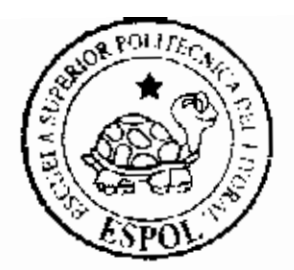

ESCUELA SUPERIOR POLITECNICA DEL LITORAL Facultad de Ingeniería en Electricidad y Computación

\* Diseño e Implementación de un Sístema Controlador de Velocidad de un mutor trifásico utilizando Matlab \*

Trabajo de Griefaación

Previo a la obtención del titulo de: Ingeniero en Electricidad Especialización Electrónica Industrial

Presentada por:

Adrián Moisés Aranda Sánchez Omar Oswaldo Vásquez Suárez

Guayaquil - Ecuador Año 2005

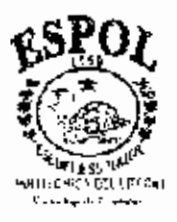

# ESCUELA SUPERIOR POLITÉCNICA DEL LITORAL

# Facultad de Ingeniería en Electricidad y Computación

"Diseño e Implementación de un Sistema Controlador de Velocidad de un motor trifásico utilizando Matlab"

# TRABAJO DE GRADUACIÓN

Previo a la obtención del Título de:

## INGENIERO EN ELECTRICIDAD ESPECIALIZACIÓN ELECTRÓNICA INDUSTRIAL

Presentada por:

Adrián Moisés Aranda Sánchez Omar Oswaldo Vásquez Suárez

**GUAYAQUIL - ECUADOR** 

Año: 2005

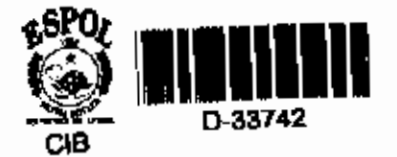

### AGRADECIMIENTO

Agradecemos a DIOS por la oportunidad que nos brindó para estudiar.

A nuestros directores de tópico Ing. Juan Del Pozo y Ing. Sara Ríos Orellana por la colaboración de sus conocimientos y por brindarnos su amistad en el desarrollo de este proyecto.

Al personal de la Facultad de Ingenier(a Eléctrica y Computación que de una u otra manera nos ayudaron.

### DEDICATORIA

DEDICO ESTE TRABAJO A MI FAMLIA, QUE CON LA AYUDA DE DIOS PUDIERON BRINDARME LA OPORTUNIDAD DE ESTUDIAR, PARA SER UN BUÉN PROFESIONAL Y UNA PERSONA DE BIEN. A MIS AMIGOS, QUE A LO LARGO DE MIS ESTUDIOS ME APOYARON DE UNA U OTRA MANERA PARA NO DESISTIR EN EL DURO CAMINO POR CULMINAR MIS ESTUDIOS. A LA FAMILIA VIZUETE ZAMBRANO QUE FUERON MI PUNTO DE APOYO DURANTE TODO ESTE TIEMPO.

ADRIAN ARANDA SANCHEZ

DEDICO ESTE TRABAJO A MIS PADRES Y HERMANOS QUE SIEMPRE FUERON UN APOYO EN LA REALIZACIÓN DE TODA MI CARRERA, A MIS AMIGOS QUE ME IMPARTIAN ANIMO EN LOS MOMENTOS DIFICILES, A LA FAMILIA BRIONES ZAVALA<sup>®</sup> POR AYUDARME EN LA CULMINACIÓN DE ESTE GRAN PASO DE MI VIDA.

OMAR VASQUEZ SUAREZ

# TRIBUNAL DE GRADUACIÓN

Ing Miguel Yapur Auad SUBØECANO DE LA FIEC PRESIDENTE

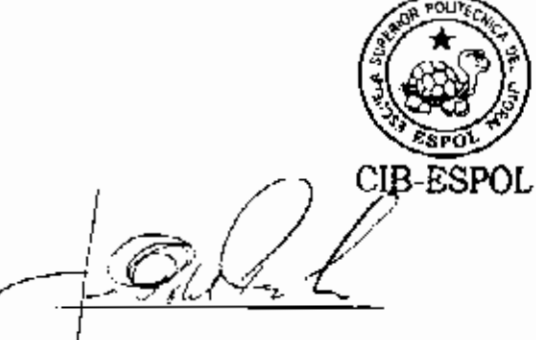

Ing. Juan Del Pozo L. DIRECTOR DE TÒPICO

Ing. Dennys Cortez A. MIEMBRO PRINCIPAL

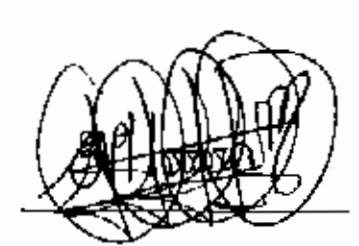

Ing, Efrén Herrera M. MIEMBRO PRINCIPAL

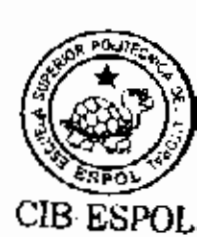

# **DECLARACIÓN EXPRESA**

"La responsabilidad del contenido de esta Tesis de grado, nos corresponde exclusivamente; y el patrimonio intelectual de la misma a la ESCUELA SUPERIOR POLITÉCNICA DEL LITORAL"

(Reglamento de Graduación de la ESPOL)

Hour Contas

Adrián Aranda Sánchez

Christ Agent

Omar Vásquez Suárez

### RESUMEN

La planta construida para el desarrollo del sistema controlador esta constituída por un variador de frecuencia, un motor trifásico de inducción, un tacogenerador y una bomba de dirección hidráulica vehicular. Todos estos elementos se encuentran unidos directamente con acoples, las señales que necesita la planta para operar correctamente las proporciona un computador mediante una tarjeta de adquísiciones 6024E de Nacional Instruments.

Se realizará la conexión y comunicación entre el computador Maestro (Host) y el computador Remoto (Target), estos tendrán el objetivo de controlar y permitir ver el funcionamiento de la planta por medio de osciloscopios virtuales desarrollados previamente en la programación de Simulink.

El funcionamiento dinámico del módulo o planta queda registrado en la memoria seleccionada para el computador Remoto, este computador tiene por objetivo adquirir los datos y presentarlos; luego de completada la simulación, se transfieren estos datos a Matlab en forma matricial para efectuar con los mismos la creación de un modelo matemático que simule el dinamismo de la planta.

Con este modelo se efectúan las diversas pruebas que son comparadas con las que se realizan a la propia planta de trabajo, de esta manera se asegura de si es correcta la elección del modelo. La debida configuración en el sistema XPC Target permitirá realizar el control del sistema sin necesidad de mantener abierto el programa Matlab en el computador Maestro.

El objetivo principal de este proyecto es realizar prácticas en la planta que se construye y que esta se controle bajo el dominio de Matlab, por eso el controlador de esta planta es desarrollado bajo un esquema de prácticas de laboratorio.

Al Utilizar los conocimientos teóricos de elección de un controlador y de acuerdo con la respuesta dinámica del sistema se escoge el método de Ziegler-Nichols para el desarrollo de una de las prácticas, para otra práctica el ajuste del sistema controlador mediante el uso de la herramienta SISO, y por último el desarrollo del modelo matemático de la planta usando el Identificador de Sistemas (System Identification).

| CIB-ESPOL                                                  | VI    |
|------------------------------------------------------------|-------|
| ÍNDICE GENERAL                                             | VIII  |
| ABREVIATURAS                                               | ХИ    |
| ÍNDICE DE FIGURAS                                          | xv    |
| ÍNDICE DE TABLAS                                           | XVIII |
| INTRODUCCIÓN                                               | 1     |
| CAPITULO 1<br>1. MODULO DE CONTROL DE VELOCIDAD DE         |       |
| UN MOTOR TRIFÁSICO                                         | 2     |
| 1.1. Generalidades                                         | 2     |
| 1.2. Descripción del Modulo de Control de Velocidad        |       |
| de un Motor Trifâsico                                      | 4     |
| 1.2.1. Funcionamiento del Control de Velocidad de un Motor |       |
| Trifásico                                                  | 6     |
| 1.2.2. Característica de un Sistema de Control             | 8     |
| 1.3. Sensores y Actuadores                                 | 9     |
| 1.3.1. Descripción del Sensor de Velocidad                 | 10    |

| 1.3.2. Descripción del Variador de Frecuencia | 12 |
|-----------------------------------------------|----|
| 1.4. Circuitos Auxiliares                     | 15 |
| 1.4.1. Circuito de Encendido y Apagado del    |    |
| Modulo de Control de Velocidad                | 15 |

## CAPITULO 2

| 2. | INTERFASE Y PROCEDIMIENTO DE CONSTRUCCION DEL    |    |  |  |
|----|--------------------------------------------------|----|--|--|
|    | SISTEMA CONTROLADOR DE VELOCIDAD EN SIMULINK     | 19 |  |  |
|    | 2.1 Conexión y/o Comunicación entre Host-Target  |    |  |  |
|    | 2.2 Interfase Y Programación en Simulink         |    |  |  |
|    | 2.2.1 Descripción de la Programación en Simulink | 22 |  |  |
|    | 2.2.1.1. Definición y Parametrización de         |    |  |  |
|    | Bloques y/o Iconos                               | 29 |  |  |

# CAPITULO 3

| 3. | ADQUISICION DE DATOS Y CREACION DEL MODELO    |    |
|----|-----------------------------------------------|----|
|    | DINAMICO DEL SISTEMA CONTROLADOR DE VELOCIDAD | 43 |
|    | 3.1. Equipos para la Adquisición de Datos     | 44 |
|    | 3.2. Configuración del Sistema en Simulink    | 45 |
|    | 3.2.1. Configuración de los Parámetros de     |    |

.

IX

|      |         | Simulación del Sistema                       | 49         |
|------|---------|----------------------------------------------|------------|
|      | 3.2.2.  | Ejecución de la Programación y Recuperación  |            |
|      |         | De los datos                                 | 53         |
| 3.3. | Utiliza | ción de la Herramienta de Trabajo de Mattab  |            |
|      | Identi  | ficador de Sistemas (System identifications) | 56         |
|      | 3.3.1.  | Descripción de Pizarras de Datos             | 58         |
|      | 3.3.2.  | Descripción de Pizarras de Modelos           | 64         |
|      | 3.3.3.  | Validación del Modelo Dinámico creado        | <b>7</b> 1 |

# CAPITULO 4

| 4. | ELABORACION DE PRACTICAS                                          |     |
|----|-------------------------------------------------------------------|-----|
|    | 4.1. Ajuste de da Respuesta del Sistema utilizando la herramienta |     |
|    | Single Input Single Output (SISO) de Matlab                       | 80  |
|    | 4.1.1. Objetivos                                                  | 60  |
|    | 4.1.2. Teoría                                                     | 81  |
|    | 4.1.3 Procedimientos                                              | 86  |
|    | 4.2. Determinación del Modelo Matemático Usando el Software       |     |
|    | System Identification                                             | 101 |
|    | 4.2.1. Objetivos                                                  | 101 |
|    | 4.2.2. Teoria                                                     | 101 |

| 4.2.3. Procedimiento                                        | 103             |
|-------------------------------------------------------------|-----------------|
| 4.2.4. Validación del Modelo                                | 110             |
| 4.3. Determinación de los Parámetros del Controlador por el |                 |
| Método de Zigter-Nichols                                    | 113             |
| 4.3.1. Objetivos                                            | 113             |
| 4.3.2. Teoría                                               | 113             |
| 4.3.3. Procedimiento                                        | 11 <del>5</del> |
| 4.3.4. Cálculos                                             | 122             |

## CONCLUSIONES Y RECOMENDACIONES

### ANEXOS

Motor Trifasico

Variador de Velocidad Micromaster 420

Tarjeta de Adquisición de Datos 6024E

Comunicación Host- Target

Control PID Clásico

**BIBLIOGRAFIA** 

# ABREVIATURAS

| RPM                   | Revoluciones por minuto                            |
|-----------------------|----------------------------------------------------|
| v                     | Voltics                                            |
| A                     | Amperios                                           |
| κΩ                    | Kilo ohmios                                        |
| Hz                    | Hertz                                              |
| mHz                   | mili Hertzios                                      |
| Host                  | Computador maestro donde se realiza la             |
|                       | programación del sistema controlador de velocidad. |
| Target                | Computador Remoto, donde se descargan (as          |
|                       | aplicaciones de la programación desarrollada en el |
|                       | computador maestro.                                |
| xPC Target            | Programa destinado a realizar comunicación y       |
|                       | ejecución de aplicaciones en tiempo real.          |
| Workspace             | Espacio de memoria del programa Matlab destinado   |
|                       | a mantener la información de los archivos que se   |
|                       | empleen para trabajar.                             |
| System Identification | Herramienta de Mattab destinada a construir        |
|                       | modelos matemáticos de plantas reales              |

| 8180      | Única entrada única salida, herramienta de Matlab   |
|-----------|-----------------------------------------------------|
|           | destinada a anàlisis de Funciones de Transferencias |
|           | de sistemas o procesos de trabajo.                  |
| Set Point | Señal de entrada deseada que se aplica al sistema   |
| xpcsetup  | Comando o instrucción que permite ingresar a la     |
|           | ventana de configuración de parámetros del sistema  |
|           | xPC target.                                         |
| PPB       | Panel de Programación Básica                        |

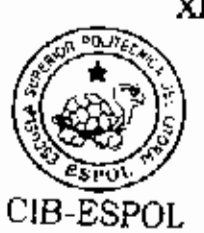

# ÍNDICE DE FIGURAS

| FIGURA 1.2.2   Esquema del Control de Velocidad   5     FIGURA 1.2.1.1   Motor Trifásico de Inducción   6     FIGURA 1.3.1.1   Bosquejo de los componentes del 10   10     Tacogenerador   11     FIGURA 1.3.1.2   Sensor de Velocidad   11     FIGURA 1.3.1.3   Conexión Interna   11     FIGURA 1.3.2.1   Variador de frecuencia Micromaster 420   13     FIGURA 1.3.2.2   Circuito de fuerza del variador de frecuencia   13     FIGURA 1.3.2.3   Panel de programación Básico   14     FIGURA 1.4.1.2   Circuito de fuerza del Modulo de Control de Velocidad   16     FIGURA 1.4.1.2   Circuito Eléctrico de Control   17     FIGURA 2.1.1   Conexión por red   20     FIGURA 2.2.1.1   Librerías de Simulink   23     FIGURA 2.2.1.1   Librerías de bloques de un Sistema Típico con Realimentación   27     FIGURA 2.2.1.1   Cuadro de Parámetros de Alimentación al Set Point Point   33     FIGURA 2.2.1.1.3   Cuadro de parámetros de Alimentación al Set Point y votaje al Variador   34     FIGURA 2.2.1.1.6   Cuadro de parámetros de Alimentación al Set Point y votaje del tacogenerador   36     FIG                                                                                                    | FIGURA 1.2.1     | Modulo de Control de Velocidad de un Motor<br>Trifásico        | 4      |
|----------------------------------------------------------------------------------------------------|------------------|----------------------------------------------------------------|--------|
| FIGURA 1.2.1.1   Motor Trifásico de Inducción   6     FIGURA 1.3.1.1   Bosquejo de los componentes del 10   Tacogenerador     FIGURA 1.3.1.2   Sensor de Velocidad   11     FIGURA 1.3.1.3   Conexión Interna   11     FIGURA 1.3.2.1   Variador de frecuencia Micromaster 420   13     FIGURA 1.3.2.2   Circuito de fuerza del variador de frecuencia   13     FIGURA 1.3.2.3   Panel de programación Básico   14     FIGURA 1.4.1.1   Circuito de fuerza del Modulo de Control de Velocidad   16     FIGURA 1.4.1.2   Circuito de fuerza del Modulo de Control de Velocidad   16     FIGURA 1.4.1.2   Circuito de fuerza del Modulo de Control de Velocidad   16     FIGURA 2.2.1   Librerías de Simulink   23     FIGURA 2.2.1.1   Librerías de Simulink   23     FIGURA 2.2.1.2   Modelo de programación de bloques en Lazo Abierto   26     FIGURA 2.2.1.1   Cuadro de Parámetros de Alimentación al Set Point   27     FIGURA 2.2.1.1.2   Cuadro de parámetros de Alimentación al Set Point y voltaje del tacogenerador   33     FIGURA 2.2.1.1.4   Cuadro de parámetros de Alimentación al Set Point y voltaje del tacogenerador   36     FIGURA 2.2.1.1                                                             | EIGHDA 1 2 2     | Erguerra del Control de Velocidad                              | 4<br>5 |
| FIGURA 1.2.1.1   Motor Trinsisto de Induction   0     FIGURA 1.3.1.1   Bosquejo de los componentes del 10   12     FIGURA 1.3.1.2   Sensor de Velocidad   11     FIGURA 1.3.2.1   Variador de frecuencia Micromaster 420   13     FIGURA 1.3.2.2   Circuito de fuerza del variador de frecuencia   13     FIGURA 1.3.2.3   Panel de programación Básico   14     FIGURA 1.3.2.3   Panel de programación Básico   14     FIGURA 1.4.1.2   Circuito de fuerza del Modulo de Control de Velocidad   16     FIGURA 1.4.1.2   Circuito Eléctrico de Control   17     FIGURA 2.2.1   Librerías de Simulink   20     FIGURA 2.2.1.1   Librerías de Simulink   23     FIGURA 2.2.1.2   Modelo de programación de bloques en Lazo   Abierto     FIGURA 2.2.1.3   Diagrama de bloques de un Sistema Típico con Reatimentación   27     FIGURA 2.2.1.1.3   Cuadro de Parámetros del Ajuste   32     FIGURA 2.2.1.1.4   Cuadro de parámetros de Alimentación al Set Point   33     FIGURA 2.2.1.1.4   Cuadro de parámetros de Alimentación al Set Point y voltaje del tacogenerador   36     FIGURA 2.2.1.1.5   Cuadro de parámetros del Filtro <td< td=""><td></td><td>Esqueina del Control de Verocidad</td><td></td></td<>           |                  | Esqueina del Control de Verocidad                              |        |
| FIGURA 1.3.1.1   bloquejo   de los   componenso del 10     Tacogenerador   Tacogenerador   11     FIGURA 1.3.1.3   Conexión Interna   11     FIGURA 1.3.2.1   Variador de frecuencia Micromaster 420   13     FIGURA 1.3.2.2   Circuito de fuerza del variador de frecuencia   13     FIGURA 1.3.2.3   Panel de programación Básico   14     FIGURA 1.4.1.1   Circuito de fuerza del Modulo de Control de Velocidad   16     FIGURA 1.4.1.2   Circuito Eléctrico de Control   17     FIGURA 2.2.1   Librerías de Simulínk   23     FIGURA 2.2.1.1   Librerías de Simulínk   23     FIGURA 2.2.1.3   Diagrama de bloques de un Sistema Típico con Reatimentación   27     FIGURA 2.2.1.1   Cuadro de Parámetros del Ajuste   31     FIGURA 2.2.1.1.3   Cuadro de Parámetros de Alimentación al Set Point   33     FIGURA 2.2.1.1.4   Cuadro de parámetros de Alimentación al Set Point   34     FIGURA 2.2.1.1.4   Cuadro de parámetros de Alimentación al Set Point y voltaje al Variador   34     FIGURA 2.2.1.1.5   Cuadro de parámetros de Error   38     FIGURA 2.2.1.1.6   Cuadro de Parámetros del Fitro   37                                                                                                    |                  | Regueia de las remanentes del                                  | 40     |
| FIGURA 1.3.1.2Sensor de Velocidad11FIGURA 1.3.1.3Conexión Interna11FIGURA 1.3.2.1Variador de frecuencia Micromaster 42013FIGURA 1.3.2.2Circuito de fuerza del variador de frecuencia13FIGURA 1.3.2.3Panel de programación Básico14FIGURA 1.3.2.3Panel de programación Básico14FIGURA 1.4.1.1Circuito de fuerza del Modulo de Control de<br>Velocidad16FIGURA 1.4.1.2Circuito Eléctrico de Control17FIGURA 2.1.1Conexión por red20FIGURA 2.2.1.2Modelo de programación de bloques en Lazo<br>Abierto26FIGURA 2.2.1.3Diagrama de bloques de un Sistema Típico con<br>Realimentación27FIGURA 2.2.1.1Cuadro de Parámetros de Aluste31FIGURA 2.2.1.1.2Cuadro de parámetros de Aluste32FIGURA 2.2.1.1.3Cuadro de parámetros de Alimentación al Set<br>Point33FIGURA 2.2.1.1.4Cuadro de parámetros de Alimentación al Set<br>Point34FIGURA 2.2.1.1.5Cuadro de parámetros de Alimentación al Set<br>Point34FIGURA 2.2.1.1.6Cuadro de parámetros de Alimentación al Set<br>                                                                                                    | FIGURA 1.5.1.1   | Tacogenerador                                                  | 10     |
| FIGURA 1.3.1.3Conexión Interna11FIGURA 1.3.2.1Variador de frecuencia Micromaster 42013FIGURA 1.3.2.2Circuito de fuerza del variador de frecuencia13FIGURA 1.3.2.3Panel de programación Básico14FIGURA 1.3.2.3Panel de programación Básico14FIGURA 1.4.1.1Circuito de fuerza del Modulo de Control de<br>Velocidad16FIGURA 1.4.1.2Circuito Eléctrico de Control17FIGURA 2.1.1Conexión por red20FIGURA 2.2.1.2Modelo de programación de bloques en Lazo<br>Abierto26FIGURA 2.2.1.3Diagrama de bloques de un Sistema Típico con<br>Realimentación27FIGURA 2.2.1.1Cuadro de Parámetros del Ajuste31FIGURA 2.2.1.1.2Cuadro de Parámetros de Alimentación al Set<br>Point33FIGURA 2.2.1.1.3Cuadro de parámetros de Alimentación al Set<br>Point33FIGURA 2.2.1.1.4Cuadro de parámetros de Alimentación al Set<br>Point34FIGURA 2.2.1.1.5Cuadro de parámetros de Alimentación al Set<br>Point y Voltaje al Variador34FIGURA 2.2.1.1.6Cuadro de parámetros del Filtro37FIGURA 2.2.1.1.7Cuadro de Parámetros del Filtro37FIGURA 2.2.1.1.8Modelo Programación de Bloques Final<br>FIGURA 3.1.142FIGURA 3.2.1Programación de Tarjeta PCI 6024E44FIGURA 3.2.1Señal de Prueba48FIGURA 3.2.1Señal de Prueba48FIGURA 3.2.1Señal de Prueba48 | FIGURA 1.3.1.2   | Sensor de Velocidad                                            | 11     |
| FIGURA 1.3.2.1Variador de frecuencia Micromaster 42013FIGURA 1.3.2.2Circuito de fuerza del variador de frecuencia13FIGURA 1.3.2.3Panel de programación Básico14FIGURA 1.4.1.1Circuito de fuerza del Modulo de Control de<br>Velocidad16FIGURA 1.4.1.2Circuito Eléctrico de Control17FIGURA 2.1.1Conexión por red20FIGURA 2.2.1.1Librerías de Simulink23FIGURA 2.2.1.2Modelo de programación de bloques en Lazo<br>Abierto26FIGURA 2.2.1.3Diagrama de bloques de un Sistema Típico con<br>Reatimentación27FIGURA 2.2.1.1Cuadro de Parámetros del Ajuste31FIGURA 2.2.1.1.2Cuadro de parámetros de Alimentación al Set<br>Point33FIGURA 2.2.1.1.3Cuadro de parámetros de Alimentación al Set<br>Point33FIGURA 2.2.1.1.4Cuadro de parámetros de Alimentación al Set<br>Point33FIGURA 2.2.1.1.5Cuadro de parámetros de Alimentación al Set<br>Point33FIGURA 2.2.1.1.6Cuadro de parámetros de Alimentación al Set<br>Point36FIGURA 2.2.1.1.6Cuadro de parámetros de IFitro37FIGURA 2.2.1.1.8Modelo Programación de Bioques Final42FIGURA 2.2.1.1.8Modelo Programación de Bioques Final42FIGURA 3.2.1Programación para Adquisición de Datos47FIGURA 3.2.1Señal de Prueba48FIGURA 3.2.1.1Selección de Parámetros40                  | FIGURA 1.3.1.3   | Conexión Interna                                               | 11     |
| FIGURA 1.3.2.2Circuito de fuerza del variador de frecuencia13FIGURA 1.3.2.3Panel de programación Básico14FIGURA 1.4.1.1Circuito de fuerza del Modulo de Control de<br>Velocidad16FIGURA 1.4.1.2Circuito Eléctrico de Control17FIGURA 2.1.1Conexión por red20FIGURA 2.2.1.1Librerías de Simulink23FIGURA 2.2.1.2Modelo de programación de bloques en Lazo<br>Abierto26FIGURA 2.2.1.3Diagrama de bloques de un Sistema Típico con<br>Reatimentación27FIGURA 2.2.1.1.2Cuadro de Parámetros del Ajuste31FIGURA 2.2.1.1.3Cuadro de parámetros de Alimentación al Set<br>Point33FIGURA 2.2.1.1.4Cuadro de parámetros de Alimentación al Set<br>Point33FIGURA 2.2.1.1.5Cuadro de parámetros de Alimentación al Set<br>Point y Voltaje al Variador34FIGURA 2.2.1.1.6Cuadro de Parámetros de Iritro37FIGURA 2.2.1.1.6Cuadro de Parámetros de Iritro37FIGURA 2.2.1.1.6Cuadro de Parámetros de Iritro34FIGURA 2.2.1.1.6Cuadro de Parámetros de Iritro36FIGURA 2.2.1.1.6Cuadro de Parámetros del Fitro37FIGURA 2.2.1.1.8Modelo Programación de Bloques Final42FIGURA 3.1.1Instalación de Tarjeta PCI 6024E44FIGURA 3.2.1Programación para Adquisición de Datos47FIGURA 3.2.1Señal de Prueba48FIGURA 3.2.1Señal de Prueba48              | FIGURA 1.3.2.1   | Variador de frecuencia Micromaster 420                         | 13     |
| FIGURA 1.3.2.3Panel de programación Básico14FIGURA 1.4.1.1Circuito de fuerza del Modulo de Control de<br>Velocidad16FIGURA 1.4.1.2Circuito Eléctrico de Control17FIGURA 2.1.1Conexión por red20FIGURA 2.2.1.1Librerías de Simulink23FIGURA 2.2.1.2Modelo de programación de bloques en Lazo<br>Abierto26FIGURA 2.2.1.3Diagrama de bloques de un Sistema Típico con<br>Realimentación27FIGURA 2.2.1.1Cuadro de Parámetros del Ajuste31FIGURA 2.2.1.1.2Cuadro de Parámetros de Alimentación al Set<br>Point33FIGURA 2.2.1.1.4Cuadro de parámetros de Alimentación al Set<br>Point y Voltaje al Variador34FIGURA 2.2.1.1.6Cuadro de Parámetros del Filtro37FIGURA 2.2.1.1.8Cuadro de Parámetros del Filtro36FIGURA 2.2.1.1.4Cuadro de Parámetros de Alimentación al Set<br>Point y Voltaje al Variador34FIGURA 2.2.1.1.6Cuadro de Parámetros de IFiltro37FIGURA 2.2.1.1.8Modelo Programación de Bloques Final42FIGURA 3.1.1Instalación de Tarjeta PCI 6024E44FIGURA 3.2.2Señal de Prueba48FIGURA 3.2.1Selección de Parámetros47                                                                                                    | FIGURA 1.3.2.2   | Circuito de fuerza del variador de frecuencia                  | 13     |
| FIGURA 1.4.1.1   Circuito da fuerza del Modulo de Control de<br>Velocidad   16     FIGURA 1.4.1.2   Circuito Eléctrico de Control   17     FIGURA 2.1.1   Conexión por red   20     FIGURA 2.2.1   Librerías de Simulink   23     FIGURA 2.2.1.1   Librerías de Simulink   23     FIGURA 2.2.1.2   Modelo de programación de bloques en Lazo<br>Abierto   26     FIGURA 2.2.1.3   Diagrama de bloques de un Sistema Típico con<br>Realimentación   27     FIGURA 2.2.1.1.2   Cuadro de Parámetros del Ajuste   31     FIGURA 2.2.1.1.2   Cuadro de parámetros de Alimentación al Set<br>Point   33     FIGURA 2.2.1.1.3   Cuadro de parámetros de Alimentación al Set<br>Point   33     FIGURA 2.2.1.1.4   Cuadro de parámetros de Alimentación al Set<br>Point y Voltaje al Variador   34     FIGURA 2.2.1.1.5   Cuadro de parámetros del Filtro   36     FIGURA 2.2.1.1.6   Cuadro de Parámetros del Filtro   37     FIGURA 2.2.1.1.6   Cuadro de Parámetros del Filtro   36     FIGURA 2.2.1.1.6   Cuadro de Parámetros del Error   38     FIGURA 2.2.1.1.8   Modelo Programación de Bloques Final   42     FIGURA 3.1.1   Instalación de Tarjeta PCI 6024E                                                              | FIGURA 1.3.2.3   | Panel de programación Básico                                   | 14     |
| Velocidad16FIGURA 1.4.1.2Circuito Eléctrico de Control17FIGURA 2.1.1Conexión por red20FIGURA 2.2.1.1Librerías de Simulink23FIGURA 2.2.1.2Modelo de programación de bloques en Lazo<br>Abierto26FIGURA 2.2.1.3Diagrama de bloques de un Sistema Típico con<br>Reatimentación27FIGURA 2.2.1.1Cuadro de Parámetros del Ajuste31FIGURA 2.2.1.2Cuadro de Parámetros de Señal de Ajuste32FIGURA 2.2.1.1.3Cuadro de parámetros de Alimentación al Set<br>Point33FIGURA 2.2.1.1.4Cuadro de parámetros de Alimentación al Set<br>Point33FIGURA 2.2.1.1.5Cuadro de parámetros de entrada del Set Point<br>y voltaje al Variador34FIGURA 2.2.1.1.6Cuadro de Parámetros del Filtro36FIGURA 2.2.1.1.7Cuadro de Parámetros del Filtro37FIGURA 2.2.1.1.8Modelo Programación de Bloques Final42FIGURA 2.2.1.1.8Modelo Programación de Bloques Final42FIGURA 3.1.1Instalación de Tarjeta PCI 6024E44FIGURA 3.2.1Programación para Adquisición de Datos47FIGURA 3.2.1Selección de Parámetros48FIGURA 3.2.1.1Selección de Parámetros48                                                                                                    | FIGURA 1.4.1.1   | Circuito de fuerza del Modulo de Control de                    |        |
| FIGURA 1.4.1.2Circuito Eléctrico de Control17FIGURA 2.1.1Conexión por red20FIGURA 2.2.1.1Librerías de Simulink23FIGURA 2.2.1.2Modelo de programación de bloques en Lazo<br>Abierto26FIGURA 2.2.1.3Diagrama de bloques de un Sistema Típico con<br>Realimentación27FIGURA 2.2.1.1Cuadro de Parámetros del Ajuste31FIGURA 2.2.1.1.2Cuadro de Parámetros de Alimentación al Set<br>Point33FIGURA 2.2.1.1.3Guadro de parámetros de Alimentación al Set<br>                                                                                                    |                  | Velocidad                                                      | 16     |
| FIGURA 2.1.1Conexión por red20FIGURA 2.2.1.1Librerías de Simulink23FIGURA 2.2.1.2Modelo de programación de bloques en Lazo<br>Abierto26FIGURA 2.2.1.3Diagrama de bloques de un Sistema Típico con<br>Realimentación27FIGURA 2.2.1.1Cuadro de Parámetros del Ajuste31FIGURA 2.2.1.1.2Cuadro de Parámetros de Señal de Ajuste32FIGURA 2.2.1.1.3Cuadro de parámetros de Alimentación al Set<br>Point33FIGURA 2.2.1.1.4Cuadro de parámetros de Alimentación al Set<br>Point y Voltaje al Variador34FIGURA 2.2.1.1.5Cuadro de parámetros de entrada del Set Point<br>y voltaje del tacogenerador36FIGURA 2.2.1.1.6Cuadro de Parámetros del Filtro37FIGURA 2.2.1.1.7Cuadro de Parámetros del Filtro37FIGURA 2.2.1.1.8Cuadro de Parámetros del Filtro37FIGURA 2.2.1.1.6Cuadro de Parámetros del Filtro37FIGURA 2.2.1.1.7Cuadro de Parámetros del Filtro37FIGURA 2.2.1.1.8Modelo Programación de Bloques Final42FIGURA 3.1.1Instalación de Tarjeta PCI 6024E44FIGURA 3.2.1Programación para Adquisición de Datos47FIGURA 3.2.1Selección de Parámetros50                                                                                                    | FIGURA 1.4.1.2   | Circuito Eléctrico de Control                                  | 17     |
| FIGURA 2.2.1.1Librerías de Simulink23FIGURA 2.2.1.2Modelo de programación de bloques en Lazo<br>Abierto26FIGURA 2.2.1.3Diagrama de bloques de un Sistema Típico con<br>Realimentación27FIGURA 2.2.1.1Cuadro de Parámetros del Ajuste31FIGURA 2.2.1.1.2Cuadro de Parámetros de Señal de Ajuste32FIGURA 2.2.1.1.3Cuadro de parámetros de Alimentación al Set<br>Point33FIGURA 2.2.1.1.4Cuadro de parámetros de Alimentación al Set<br>Point33FIGURA 2.2.1.1.5Cuadro de parámetros de Alimentación al Set<br>Point y Voltaje al Variador34FIGURA 2.2.1.1.6Cuadro de parámetros de entrada del Set Point<br>y voltaje del tacogenerador36FIGURA 2.2.1.1.6Cuadro de Parámetros de Entrada del Set Point<br>y voltaje del tacogenerador36FIGURA 2.2.1.1.4Cuadro de Parámetros de IFiltro37FIGURA 2.2.1.1.5Cuadro de Parámetros del Filtro37FIGURA 2.2.1.1.6Cuadro de Parámetros del Filtro37FIGURA 2.2.1.1.6Cuadro de Parámetros del Filtro37FIGURA 2.2.1.1.7Cuadro de Parámetros del Error38FIGURA 3.1.1Instalación de Tarjeta PCI 6024E44FIGURA 3.2.1Programación para Adquisición de Datos47FIGURA 3.2.1Señal de Prueba48FIGURA 3.2.1Selección de Parámetros50                                                                 | FIGURA 2.1.1     | Conexión por red                                               | 20     |
| FIGURA 2.2.1.2   Modelo de programación de bloques en Lazo   26     FIGURA 2.2.1.3   Diagrama de bloques de un Sistema Típico con   27     FIGURA 2.2.1.1   Cuadro de Parámetros del Ajuste   31     FIGURA 2.2.1.1.2   Cuadro de Parámetros del Ajuste   32     FIGURA 2.2.1.1.3   Cuadro de parámetros de Señal de Ajuste   32     FIGURA 2.2.1.1.3   Cuadro de parámetros de Alimentación al Set   33     FIGURA 2.2.1.1.4   Cuadro de parámetros de Alimentación al Set   33     FIGURA 2.2.1.1.5   Cuadro de parámetros de alimentación al Set   34     FIGURA 2.2.1.1.5   Cuadro de parámetros de entrada del Set Point   36     FIGURA 2.2.1.1.6   Cuadro de parámetros del Filtro   37     FIGURA 2.2.1.1.6   Cuadro de Parámetros del Filtro   37     FIGURA 2.2.1.1.6   Cuadro de Parámetros del Filtro   37     FIGURA 2.2.1.1.6   Cuadro de Parámetros del Error   38     FIGURA 2.2.1.1.8   Modelo Programación de Bloques Final   42     FIGURA 3.1.1   Instalación de Tarjeta PCI 6024E   44     FIGURA 3.2.1   Programaclón para Adquisición de Datos   47     FIGURA 3.2.1   Selección de Parámetros   50 <                                                                                                | FIGURA 2.2.1.1   | Librerías de Simulink                                          | 23     |
| FIGURA 2.2.1.3Diagrama de bloques de un Sistema Típico con<br>Reatimentación27FIGURA 2.2.1.1Cuadro de Parámetros del Ajuste31FIGURA 2.2.1.1.2Cuadro de Parámetros de Señal de Ajuste32FIGURA 2.2.1.1.3Cuadro de parámetros de Alimentación al Set<br>Point33FIGURA 2.2.1.1.4Cuadro de parámetros de Alimentación al Set<br>Point34FIGURA 2.2.1.1.5Cuadro de parámetros de entrada del Set Point<br>y voltaje del tacogenerador36FIGURA 2.2.1.1.6Cuadro de Parámetros del Filtro37FIGURA 2.2.1.1.7Cuadro de Parámetros del Filtro36FIGURA 2.2.1.1.8Modelo Programación de Bloques Final42FIGURA 3.1.1Instalación de Tarjeta PCI 6024E44FIGURA 3.2.1Programaclón para Adquisición de Datos47FIGURA 3.2.1Selección de Parámetros48                                                                                                    | FIGURA 2.2.1.2   | Modelo de programación de bloques en Lazo<br>Abierto           | 26     |
| FIGURA 2.2.1.1.1Cuadro de Parámetros del Ajuste31FIGURA 2.2.1.1.2Cuadro de Parámetros de Señal de Ajuste32FIGURA 2.2.1.1.3Cuadro de parámetros de Alimentación al Set<br>Point33FIGURA 2.2.1.1.4Cuadro de parámetros de Alimentación al Set<br>Point y Voltaje al Variador34FIGURA 2.2.1.1.5Cuadro de parámetros de entrada del Set Point<br>y voltaje del tacogenerador36FIGURA 2.2.1.1.6Cuadro de Parámetros del Filtro37FIGURA 2.2.1.1.7Cuadro de Parámetros del Filtro37FIGURA 2.2.1.1.8Modelo Programación de Bloques Final42FIGURA 3.1.1Instalación de Tarjeta PCI 6024E44FIGURA 3.2.2Señal de Prueba48FIGURA 3.2.1.1Selección de Parámetros50                                                                                                    | FIGURA 2.2.1.3   | Diagrama de bloques de un Sistema Típico con<br>Realimentación | 20     |
| FIGURA 2.2.1.1.1Cuadro de Parámetros de Señal de Ajuste31FIGURA 2.2.1.1.3Cuadro de parámetros de Señal de Ajuste32FIGURA 2.2.1.1.3Cuadro de parámetros de Alimentación al Set<br>Point33FIGURA 2.2.1.1.4Cuadro de parámetros de Alimentación al Set<br>Point y Voltaje al Variador34FIGURA 2.2.1.1.5Cuadro de parámetros de entrada del Set Point<br>y voltaje del tacogenerador36FIGURA 2.2.1.1.6Cuadro de Parámetros del Entro37FIGURA 2.2.1.1.7Cuadro de Parámetros del Filtro37FIGURA 2.2.1.1.8Modelo Programación de Bloques Final42FIGURA 3.1.1Instalación de Tarjeta PCI 6024E44FIGURA 3.2.2Señal de Prueba48FIGURA 3.2.1.1Selección de Parámetros50                                                                                                    | FIGURA 2 2 1 1 1 | Cuadro de Parámetros del Aluste                                | 21     |
| FIGURA 2.2.1.1.2Cuadro de parámetros de Alimentación al Set<br>Point33FIGURA 2.2.1.1.4Cuadro de parámetros de Alimentación al Set<br>Point y Voltaje al Variador34FIGURA 2.2.1.1.5Cuadro de parámetros de entrada del Set Point<br>y voltaje del tacogenerador36FIGURA 2.2.1.1.6Cuadro de parámetros de entrada del Set Point<br>y voltaje del tacogenerador36FIGURA 2.2.1.1.7Cuadro de Parámetros del Filtro37FIGURA 2.2.1.1.8Modelo Programación de Bloques Final42FIGURA 3.1.1Instalación de Tarjeta PCI 6024E44FIGURA 3.2.1Programación para Adquisición de Datos47FIGURA 3.2.1Selección de Parámetros48FIGURA 3.2.1.1Selección de Parámetros50                                                                                                    | FIGURA 22112     | Cuadro de Parámetros de Señel de Aiuste                        | 27     |
| FIGURA 2.2.1.1.5   Outdote de parametros de Alimentación al Set   33     FIGURA 2.2.1.1.4   Cuadro de parámetros de Alimentación al Set   34     FIGURA 2.2.1.1.5   Cuadro de parámetros de entrada del Set Point   34     FIGURA 2.2.1.1.5   Cuadro de parámetros de entrada del Set Point   36     FIGURA 2.2.1.1.6   Cuadro de parámetros de entrada del Set Point   36     FIGURA 2.2.1.1.6   Cuadro de Parámetros del Filtro   37     FIGURA 2.2.1.1.7   Cuadro de Parámetros del Error   38     FIGURA 2.2.1.1.8   Modelo Programación de Bloques Final   42     FIGURA 3.1.1   Instalación de Tarjeta PCI 6024E   44     FIGURA 3.2.1   Programación para Adquisición de Datos   47     FIGURA 3.2.1   Señal de Prueba   48     FIGURA 3.2.1.1   Selección de Parámetros   50                                                                                                    | FIGURA 2 2 1 1 3 | Cuadro de parámetros de Alimentación al Sat                    | 32     |
| FIGURA 2.2.1.1.4Cuadro de paràmetros de Alimentación al Set<br>Point y Voltaje al Variador34FIGURA 2.2.1.1.5Cuadro de parámetros de entrada del Set Point<br>y voltaje del tacogenerador36FIGURA 2.2.1.1.6Cuadro de Parámetros del Filtro37FIGURA 2.2.1.1.7Cuadro de Parámetros del Filtro37FIGURA 2.2.1.1.8Modelo Programación de Bloques Final42FIGURA 3.1.1Instalación de Tarjeta PCI 6024E44FIGURA 3.2.1Programación para Adquisición de Datos47FIGURA 3.2.1Señal de Prueba48FIGURA 3.2.1.1Selección de Parámetros50                                                                                                    | 1001412.2.1.1.0  | Point                                                          | 33     |
| Point y Voltaje al Variador34FIGURA 2.2.1.1.5Cuadro de parámetros de entrada del Set Point<br>y voltaje del tacogenerador36FIGURA 2.2.1.1.6Cuadro de Parámetros del Filtro37FIGURA 2.2.1.1.7Cuadro de Parámetros del Error38FIGURA 2.2.1.1.8Modelo Programación de Bloques Final42FIGURA 3.1.1Instalación de Tarjeta PCI 6024E44FIGURA 3.2.1Programación para Adquisición de Datos47FIGURA 3.2.1Señal de Prueba48FIGURA 3.2.1.1Selección de Parámetros50                                                                                                    | FIGURA 2.2.1.1.4 | Cuadro de parâmetros de Alimentación al Set                    |        |
| FIGURA 2.2.1.1.5Cuadro de parámetros de entrada del Set Point<br>y voltaje del tacogenerador36FIGURA 2.2.1.1.6Cuadro de Parámetros del Filtro37FIGURA 2.2.1.1.7Cuadro de Parámetros del Error38FIGURA 2.2.1.1.8Modelo Programación de Bloques Final42FIGURA 3.1.1Instalación de Tarjeta PCI 6024E44FIGURA 3.2.1Programación para Adquisición de Datos47FIGURA 3.2.2Señal de Prueba48FIGURA 3.2.1.1Selección de Parámetros50                                                                                                    |                  | Point y Voltaje al Variador                                    | 34     |
| y voltaje del tacogenerador36FIGURA 2.2.1.1.6Cuadro de Parámetros del Filtro37FIGURA 2.2.1.1.7Cuadro de Parámetros del Error38FIGURA 2.2.1.1.8Modelo Programación de Bloques Final42FIGURA 3.1.1Instalación de Tarjeta PCI 6024E44FIGURA 3.2.1Programación para Adquisición de Datos47FIGURA 3.2.2Señal de Prueba48FIGURA 3.2.1.1Selección de Parámetros50                                                                                                    | FIGURA 2.2.1.1.5 | Cuadro de parámetros de entrada del Set Point                  |        |
| FIGURA 2.2.1.1.6Cuadro de Parámetros del Filtro37FIGURA 2.2.1.1.7Cuadro de Parámetros del Error38FIGURA 2.2.1.1.8Modelo Programación de Bloques Final42FIGURA 3.1.1Instalación de Tarjeta PCI 6024E44FIGURA 3.2.1Programación para Adquisición de Datos47FIGURA 3.2.2Señal de Prueba48FIGURA 3.2.1.1Selección de Parámetros50                                                                                                    |                  | v voltaje del tacogenerador                                    | 36     |
| FIGURA 2.2.1.1.7Cuadro de Parámetros del Error38FIGURA 2.2.1.1.8Modelo Programación de Bloques Final42FIGURA 3.1.1Instalación de Tarjeta PCI 6024E44FIGURA 3.2.1Programación para Adquisición de Datos47FIGURA 3.2.2Señal de Prueba48FIGURA 3.2.1.1Selección de Parámetros50                                                                                                    | FIGURA 2.2.1.1.6 | Cuadro de Parámetros del Filtro                                | 37     |
| FIGURA 2.2.1.1.8Modelo Programación de Bloques Final42FIGURA 3.1.1Instalación de Tarjeta PCI 6024E44FIGURA 3.2.1Programación para Adquisición de Datos47FIGURA 3.2.2Señal de Prueba48FIGURA 3.2.1.1Selección de Parámetros50                                                                                                    | FIGURA 2.2.1.1.7 | Cuadro de Parámetros del Error                                 | 38     |
| FIGURA 3.1.1Instalación de Tarjeta PCI 6024E44FIGURA 3.2.1Programación para Adquisición de Datos47FIGURA 3.2.2Señal de Prueba48FIGURA 3.2.1.1Selección de Parámetros50                                                                                                    | FIGURA 2.2.1.1.8 | Módelo Programación de Bloques Final                           | 42     |
| FIGURA 3.2.1Programación para Adquisición de Datos47FIGURA 3.2.2Señal de Prueba48FIGURA 3.2.1.1Selección de Parámetros50                                                                                                    | FIGURA 3.1.1     | Instalación de Tarieta PCI 6024E                               | 44     |
| FIGURA 3.2.2 Señal de Prueba 48<br>FIGURA 3.2.1.1 Selección de Parámetros 50                                                                                                    | FIGURA 3.2.1     | Programación para Adquisición de Datos                         | 47     |
| FIGURA 3.2.1.1 Selección de Parámetros 50                                                                                                    | FIGURA 3.2.2     | Señal de Prueba                                                | 48     |
|                                                                                                    | FIGURA 3.2.1.1   | Selección de Parámetros                                        | 50     |

XIV

| FIGURA 3.2.1.2   | Parámetros de Simulación Solver                                  | 50       |
|------------------|------------------------------------------------------------------|----------|
| FIGURA 3.2.1.3   | Parámetros de Simulación Workspace I/O                           | 51       |
| FIGURA 3.2.1.4   | Parámetros de Simulación Real Time -                             |          |
|                  | Workshop                                                         | 52       |
| FIGURA 3.2.2.1   | Control Remoto XpcTarget                                         | 54       |
| FIGURA 3.2.2.2   | Señal de Entrada al Sistema                                      | 55       |
| FIGURA 3.2.2.3   | Señal de Salida del Sistema                                      | 55       |
| FIGURA 3.3.1     | Ventana del Identificador de Sistemas                            | 58       |
| FIGURA 3.3.1.1   | Cuadro de Diálogo importar Datos                                 | 59       |
| FIGURA 3.3.1.2   | Representación Gráfica de Datos                                  | 60       |
| FIGURA 3.3.1.3   | Representación de datos con y sin eliminación                    |          |
|                  | de Niveles Constantes                                            | 61       |
| FIGURA 3.3,1,4   | Selección de Rangos de Trabajo y Validación de                   |          |
|                  | Modelos                                                          | 62       |
| FIGURA 3.3.1.5   | Selección Empezar Rápido                                         | 63       |
| FIGURA 3 3 1 6   | Bizzeras de Dotos                                                |          |
| FIGURA 3 3 2 1   | Visualización de Diverse de Medeles                              | -04      |
| 1 100100 0.0.2.1 | Paranátricos                                                     | 05       |
| FIGURA 3322      | r alamoutus<br>Respueste de Trensiente                           | 00       |
| FIGURA 3 3 2 3   | Respuesta de Transmite<br>Respuesta de Freeunosia                | 68       |
| FIGURA 3 3 2 /   | Mana do polos y zeros en Tierres Disertes                        | 70       |
| EIGHOA 3 3 3 1   | Regultadas de las Madales                                        | 70       |
| 51GUEA 3 2 2 2   | Nesulados de los modelos<br>Modelos incresedes et Markenere      | 12       |
| FIGHEA 3 3 3 2   | Robertos Inglesados al violikspace                               | 73       |
| FIG0104 3.3,3,3  | Heitado                                                          | 70       |
| FIGURA 4 1 2 1   | Posouesta a Entrado Esseita                                      | 78       |
| 11001411.2.1     | Kespuesta a Englava Escalon                                      | 61       |
| FIGURA 4 1 2 2   | Perémetres de la Eurolée de Transferencie                        | 00       |
| FIGURA 4 1 2 3   | Sisteme de Control de volocidad                                  | 02       |
| FIGURA 4 1 2 4   | Ventana de Dinoño SISO                                           | 00       |
| FIGHRA 4 1 3 1   | Cuture de Respuesta del Sistema                                  | 60<br>67 |
| FIGURA 4 1 3 2   | Proceso de Control de Velocidad                                  | 0/       |
| FIGURA 4 1 3 3   | Resources de control de velocidad                                | 66       |
| 10010441.0.0     | tico Escolón en Lozo Abierto                                     | ~        |
| FIGURA 4 1 3 4   | Trivestoria da los Relesa del Disesse de                         | 81       |
| 1 100145 4.1.0.4 | Costrol de Velecided                                             |          |
| FIGHRA 4 1 3 5   | Consol de Velocidad<br>Possulasta dal Sistema o una Entrada tina | 93       |
| 1001441100       | Receión                                                          |          |
|                  | Covervierto del Cietarra con Contratadas                         | 94       |
| 11001014110.0    | ncopuesta del oistama con Controlador<br>Bronoroional            | • •      |
|                  | Frequescional                                                    | 94       |

| FIGURA 4.1.3.7  | Resultados Prácticos de la Planta con<br>Controlador Proporcional | 95  |
|-----------------|-------------------------------------------------------------------|-----|
| FIGURA 4.1.3.8  | Trayectoria de las Raíces del Sistema con                         |     |
|                 | Controlador Pl                                                    | 98  |
| FIGURA 4.1.3.9  | Respuesta del Sistema con Controlador Pl                          | 99  |
| FIGURA 4.1.3.10 | Respuesta de la Planta a un Controlador Pl                        | 100 |
| FIGURA 4.2.2.1  | Ventana del Identificador de Sistemas                             | 102 |
| FIGURA 4.2.3.1  | Cuadro de dialogo Importar Datos                                  | 105 |
| FIGURA 4.2.3.2  | Representación de datos con y sin eliminación                     |     |
|                 | de Niveles constantes                                             | 106 |
| FIGURA 4.2.3.3  | Pizarras de Datos                                                 | 107 |
| FIGURA 4.2.3.4  | Visualización de Pizarras de Modelos                              |     |
|                 | Paramétricos                                                      | 108 |
| FIGURA 4.2.4.1  | Resultados de los Modelos                                         | 110 |
| FIGURA 4.2.4.2  | Respuesta del Modelo ARX(441) a una entrada                       |     |
|                 | Escalón Unitario                                                  | 111 |
| FIGURA 4.2.4.3  | Respuesta de modelos a una entrada Escalón                        |     |
|                 | Unitario                                                          | 112 |
| FIGURA 4.3.2.1  | Modelos de Búsqueda de Parámetros                                 | 114 |
| FIGURA 4.3.3.1  | Sistema en Lazo Abierto                                           | 116 |
| FIGURA 4.3.3.2  | Parámetros de Simulación                                          | 117 |
| FIGURA 4.3.3.3  | Sistema en Lazo Abierto                                           | 118 |
| FIGURA 4.3.3.4  | Selección de Opciones para Graficar la                            |     |
|                 | Respuesta del Sistema                                             | 119 |
| FIGURA 4.3.3.5  | Respuesta del Sistema en Lazo Abierto a una                       |     |
|                 | Entrada de tipo Escalón                                           | 119 |
| FIGURA 4.3.3.6  | Curva de Respuesta para Obtención de                              |     |
|                 | Parámetros del Controlador                                        | 120 |
| FIGURA 4.3.3.7  | Parámetros de la Curva de Respuesta                               | 121 |
| FIGURA 4.3.4.1  | Reacción de la Planta en Lazo Cerrado frente a                    |     |
|                 | una Entrada Tipo Escalón                                          | 124 |

# **INDICE TABLAS**

TABLA 4.3.2.1

Selección del Controlador

115

### INTRODUCCION

Gracias entre otros factores al desarrollo de la electrónica de potencia y a la tecnología hoy en día podemos controlar un proceso automáticamente, debido a esto los motores de inducción están sustituyendo a los de corriente continua en aquellas aplicaciones en que se necesita un control de la velocidad.

En comparación a otros tipos de circuitos, los de electrónica de potencia tienen características únicas que hacen su simulación particularmente desafiante, entre estas se puede mencionar la conmutación a altas frecuencias, gran tamaño y complejidad, largos tiempos de simulación, problemas de convergencia, etc.

Pero no es necesario contar con paquetes especiales, ya que por medio de la manipulación de modelos se puede reducir considerablemente los tiempos de simulación, además de los problemas de convergencia presentes en las técnicas tradicionales de simulación.

Para ello se utilizará el software Matlab que corre bajo varios sistemas operativos; y, es un lenguaje no solo de instrumentación sino de varias aplicaciones y análisis desarrollados para PCs.

Con la ayuda de las herramientas que tiene este software, y el conocimiento del sistema o planta construida en este proyecto, se realizará *El Diseño e Implementación de un Sistema Controlador de Velocidad de un Motor Trifásico usando Matlab*, para ello se creará un modelo matemático de la planta y se aplicarán las técnicas clásicas aprendidas en el curso de Control Automático.

# **CAPITULO 1**

# 1. MODULO DE CONTROL DE VELOCIDAD DE UN MOTOR TRIFASICO

### 1.1. Generalidades

El módulo de control de velocidad desarrollado en este proyecto, es uno de los varios módulos que conforman el sistema de Plantas de Procesos Industriales del Laboratorio de Control Automático.

La finalidad del diseño y construcción de estas plantas es estudiar el comportamiento y los métodos de control utilizados en los procesos más comunes de la industria; así mismo, la incorporación de las nuevas tendencias tecnológicas como es el control de procesos mediante computadores. El propósito principal, es el desarrollo y ajuste de controladores virtuales para los diferentes módulos o plantas creadas, los cuales se realizarán mediante software, en este caso MATLAB.

La aplicación de los módulos diseñados es básicamente para la realización de prácticas de laboratorio, dentro del curso Control Automático. Esto permitirá al estudiante familiarizarse con las teorías expuestas en clase.

Mientras se controla la planta o el módulo desde el computador mediante la programación de una interfase por diagramas de bloques, se puede monitorear el comportamiento del proceso en tiempo real.

Adicionalmente se presentan y describen los circuitos auxiliares empleados para el módulo de control de velocidad.

# 1.2. Descripción del Módulo de Control de Velocidad de un Motor Trifásico

El módulo que se muestra en la figura 1.2.1, esta diseñado para que trabaje en un lazo realimentado, este sistema permite el control de la velocidad del motor trifásico manteniendo como estrategia la velocidad constante.

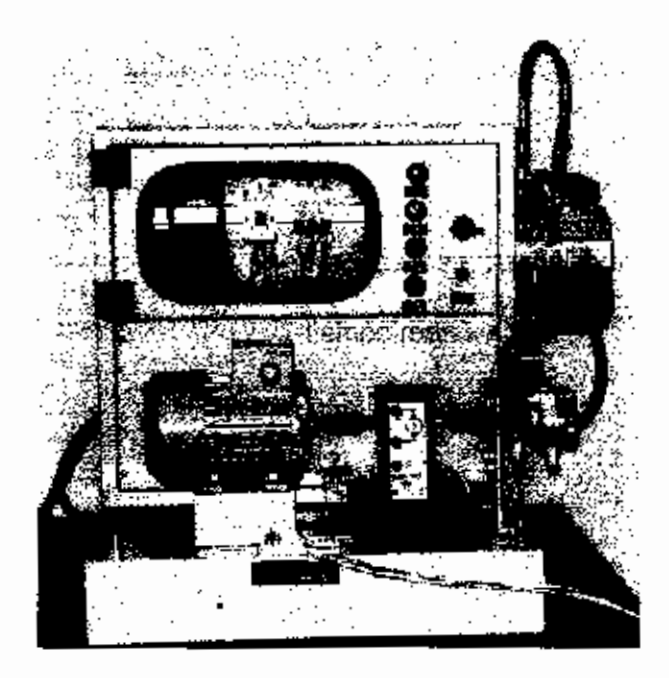

FIGURA 1.2.1 MODULO DE CONTROL DE VELOCIDAD DE UN MOTOR TRIFASICO

El módulo permite realizar tres prácticas de laboratorio las cuales son: Determinación del Modelo Matemático usando el software Identificador de Sistemas (System Identification), El Ajuste de la Respuesta del Sistema usando la herramienta SISO del Matlab, y Determinación de los Parámetros del controlador por el método de Ziegler-Nichols (ZN).

La figura 1.2.2 presenta el esquema del diseño empleado para el módulo de control de velocidad de un motor trifásico.

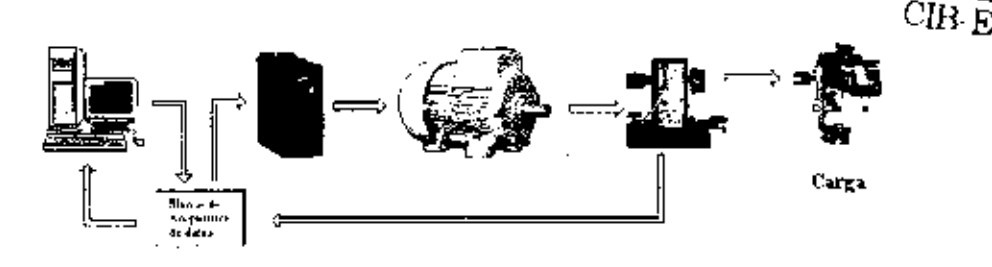

FIGURA 1.2.2 ESQUEMA DEL CONTROL DE VELOCIDAD

El módulo de control de velocidad de un motor trifásico consta de las siguientes partes:

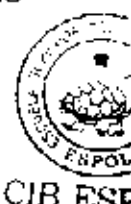

- ✓ Un Motor Trifásico de Inducción tipo Jaula de ardilla (ver anexo 1)
- Un Variador de frecuencia Micromaster 420 (ver anexo 2)
- Un Panel de Programación Básico PPB (ver anexo 2).
- Un taco generador.
- Carga (Bomba hidráulica).

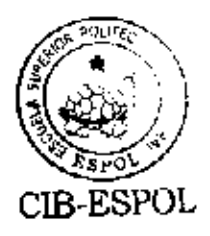

# 1.2.1 Funcionamiento del Control de Velocidad de un Motor Trifásico

El funcionamiento de este control, se basa en mantener constante la velocidad del motor trifásico figura 1.2.1.1 en la establecida previamente (set point), sin importar el tipo de valor de la carga o perturbaciones que puedan infringir en el mismo.

El motor va conectado a un variador de frecuencia, el mismo que puede ser controlado por una señal analógica de 0[v] a 10[v]. La señal será suministrada por la tarjeta de adquisición de datos, para variar la frecuencia de la señal de voltaje que se suministra al motor.

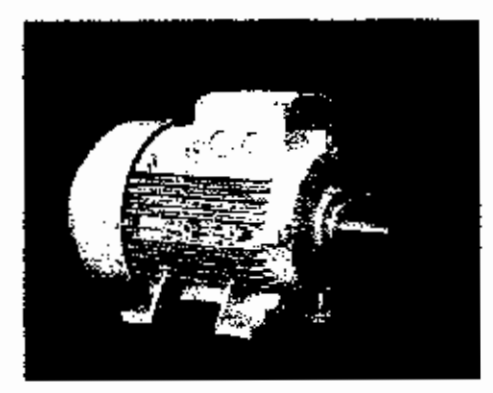

FIGURA 1.2.1.1 MOTOR TRIFÁSICO DE INDUCCIÓN

El variador de frecuencia será alimentado con una tensión 220 [V] trifásico, y operará mediante señales enviadas desde el controlador que será desarrollado en el software Matlab.

Para que la planta permanezca en la velocidad establecida por el set point, se utilizará un lazo de realimentación el cual estará comprendido por un taco generador.

El tacogenerador hará las veces de sensor, este no es más que un motor de dimensiones pequeñas de corriente continua, que al girar a las revoluciones del motor trifásico proporcionará en sus terminales una tensión proporcional a esa velocidad instantánea.

Para crear una perturbación en la planta se utiliza una bomba hidráulica de un sistema de dirección vehicular.

La bomba va acoplada al eje del tacogenerador, el sistema de red hidráulico consta de una llave de paso, que, al ser cerrada poco a poco obstruye el paso del aceite por la red, lo que hace que genere un torque de freno al motor haciendo que disminuya su velocidad. Esta caída de velocidad debe ser corregida por la acción del controlador.

#### 1.2.2 Características de un sistema de control

Todos los sistemas de control deben tener ciertas características en común como son: las de estabilidad, exactitud y rapidez de respuesta.

Los sistemas de control deben de reaccionar al cambio de señales de referencia y al efecto de las perturbaciones del sistema con una respuesta rápida, siempre teniendo en cuenta que debe buscar la aproximación al valor set point.

Lo importante dentro de un sistema de control es que la estabilidad del mismo se logre en el menor tiempo posible.

Esto es función de la estrategia de control que se adopte; es decir, puede realizarse el ajuste para aceptar una desviación de la señal de salida con relación a la referencia en un valor

preestablecido, ó se puede diseñar un sistema para que esa desviación de estado estacionario sea anulado.

#### 1.3. Sensores y Actuadores

Se conoce como instrumentación a la técnica y equipos destinados a medir, visualizar, monitorear y controlar las operaciones de un proceso.

Todos los sistemas de control automático de un proceso tienen sus componentes principales, los cuales son el proceso en sí y el controlador.

El controlador tiene la responsabilidad de medir el valor de una variable del proceso, exhibirlo mediante algún instrumento y compararla con alguna magnitud de referencia y en caso de existir alguna desviación con respecto a esta, corregirla.

#### 1.3.1. Descripción del sensor de velocidad

El sensor de velocidad que utilizaremos, es un equipo compuesto de un motor de corriente continua de imanes permanentes, acoplado con una banda al eje motriz interno y un potenciómetro lineal divisor de tensión de  $10K\Omega$  de donde se toma la señal de voltaje proporcional a la velocidad del eje motriz. Ver figura 1.3.1.1,

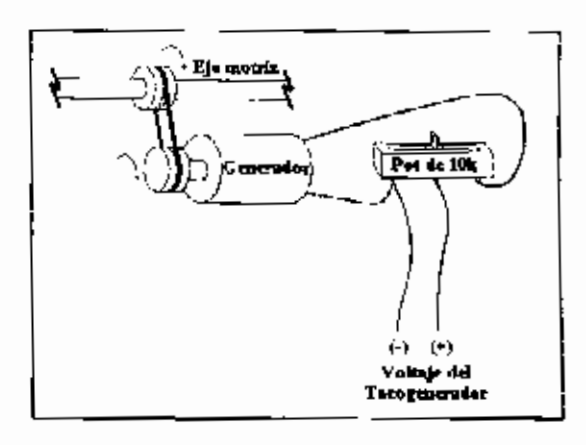

FIGURA1.3.1.1 BOSQUEJO DE LOS COMPONENTES DEL TACOGENERADOR

El eje motriz atraviesa de lado a lado una estructura metálica, permitiendo así directamente la unión de un extremo de este con el eje del motor mediante un acople (matrimonio), el otro extremo es eprovechado para acoplar la carga en este caso una bomba hidráulica, como se muestra en la figura 1.3.1.2.

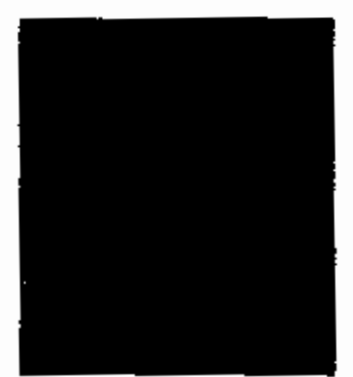

FIGURA 1.3.1.2 SENSOR DE VELOCIDAD

Internamente este eje tiene una muesca, por donde pasa una banda que sirve de acople entre el, y, la polea que tiene el eje del motor de corriente continua que se encuentra fijado a la estructura metálica, como se puede apreciar en la figura 1.3.1.3,

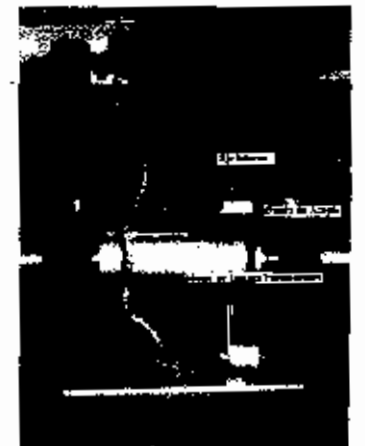

FIGURA 1.3.1.3 CONEXIÓN INTERNA

Los terminales del motor de imanes permanentes están unidos al potenciómetro, el mismo que es ajustado a un valor de 6.14K $\Omega$  de resistencia, de esta manera se obtiene a la salida un voltaje de 5V con la velocidad máxima del motor trifásico.

El potenciómetro es ajustado a este valor debido a la facilidad que permite para la adquisición de datos.

En la programación de bloques del Simulink basta con colocar una ganancia amplificadora para obtener un voltaje de 10 voltios como máximo en la señal del tacogenerador.

#### 1.3.2. Descripción del Variador de Frecuencia

El vanador de frecuencia a utilizarse es Micromaster 420 que se muestra en la figura 1.3.2.1, este tipo de actuador se alimenta con una tensión de 220 V trifásico.

Se escogió este tipo de actuador por la disponibilidad que existía del mismo en el mercado, y por las características propias del proyecto ya que no era necesario un equipo de alto poder.

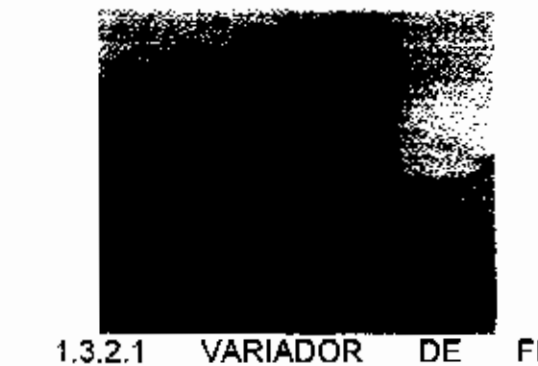

FIGURA 1.3.2.1 VARIADOR DE FRECUENCIA MICROMASTER 420

El convertidor de frecuencia esta controlado por microprocesadores y utilizan tecnología IGBT (Insulated Gate Bipolar Transistor) de última generación, un bosquejo es mostrado en la figura 1.3.2.2.

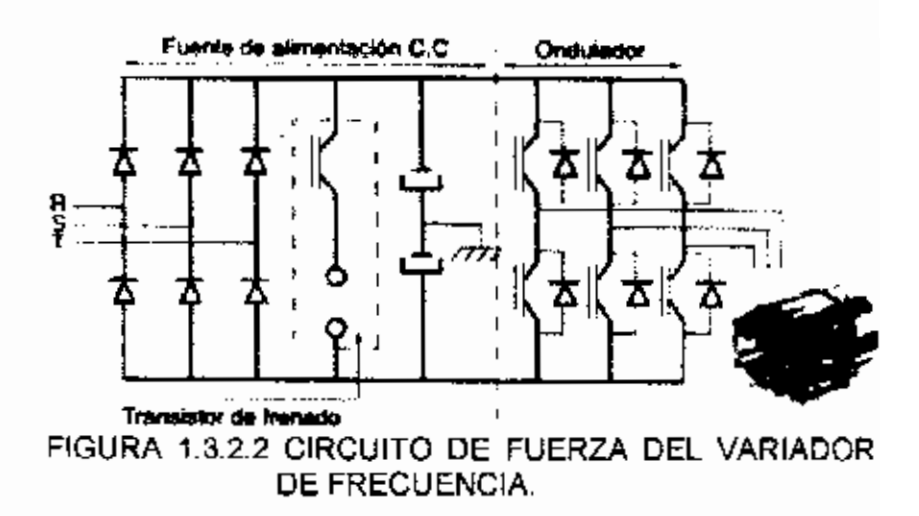

Esto lo hace fiable y versátil, un método especial de modulación por ancho de impulsos con frecuencia de pulsación seleccionable permite un funcionamiento silencioso del motor. Extensas funciones de resguardo ofrecen una protección excelente tanto del convertidor de frecuencia como del motor.

Debido al tipo de control propuesto para este proyecto, el variador de frecuencia se lo programa mediante el panel de programación básica (PPB) mostrado en la figura 1.3.2.3, para operar de manera analógica.

De esta manera el panel PPB se utiliza como interruptor de encendido y apagado del motor además de un visualizador de la frecuencia, corriente y voltaje de trabajo del motor.

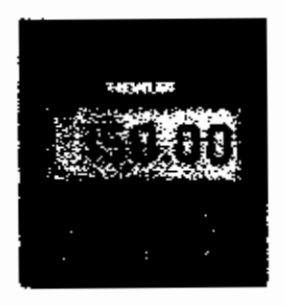

### FIGURA 1.3.2.3 PANEL DE PROGARAMACIÓN BASICO

En el PPB se selecciona la opción de control por borneras o terminales y señalando por defecto consigna analógica, con lo cual estará listo para ser manipulado por el controlador desarrollado en Matlab.

#### 1.4. Circuitos Auxillares de Control

Para la ejecución del proceso se emplearon circuitos de control y fuerza que sirven para la activación y desactivación del módulo propiamente dicho.

El circuito de control es empleado para la activación del variador de frecuencia, este actuador una vez que se encuentra energizado, da paso al circuito de fuerza dejando listo al motor trifásico para que interactúen entre si y a su vez estos dos, con el computador.

# 1.4.1 Circuito de Encendido y Apagado del Módulo de Control de Velocidad.

Una vez estructurada la interfase tanto física como la de comunicación por software que serán desarrolladas en capítulos posteriores, el siguiente paso para poner en funcionamiento el sistema controlador de velocidad es activar los circuitos de encendido de la planta de control de velocidad.

Para realizar esta acción es necesario conocer como es el funcionamiento, construcción, y manejo de este circuito y de la misma planta en si.

En la figura 1.4.1.1 se muestra el diseño eléctrico del funcionamiento de fuerza de la planta.

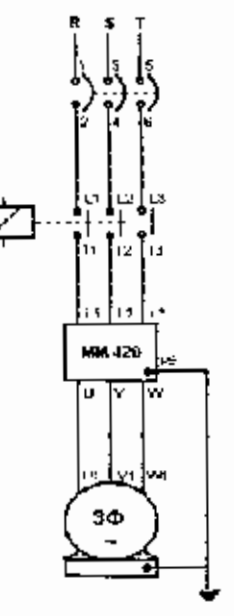

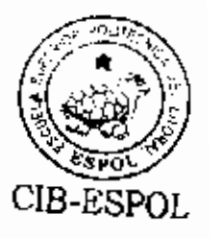

FIGURA 1.4.1.1 CIRCUITO DE FUERZA DEL MODULO DE CONTROL DE VELOCIDAD Arriba se indicó primeramente que la planta tiene un circuito de encendido y apagado, el diagrama eléctrico de control del mismo se muestra en la figura 1.4.1.2.

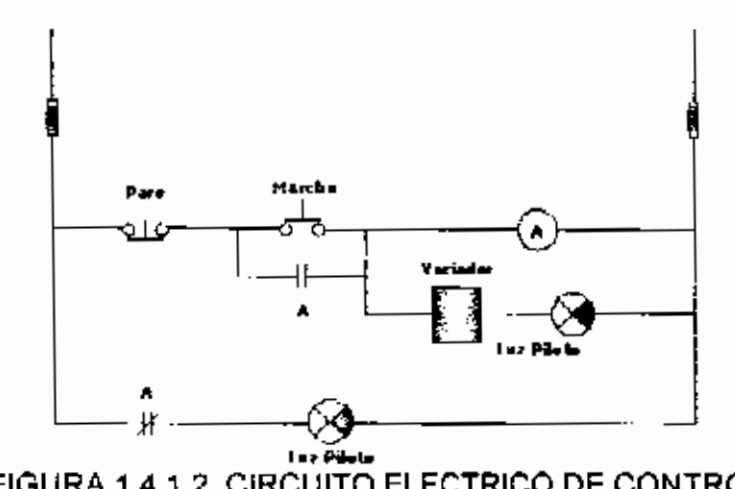

FIGURA 1.4.1.2. CIRCUITO ELECTRICO DE CONTROL

La secuencia de encendido de la planta es como se describe a continuación.

Para energizarla se procede a accionar el breaker trifásico, este mecanismo da paso al encendido de la luz piloto de paro (roja), para encender el módulo se pulsa la botonera de marcha que enciende la luz piloto del mismo nombre (verde).

Cuando se activa la botonera de marcha se energiza el contactor trifásico que se encuentra instalado en el módulo, este a su vez energiza al variador de frecuencia dejándolo listo para actuar con las señales del computador.

Para operar el motor trifásico se debe maniobrar el panel de programación del variador de frecuencia, en el panel existen dos botones principales que son el de apagado y encendido del motor, luego de presionar este último, el motor y el variador están listos para interactuar con el computador.
## **CAPITULO 2**

# 2. INTERFASE Y PROCEDIMIENTO DE CONSTRUCCIÓN DEL SISTEMA CONTROLADOR DE VELOCIDAD EN SIMULINK.

En este capítulo, se describe el tipo de interfase que se utiliza para controlar la planta de control de velocidad de un motor trifásico, la misma que se realizará entre dos computadores el uno denominado *Computador Maestro* (Host) y el otro *Computador Remoto* (Target), este último va conectado directamente a la planta.

También se describen los pasos necesarios para realizar la conexión entre ambos computadores, conjuntamente con la programación en diagrama de bloques desarrollada para el control del sistema controlador de velocidad de un motor trifásico con el software Matlab.

### 2.1 Conexión y/o Comunicación entre Host-Target

Los protocolos de conexión y comunicación entre estos computadores pueden realizarse de dos formas: serial y mediante red. En este proyecto se trabajara con comunicación por red.

**Red.-** Los computadores son conectados mediante una red de cableado estructurado, esta puede ser LAN. Ambos PC's son conectados a la red con tarjetas adaptadas usando el protocolo de comunicación TCP/IP como se muestra en la figura 2.1.1.

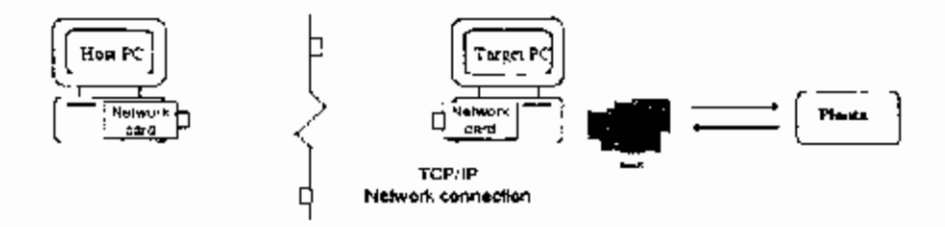

FIGURA 2,1.1. CONEXIÓN POR RED

Se utiliza este tipo de comunicación, por la facilidad que brinda al operador de comunicarse desde cualquier lugar con solo acceder a una red y conocer el IP del Target. Con la red, el Target PC puede usar una tarjeta que soporte este tipo de comunicación y la tasa de transferencia puede ser de 10 o 100 megabits/segundo. Mayores detalles para realizar la comunicación entre estos equipos se expresarán en el Anexo 4.

En el sistema controlador de velocidad de un motor trifásico debido al tipo de comunicación que se escoge, se ingresa el puerto de identificación y se crea un disquete de arranque (Boot disk) en el xpc-setup del software Matlab. Ver anexo 4.

Utilizando el disquete de arranque se reinicia el Target PC, quedando de esta manera listo para la ejecución del sistema de control construido en Simulink.

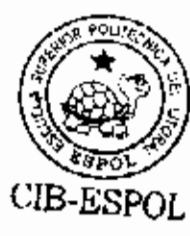

### 2.2 Interfase y programación en Simulink

La herramienta Simulink del software Matlab, provee un ambiente de programación gráfico y de diagramas de bloques con todas las herramientas necesarias para la adquisición, análisis y presentación de datos. Después de crear el programa con diagrama de bloques, Simulink construye el proceso para generar código C, Compilar, comunicar y descargar la aplicación al *Computador Target*.

El programa integra la adquisición, el análisis y la presentación de los datos en un solo sistema.

### 2.2.1 Descripción de la programación en Simulink

Los programas en Simulink son llamados instrumentos virtuales, constan de diagramas de bloques, elementos visualizadores y de adquisición de datos.

Los bloques que se construyen son una representación de los nodos del programa, por ejemplo funciones aritméticas, ecuaciones, etc.

Los componentes se conectan para definir el flujo de los datos dentro del programa de bloques.

La figura 2.2.1.1 muestra la red de librerías de Simulink que se emplean en este sistema controlador, entre las más utilizadas se encuentran Simulink y Xpc Target.

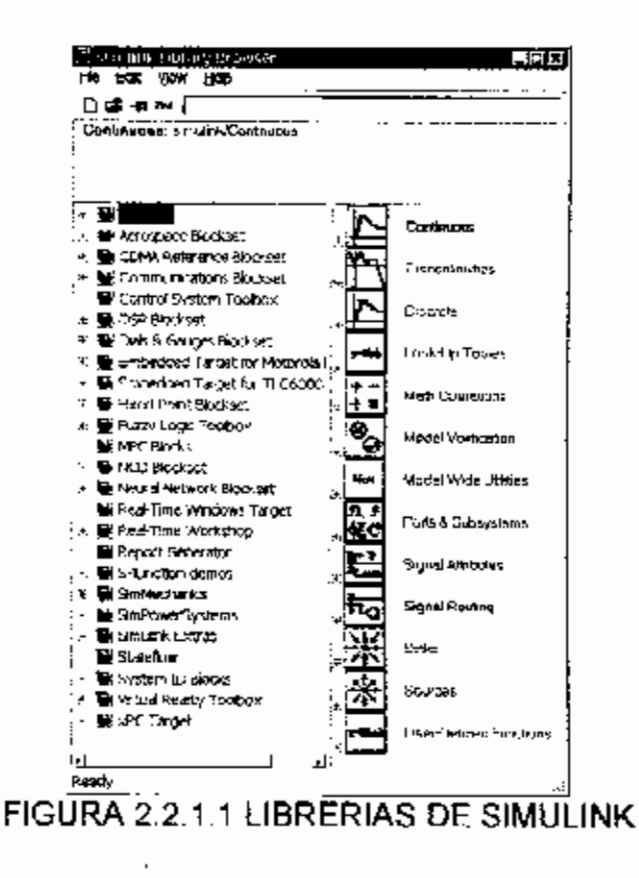

Para visualizar las sub-librerías, presione dos veces el botón izquierdo del mouse en el icono o nombre de la librería, y, para revisar el contenido de las mismas solo presione una vez

### Programación en Lazo Abierto

Se seleccionan cierta cantidad de iconos o bloques de las sub-librerías para realizar la programación de lazo abierto, los cuales son:

- Escala Destizable (Scaled Slider) en la sub librería Deslizables correspondiente a la librería Escalas y Galgas.
- Función de transferencia (Transfer Fcn) en la sub librería Continuos que corresponde a la librería Simulink.
- Ganancia (Gain) en la sub librerla Operaciones
   Matemáticas de la librería Simulink.
- Entrada Analógica (Analog Imput PCI 6024E) de la sub librería A/D correspondiente a la librería XPC Target.
- Salida Analógica (Analog Output PCI 6024E) en la sub libreria. D/A que se encuentra en la libreria XPC Target.

Sciloscopio de XPC Target (Scope XPC) de la sublibrería Misc. que corresponde a la libreria XPC Target.

Para separar los iconos seleccionados, se procede a arrastrar cada bloque hasta a una nueva plantilla de modelo.

Luego de haber logrado esta operación se realiza las conexiones entre los bloques seleccionados, en la figura 2.2.1.2 se muestra el modelo concluido, que será utilizado para realizar pruebas

El modelo que se aprecia en la siguiente figura se encuentra conectado en forma de lazo abierto, esto se debe a que es necesario ajustar cada una de las ganancias hasta obtener los resultados deseados.

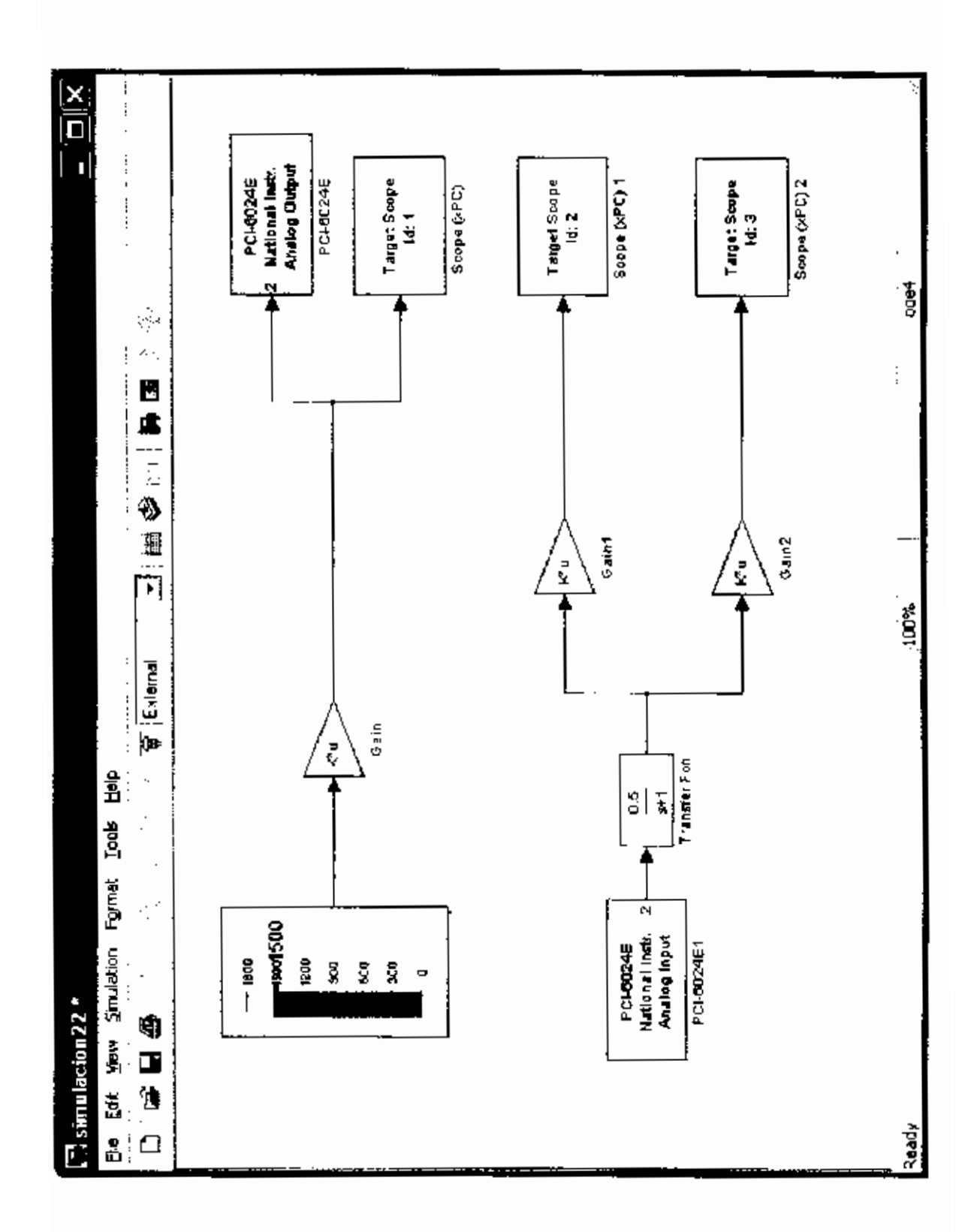

FIGURA 2.2.1.2. MODELO DE PROGRAMACIÓN DE BLOQUES EN LAZO ABIERTO

### Programación en Lazo Cerrado

La selección de bloques que se realizó en los pasos anteriores, es la base que se necesita para comenzar a construir el lazo cerrado.

Teniendo en cuenta la forma clásica que se emplea para un sistema con retroalimentación como se muestra en la figura 2.2.1.3, se parte de ello para lograr la programación en lazo cerrado.

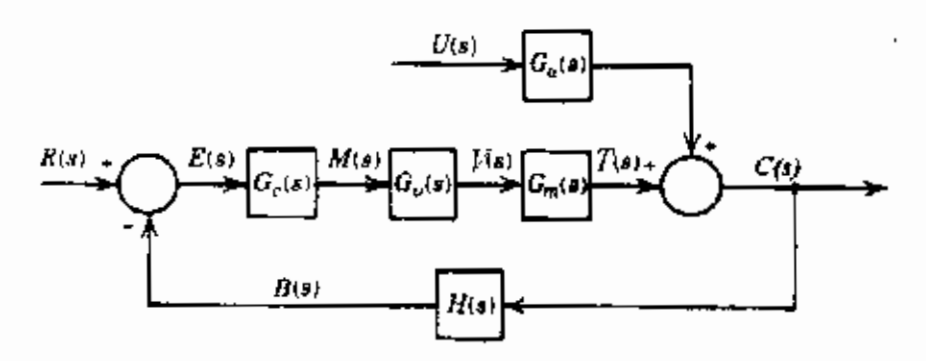

FIGURA 2.2.1.3 DIAGRAMA DE BLOQUES DE UN SISTEMA TÍPICO CON REALIMENTACIÓN

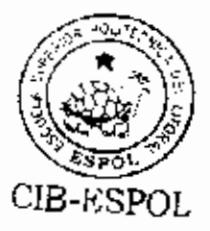

Donde.

R(s) Transformada de Laplace de la señal de referencia,

0[v] a 10[v] dc.

C(s) Señal de salida. Velocidad 0 a 1800 rpm.

- M(s) Señal actuante. Transformada de Laplace de la señal de salida del controlador, 0[v] a 10[v] dc.
- V(s) Señal actuante. Transformada de Laplace de la señal de salida del variador de frecuencia, 0[v] a 220[v].
- T(s) Señal actuante. Transformada de Laplace de la señal de torque del motor trifásico.
- B(s) Señal de realimentación Transformada de Laplace de la señal de salida del transmisor.
- E(s) Señal del error actuante. Transformada de Laplace de la señal de error.
- U(s) Transformada de Laplace de la señal de perturbación
- G<sub>c</sub>(s) Función de transferencia del controlador del sistema.
- G<sub>V</sub>(s) Función de transferencia del variador de frecuencia
- G<sub>m</sub>(s) Función de transferencia del proceso entre la variable controlada y la variable manipulada
- G<sub>U</sub>(s) Función de transferencia de la bomba de dirección hidráulica en la perturbación
- H(s) Función de transferencia del sensor.

Para conseguir el correcto control del diseño se seleccionan ciertos bloques de las librerías de Simulink, y se los añaden a la programación realizada en lazo abierto. Estos bloques son los siguientes:

- > Paso Unitario (Step) De la sub librería Fuentes
- Switch Manual (Manual Switch) Este elemento se lo encuentra en la sub librería Direccionándo Señales
- Suma (Sum) Este bloque pertenece a la sub librería.
   Operaciones Matemáticas

Los bloques que se escogen para esta nueva programación pertenecen a la librería Simulink.

## 2.2.1.1 Definición y Parametrización de Bloques y/o Iconos

La programación por diagramas de bloques realizada en Simulink, tiende a sufrir muchos cambios pese a encontrarse constituido por bloques y/o iconos específicos. Esto es debido a los parámetros con los que se ajustan cada uno de los elementos que lo componen.

Para evitar este tipo de errores en el sistema controlador, se necesita tener conocimiento previo del funcionamiento dinámico de la planta, y, esa noción aplicarla directamente a los parámetros del modelo.

A continuación, se revisa los parámetros internos y la utilización de cada uno de los bloques que constituyen el modelo de programación, empleado para este sistema controlador de velocidad.

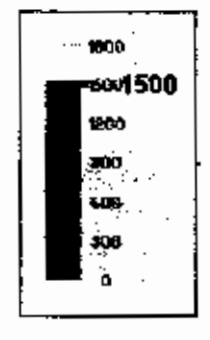

Escala Deslizable (Scaled Slider).- Este bloque nos permite ajustar la señal de referencia que se traduce en el valor de velocidad deseada para el motor. Al cambiar el valor de la señal de referencia se envía al controlador la información necesaria para que realice el cambio necesario para obtener el nuevo valor de velocidad deseado.

Este bloque fue seleccionado por la facilidad de manejo que brinda al operador de la planta, a demás de ser vistoso y amigable.

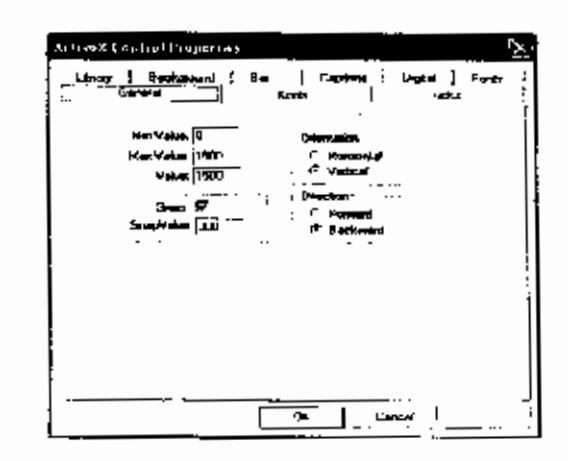

FIGURA 2.2.1.1.1 CUADRO DE PARAMETROS DEL AJUSTE

Este bloque lieva por nombre Ajuste, en la figura 2.2.1.1.1 se ingresan los parámetros de la escala estos son valor mínimo, máximo y el paso en que se incrementa la escala. Ganancia (Gain).- El bloque sirve para acondicionar la señal de entrada al voltaje proporcional del mismo, es decir, la señal que emite el ajuste se aplica a esta ganancia produciendo un cambio a voltaje.

El bloque de ganancia, fue seleccionado por la forma de acoptarse a las necesidades requeridas, bajo las diversas pruebas que se efectuaron, en la figura 2.2.1.1.2 muestra el cuadro de parámetros correspondiente a este bloque.

| Gián           |                         |                        |
|----------------|-------------------------|------------------------|
| Lismeni-was pa | في مايد دارد که را ه    | n (v - X'u ni y - u X) |
| Permit         |                         |                        |
| Gen            |                         |                        |
| 10.00          |                         |                        |
| Hutephoseons   | MauidK'u)               |                        |
|                | how additional peremain |                        |
|                |                         |                        |

CIB-ESPOL CIB-ESPOL

FIGURA 2.2.1.1.2 CUADRO DE PARÁMETROS DE SEÑAL DE AJUSTE.

Se denomina Señal de Ajuste, debido que al multiplicar las revoluciones por minuto (RPM) que emite el ajuste por este valor se produce

una conversión a voltios, el valor de este bloque es de 5.52e-3 V/RPM.

Paso Unitario (Step).- Este bloque genera una señal escalón, el cual puede ser ajustado al valor de nivel de escalón que se desee.

En la figura 2.2.1.1.3 se puede apreciar el cuadro de parámetros del bloque, en el se ingresarán el valor de inicio, valor final, el tiempo de muestreo.

| Shak Parameters: Ktep)                                                                                                    |      | <u>ي</u>    |
|----------------------------------------------------------------------------------------------------|------|-------------|
| ·5xep · ·                                                                                                    |      |             |
| United & state.                                                                                                    |      |             |
| Protect                                                                                                    |      | <b></b> .   |
| Slarp terrer                                                                                                    |      |             |
| 9                                                                                                    |      |             |
| tested webge                                                                                                    |      |             |
| <u>،</u> ت                                                                                                    |      | · · · · · · |
| Fundi value:                                                                                                    |      |             |
| 19                                                                                                    |      |             |
| Sample dos                                                                                                    |      |             |
| 10 00/1                                                                                                    |      |             |
| ➡ Integral wide us ansist as 10                                                                                                    |      |             |
| ■ Example in the second second se |      |             |
| ·                                                                                                    |      |             |
| OK Cancel                                                                                                    | Hete | H08)        |

FIGURA 2.2.1.1.3 CUADRO DE PARÁMETROS DE ALIMENTACIÓN AL SET POINT El valor final es 10 debido a que la alimentación con la que se trabaja es de 0 - 10 [V], y la frecuencia de muestreo es de 10 mHz, este valor es seleccionado de acuerdo a la cantidad de datos que se desea presentar en el osciloscopio virtual.

1 PCI-60245 National Instr. Analog Output 2 Salida Análoga (PCI 6024E).-Este bloque permite la comunicación con la tarjeta ubicada en el computador target.

| danipcie (mask) (in                                | ti)           |
|----------------------------------------------------|---------------|
| PCI-6024E<br>National Instrument<br>Anaxog Dutp:// | *             |
| Paramètri                                          |               |
| Chennel verdus<br>1999                             | ·             |
| Havet vector.                                      |               |
| rênd value versa.<br>Inc.a                         | :<br>         |
| jisto)<br>Sranjske terret<br>8 08 i                | <u>.</u>      |
| RJ aloi I-1, autoar                                | sanch)        |
|                                                    | tancel   Help |

FIGURA 2.2.1.1.4 CUADRO DE PARÁMETROS DE ALIMENTACIÓN AL SET POINT Y VOLTAJE AL VARIADOR En el cuadro de diálogo mostrado en la figura 2.2.1.1.4, se selecciona el canal de salida de la señal, el tiempo de muestreo de los datos y valores de condiciones iniciales.

Se a denominado Alimentación al Set Point y Voltaje al Variador, porque es un voltaje que envía la fuente de paso unitario, y además el voltaje proporcional que el ajuste envía al variador a través de él.

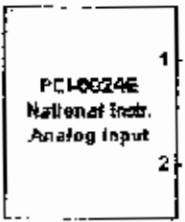

Entrada Análoga (PCI 6024E).-Este bloque adquiere las señales que son enviadas desde la planta a través de la tarjeta de

adquisición de datos ubicada en el computador target.

En este caso las señales son del tacogenerador y la de referencia o set point. En la figura 2.2.1.1.5 se aprecian los parámetros necesarios que se deben ingresar para adquirir las señales.

| Blink Parameters: Entrada del Set Prant y Rokaje del Lasone 🔅 |
|---------------------------------------------------------------|
| adripcie (meak) (link)                                        |
| PCI-8024E                                                     |
| Netional Instruments                                          |
|                                                               |
|                                                               |
| Channel yester:                                               |
| 912 M                                                         |
| Range veotor:                                                 |
| [10-10]                                                       |
| Incut sometime watter.                                        |
|                                                               |
|                                                               |
|                                                               |
| : 10,001                                                      |
| PCI dot [-1: autocoardit:                                     |
| : 1                                                           |
| L                                                             |
| £IK Canvenak Hando ⊲⇒≕∞                                       |
|                                                               |

### FIGURA 2.2.1.1.5 CUADRO DE PARÁMETROS DE ENTRADA DEL SET POINT Y VOLTAJE DEL TACOGENERADOR

Al igual que en el bloque de salida, se ingresan los canales, los rangos de voltaje que son de 10

[V] como máximo y el tiempo de muestreo.

Este bloque toma el nombre de Entrada del Set Point y Voltaje del Tacogenerador debido a que esas son las señales que ingresan. 0.5<br/>s+1FuncióndeTransferencia(TransferFcn).-El bloque esutilizado como un filtro pasa bajos utilizado parasuavizar la señal que ingresa del tacogenerador;es decir, eliminar la mayor cantidad de ruido quetiene esta señal.

En la tigura 2.2.1.1.6 se presenta el cuadro de dialogo del bloque función de transferencia este toma el nombre de filtro, los parámetros se los ingresa en forma de polinomios tanto para el numerador como para el denominador.

|        | Black Parsson-Feiler 🕅                                                                                                    |   |
|--------|----------------------------------------------------------------------------------------------------|---|
|        | Transfer Fcn                                                                                                    |   |
|        | . Matrix expression for numeration, vector expression for demonstration<br>• Output width equals the number of name in the numerator. Coefficients are<br>for descending powers of a |   |
|        | Pergmeters<br>Numerings                                                                                                    |   |
|        |                                                                                                    |   |
|        | Denominator:                                                                                                    |   |
|        | [1 1]                                                                                                    |   |
|        | · Abrokte tolerance.                                                                                                    |   |
|        | a40                                                                                                    |   |
|        | [K] Cerrent_]                                                                                                    |   |
| FIGUR/ | 2.2.1.1.6 CUADRO DE PARÁMETROS                                                                                                    | 5 |
|        |                                                                                                    |   |

Target Scope ld: 1

Osciloscopio XPC Target (Scope XPC).- El osciloscopio

eп

creado

computador Remoto, muestra los datos de las señales tanto de entrada como de salida, en este caso particular presentará el error que se proporcione entre la variable deseada y la medida.

virtual

| Hpcstcatelidade (same) (6%)                                                                                                    | See & Para anterior Servician Gene   |        | 'M'       |
|----------------------------------------------------------------------------------------------------|--------------------------------------|--------|-----------|
| Presenter:<br>Scope vanbes<br>Scope vanbes                                                                                                    | spracoreliant (comb.) (64)           |        |           |
| Principles       Scope state       Scope state                                                                                                    |                                      |        |           |
| Googe type. [Target]     Googe type. [Target]     Googe type. [Langehood sidency]     For Gala     V case insize     [RV Gala     V case insize     [RV Gala     V case insize     [RV Gala     V case insize     [RV Gala     V case insize     [RV Gala     V case insize     [RV Gala     V case insize     [RV Gala     V case insize     [RV Gala     V case insize     [RV Gala     V case insize     [RV Gala     V case insize     [RV Gala     V case insize     [RV Gala     V case insize     [RV Gala     V     V case insize     [RV Gala     V     V                                                                                                    | Some names                           | •      |           |
| F     Scope type.     [Target       Scope type.     [Target    ]       Scope type.     [Lappheel sider:       Strate representation                                                                                                    | 10 million                           |        |           |
| Basen mater     [Leophad side:       Basen mater     [Leophad side:       B     [Koli       V dest Index     [Koli       [Koli     [Koli       V dest Index     [Koli       [Koli     [Koli       V dest Index     [Koli       [Koli     [Koli       V dest Index     [Koli       [Koli     [Koli       V dest Index     [Koli       [Koli     [Koli       [Koli </td <td>Sometre T</td> <td></td> <td></td>                                                                                                    | Sometre T                            |        |           |
| Same in the fille produced addreg     y     Set     Set                                                                                                    |                                      |        | : []      |
| FF Gala       Y data limba:       (BON)       P Stati scrept after downloart       Number of screptor       (a)       Humber of screptor       (a)       Humber of screptor       (a)       Humber of screptor       (a)       Humber of screptor       (a)       Humber of screptor       (a)       Humber of screptor       (a)       Figure screptor       (a)       Trigger stopp (screptor)       (b)       Trigger stopp (screptor)       (c)       Trigger stopp (screptor)       (c)       Trigger stopp (screptor)       (c)       Screptor (screptor)                                                                                                    | Score made   Leaphool signs          |        | <u>-1</u> |
| Y cast influ:       [60:1]       D Stat script after downloart       Number of scriptor       [2000       Humber of scriptor       [0]       antiphone       [1]       Factor of the scriptor       [1]       Factor of the scriptor       [1]       Factor of the scriptor       [1]       Factor of the scriptor       [1]       Factor of the scriptor       [1]       Factor of the scriptor       [1]       Trigger short       [1]       Trigger short       [1]       Trigger short       [2]       Trigger short       [3]       Screen it the scriptor                                                                                                    | F7 G45                               |        |           |
| [003]     □     Stati script after downlast;       Number of sampler     [2000]       Number of sampler     [0]       Sample state     [1]       Trigger state     [1]       Trigger state     [1]       Trigger state     [1]       Trigger state     [1]       Trigger state     [1]       Trigger state     [1]       Trigger state     [1]       Sample is babbar on 11 for part or on 2 bloch                                                                                                    | Yeau Inix                            |        |           |
| P Stat sopp atta' download     Number it somption     [2000     Hunder it rengion     [0     renges mode [proofbur]     Tagge mode [proofbur]     Tagge store     [n     Tagge store     [n     [n     [n                                                                                                    | liona                                |        |           |
| Number of scapping                                                                                                    | Stat wage after dominant             |        |           |
| 2000<br>Hundso vi jervijend compler<br>[0]<br>arigitana.<br>[1]<br>Troppe model [stropPun]<br>Trippe model [stropPun]<br>Trippe store<br>[n]<br>Trippe store [stropPun]<br>[n]<br>Trippe store [stropPun]<br>[n]<br>Trippe store [stropPun]<br>[stropPun]<br>[stropPun | Number of sampler                    |        |           |
| Humbon if proving complex       [0]       aniphana       [1]       Trippe model [trooPlue]       Trippe model [trooPlue]       [fi]       Trippe model [trooPlue]       [fi]       Trippe model [trooPlue]       [fi]       Trippe model [trooPlue]       [fi]       Trippe model [trooPlue]       [fi]       Trippe model [trooPlue]       [fi]       Second (troople continue)       []       Second (troople troople continue)                                                                                                    | 2000                                 |        |           |
| IU       aristene.       I       Trigger model [proofBun]       Tigger stope       I       Trigger stope       Trigger stope       Trigger stope       Serve if total and 11 for part of one block                                                                                                    | Handles of provinced complete        | · ·    |           |
| Antertauna     I     I     Teiggen monter     I     Teiggen stopet     I     Teiggen stopet     I     Triggen stopet     Iofern     Triggen stopet     Iofern     Iofern     Iofern     Iofer                                                                                                    | l la                                 |        |           |
| II       Fagger model [FreqRun]       Trigger model       1       Trigger stope       In       Trigger stope       Trigger stope       Trigger stope       Server II betware                                                                                                    |                                      |        |           |
| Fagger model                                                                                                    | li .                                 |        |           |
| Trigger store       i1       régger store       j0 n       Trigger store       j0 n       Trigger store       j0 n       Trigger store       j0 n       Trigger store       j1       Some is team i 11 for east or som éticat                                                                                                    | FreeBun                              |        | -         |
| 1 Frigge kove in Trigge store looken Trigge store looken Trigge store rearier  Second 12 totals on 11 for part of on 2 total                                                                                                    | Tágan signai                         |        |           |
| réggie love<br>jnh<br>Trigger show joéan<br>Trigger show joéan<br>Seren 2 labou en 11 le pert et sen éléch                                                                                                    | ,1                                   |        |           |
| jnn<br>Trigger stope lodenn<br>Trigger stope reunierr                                                                                                    | Fággis levet                         |        |           |
| Trigger shope index                                                                                                    | 100                                  |        |           |
| Trigger scape manifer [1 Sense 1: The next of sen à that                                                                                                    | Trigger show journ                   |        | 7         |
| Same it into a 11 in part of the birt                                                                                                    | Trigger ecope manileer               |        |           |
| Second 15 biology as 1.1 for part of security lines                                                                                                    | 1                                    |        |           |
|                                                                                                    | Sampa in bage on ( 1 for and or cost | istind |           |
| c                                                                                                    | c                                    |        |           |
|                                                                                                    |                                      | · .    | •         |
|                                                                                                    | OK Cause                             | _t++>  | _         |

FIGURA 2.2.1.1.7 CUADRO DE PARAMETROS DEL ERROR.

el

En el cuadro de dialogo como muestra la figura. 22117 se establece el πύπιετο del osciloscopio, el tipo de osciloscopio, el modo de muestreo y la cantidad de datos muestreados.

En el modelo creado en lazo abierto, existen 3 osciloscopios XPC Target y 3 bloques de ganancia como se presentó en la figura 2.2.1.2.

Los cuadros de parámetros de cada uno de ellos difieren mucho de los anteriormente no. descritos, debido a esto solo se los nombrará e indicará la función que desempeñe y el parámetro que tenga mayor importancia.

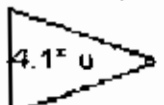

Ganancia 1 (Gain 1).- El voltaje que emite el tacogenerador se aplica a este bloque de ganancia para acondicionar la señal de entrada a un voltaje proporcional al del Set Point, es decir entre 0-10V,

Por esta razón el bloque toma el nombre de Ganancia de Voltaje y su valor es de 4.1. La señal que se envía desde esta ganancia se resta con la que es proporcionada por el set point, y su visualización es presentada en el osciloscopio de la señal de error actuante

Ganancia 2 (Gain 2).- El voltaje que emite el tacogenerador se aplica al bloque de ganancia, al igual que en la ganancia anterior, pero esta vez su función es convertir la señal de voltaje a velocidad en RPM.

El nombre que toma este bloque es de Ganancia de velocidad debido a la función que cumple, su valor es 730.5 RPM/V.

Manual Switch Manual (Manual Switch).-

cerrado, es decir pasar de control manual a control automático. Con ello la planta se controlará con el set point localizado en el mismo módulo, la finalidad es tener control completo de la planta por medio del controlador que será desarrollado en capítulos posteriores.

Una vez realizado todos los ajustes de parámetros y nombres de cada bloque que se mostró en la figura 2.2.1.2 adicionando los necesarios para el control en lazo cerrado el modelo creado en un principio cambia, pues las señales que se manejan dentro de esta programación de bloques toma nombres concretos, o sea, se definen e identifican, dejando un nuevo modelo que se muestra en la figura 2.2.1.1.8.

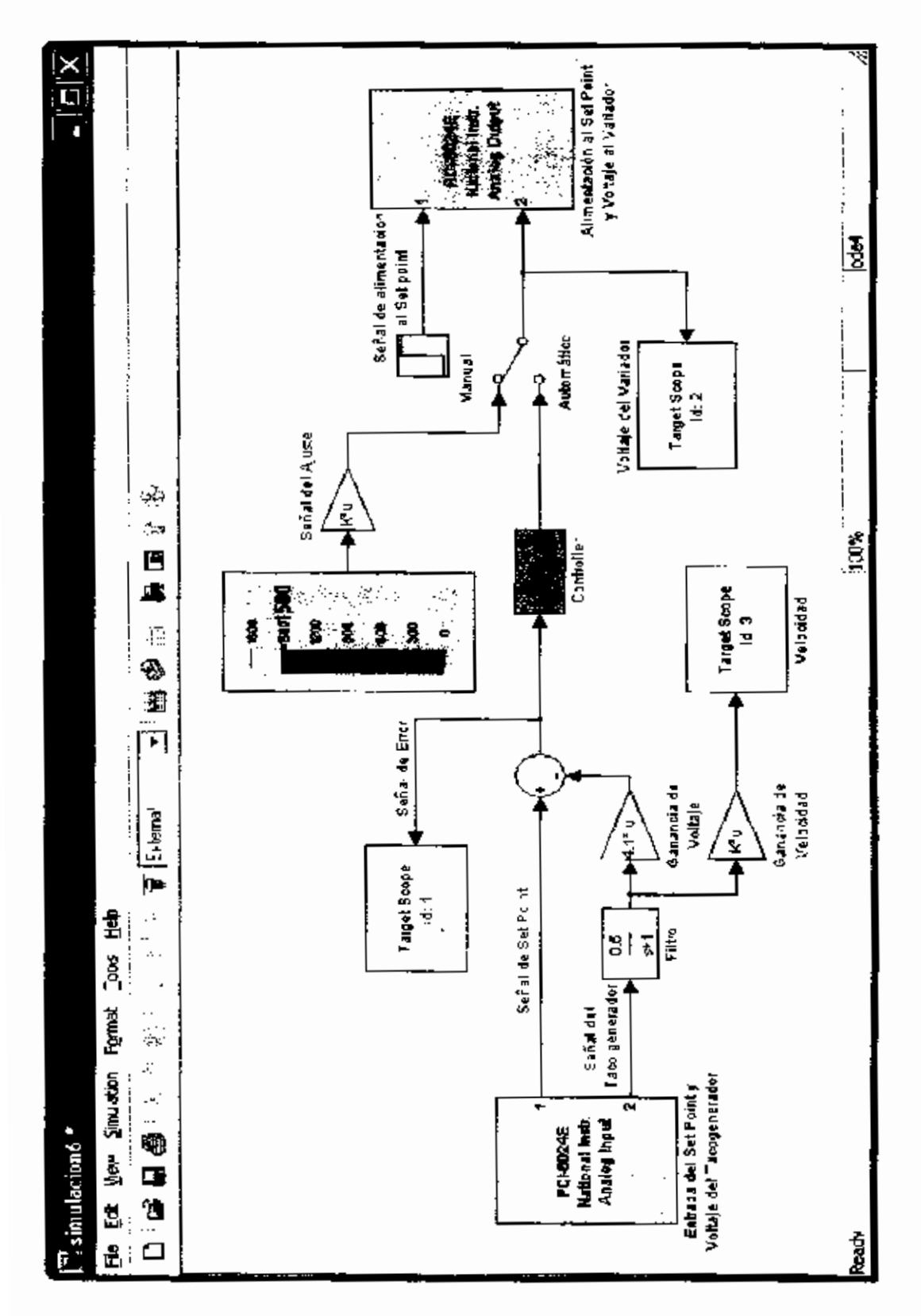

FIGURA 2.2.1.1.8 MODELO DE PROGRAMACION DE BLOQUES FINAL

## **CAPITULO 3**

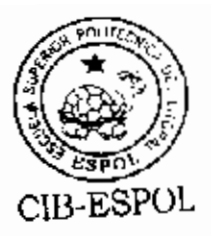

# 3. ADQUISICIÓN DE DATOS Y CREACIÓN DEL MODELO DINÁMICO DEL SISTEMA CONTROLADOR DE VELOCIDAD.

En capítulos anteriores se describió los diversos elementos o equipos que componen la planta, los mismos que se emplearan para realizar el control de velocidad, además de la interfase de conexión que se realiza para efectuar el control de estos, cada uno de los elementos tienen una representación tanto simbólica como matemática dentro de cada programa que se emplee.

En el presente capítulo, se tratara sobre la adquisición de datos con ayuda del software Matiab; y, el uso de los mismos para determinar el modelo matemático de la planta con la ayuda del identificador de Sistemas (System Identification) que es una herramienta del mismo programa.

### 3.1. Equipos de Adquisición de Datos.

Para la interfase física de comunicación entre la planta de procesos y el Computador Remoto, se utiliza una tarjeta de adquisiciones de datos de National Instruments.

Esta tarjeta deberá estar instalada en el target como se muestra en la figura 3.1.1, pues este será el computador que adquirirá los datos en tiempo real con la ayuda del programa Kernel y XPCTarget desarrollados por Mathworks.

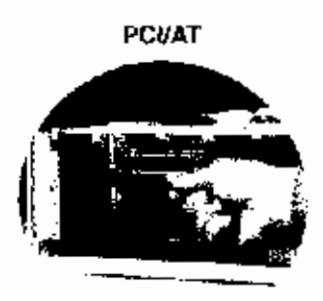

### FIGURA 3.1.1 INSTALACION DE TARJETA POI 6024E

Para facilidad del operador al realizar la adquisición de datos con la tarjeta PCI 6024E, se utilizará un bloque de adquisiciones CB-68LP, ambos son equipos National Instruments (Ver Anexo 3).

De preferencia y para evitar el ingreso de señales no deseadas (ruidos), es preferible usar un cable apantallado, de esta manera se asegura una transmisión de datos muy próximos a la realidad.

Una vez realizado la interfase física entre el módulo de trabajo y el Computador Remoto, resta elaborar en Simulink la programación necesaria para poder adquirir los datos y guardarlos como un arreglo de matrices, para su posterior utilización en el identificador de Sistemas.

#### 3.2. Configuración del Sistema en Simulink

En el capítulo anterior se estableció la programación de bloques que se utilizará en Simulink para lograr el control del módulo de velocidad.

La programación desarrollada previamente en el capítulo 2, constituye parte de la planta ya que suministra y distribuye las señales del módulo. De igual forma el sistema contribuye con retardos en cada acción que se ejecuta dentro del mismo, los mismos que son despreciables. La suma de todos estos estados de transición, los ruidos propios del módulo y la interfase, son lo que distinguen la dinámica de cada planta.

Al efectuar la adquisición de los datos en tiempo real, se tiene por objetivo recolectar toda esta información mediante un formato numérico y archivarlos en un arreglo de matrices, para luego ser importados a los diferentes programas para su análisis.

Para la adquisición de datos, se utilizan los elementos de Simulink denominados Bloques de Salida (Output) en la programación de Simulink, estos bloques se agregan al transcurso o flujo de la señal que se desea capturar.

CIB-ESF

En este caso se adquirirá las señales de entrada y salida de la <sup>CIB-ESP</sup> planta como lo muestra la figura 3.2.1. Para realizar esta acción, se debe mantener la planta en el punto de operación y en lazo abierto, ya que de este modo se obtendrá la dinámica propia de la misma a las diferentes señales perturbadoras que se apliquen.

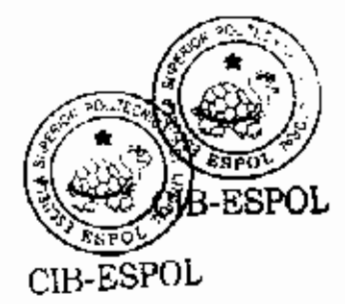

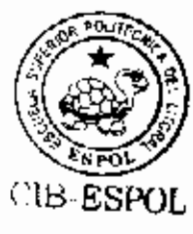

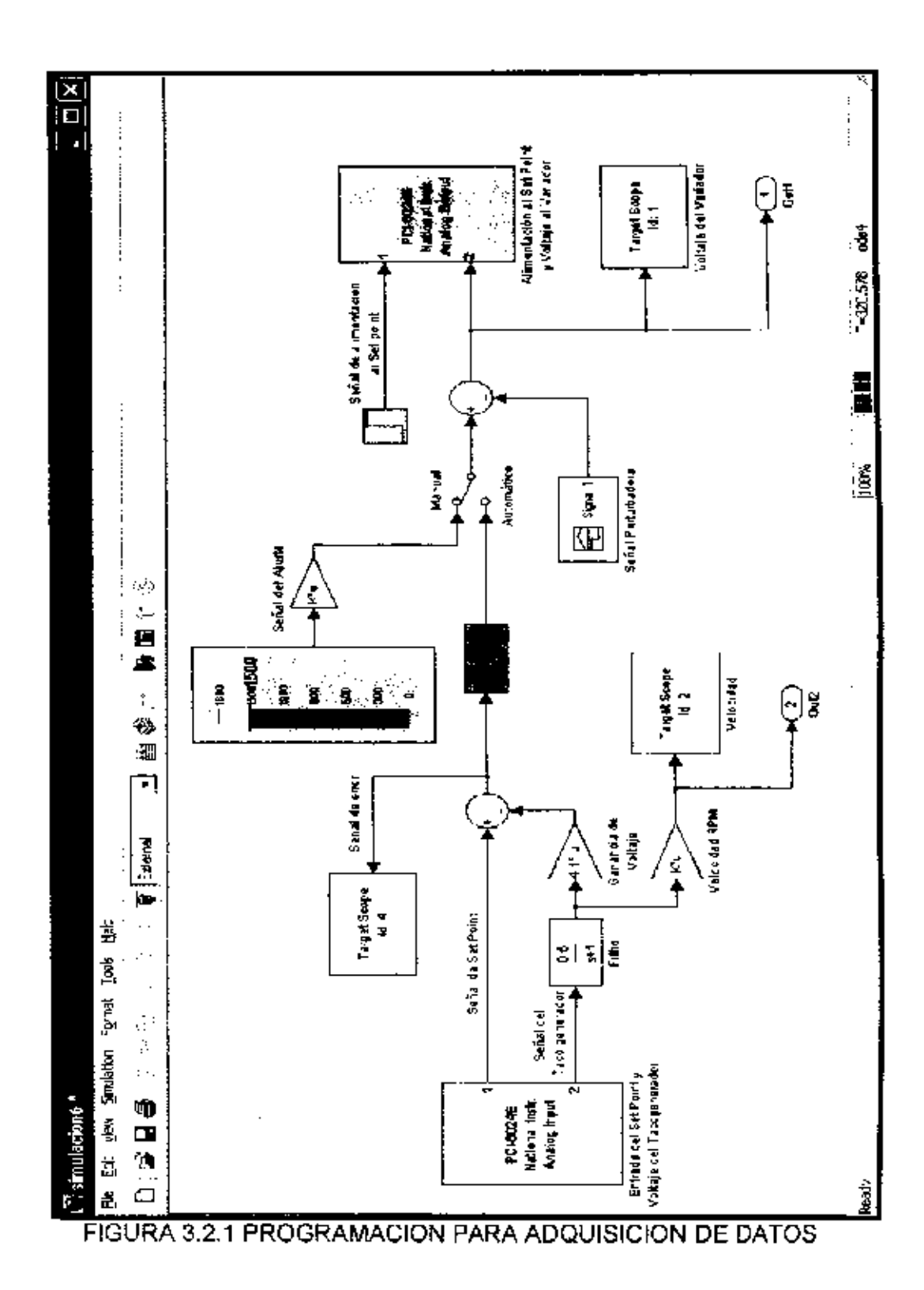

El punto de operación de la planta se ubica en 1500 RPM, la señal de prueba que se añade al sistema por medio de un Bloque Signal Builder de la sub libreria Source de Simulink, tiene la forma que se muestra en la figura 3.2.2.

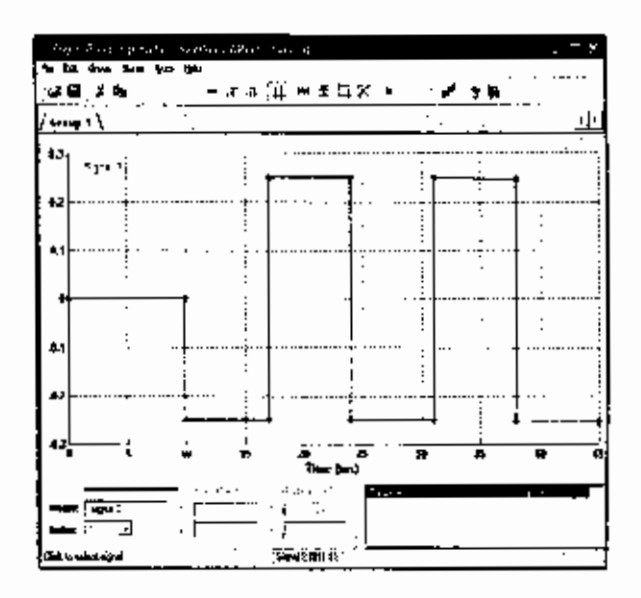

FIGURA 3.2.2 SEÑAL DE PRUEBA

En la gráfica anterior se aprecia un nivel constante de 0 V. durante 10 s, esta acción se realiza debido a que es necesaria la estabilidad del sistema en el set point antes de ingresar la señal de prueba a la planta.

Transcurrido este tiempo la señal cambia su forma a una onda en forma de tren de pulsos durante 35 s., cada pulso tendrá una amplitud de 0.25 V. y una periodo de 14 s. el objetivo de este

cambio, es capturar la dinámica de la respuesta de la planta que se efectúa a los diferentes cambios que se administren a la entrada del sistema.

Estos tiempos y valores de voltaje fueron seleccionados de acuerdo al comportamiento de la planta, es decir, el tiempo que esta tarda en estabilizarse en un punto determinado de trabajo.

### 3.2.1. Configuración de los Parámetros de Simulación del Sistema

Para poder iniciar la simulación en Modo Externo, en la programación de bloques construida en Simulink, se debe realizar algunos procedimientos, como principal, la configuración de parámetros del sistema en Simulink.

En el menú de simulación del modelo de programación escoja parámetros de simulación, esto abrirá el cuadro de dialogo del mismo nombre que se muestra en la figura 3.2.1.1.

En este cuadro de dialogo, se procederá a ingresar todos los parámetros para iniciar la ejecución de la programación realizada en Simulink.

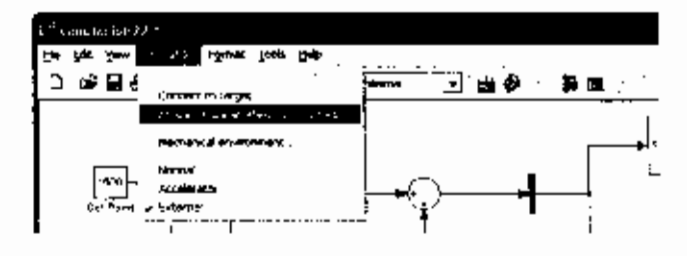

FIGURA 3.2.1.1 SELECCIÓN DE PARÁMETROS

Una vez abierto el cuadro de dialogo que se presenta en la figura 3.2.1.2, en la opción "Solver" seleccione los parámetros que se visualizan en la figura.

| - Simulation Parameter            | s: simulaziun??        |                    |
|-----------------------------------|------------------------|--------------------|
| Sulver Workspace I/O Di           | agnossics Advanced i A | Seal-Time Workerop |
| Sensibles tree<br>Start line: 0.0 | Stop ame: 300          | _                  |
| Solver uphons<br>Type: Five-solep | odes (Runger/ulla)     |                    |
| Hwedistep size: auto              | Mede (Avo              | <u> </u>           |
|                                   |                        |                    |
|                                   |                        | [                  |
|                                   | 37 Carned              | Нафр -             |

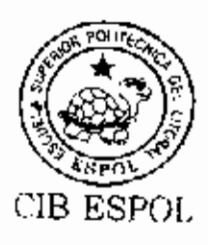

FIGURA 3.2.1.2 PARAMETROS DE SIMULACIÓN SOLVER

El tiempo de parada de la simulación es de 45 s tiempo suficiente para poder capturar los datos que presente el sistema con la señal de prueba, el tipo de solucionador ode4 (Runge-Kutta) es el tipo apropiado de programa para evaluar los datos que se ingresen del sistema continuo,

El paso de muestreo, en este caso Fixed-step, es la forma en la que se evaluaran los modelos continuos y el modo automático que es usado para bloques que tengan diferentes valores de transición.

| 1      | Simulation Parame                       | aeka: simui | acion77                   | _                     | ı <del>x</del> i |
|--------|-----------------------------------------|-------------|---------------------------|-----------------------|------------------|
|        | Salves Wurkmuster (/0)                  | Disanacijos | Advanced<br>Save to verte | Réal Time We<br>10306 | skahan  <br>     |
|        | i lopet                                 |             | 🖂 Time.                   | toui                  | —                |
|        | 🗖 Inibai state. 🏳                       |             | F Slaves:                 | {· · ·                | —                |
|        |                                         |             | l7 Dutput                 | you .                 |                  |
|        |                                         |             | [∏ Finel ≉lata            | x 🚺                   | —                |
|        | Save optiona<br>⊟ Umit data paints to a | nt          |                           | ·                     |                  |
|        | Decementor<br>S                         | 2           |                           |                       |                  |
| 1      | PONL.                                   | lynesk      |                           |                       | <u>۲</u>         |
|        |                                         | DK.         | Cancel                    | Непр                  |                  |
| FIGURA | 3.2.1.3 PA                              | RAME        | TROS                      | DE                    | SIN              |
|        | W                                       | ORKSP       | ACE I/                    | 0                     |                  |

En la opción "I/O Workspace", se seleccionan las casillas que se presentan en la figura 3.2.1.3, con el fin de adquirir los

datos de la planta y guardarlos en la forma deseada. Estas opciones se escogen con la finalidad de almacenar en una matriz los datos de la curva de reacción de la planta.

Luego en la opción "Real-Time Workshop" se selecciona las opciones que pertenezcan a la configuración target, como se presenta en la figura 3.2.1.4.

Esto se realiza por que se va a trabajar con el target y con elementos del Xpctarget y son necesarios para qué se ejecute la simulación.

|                                      | Hand           | لئہ       |          |
|--------------------------------------|----------------|-----------|----------|
| L'onliguration<br>System larget hie: | ×prtorget lik: |           | Визнизе. |
| Templete makelile.                   | ted_&wteb_ncp  |           |          |
| Make command:                        | l.isake_Kw     | · · · - · | - ·      |
| 🏹 Generale code                      | nnly           | Slateli   | m culium |
|                                      |                |           |          |

FIGURA3.2.1.4 PARAMETROS DE SIMULACIÓN REAL-TIME WORKSHOP.

### 3.2.2 Ejecución de la Programación y Recuperación de los datos

Una vez seleccionado los parámetros se procede a construir la codificación y descargar la aplicación en el Target PC, es necesario haber realizado previamente el disco de arranque, mayor información sobre esto se puede ver en el Anexo 4.

El siguiente paso es iniciar la ejecución del programa, para ello se digita la siguiente instrucción desde la ventana de comandos del Matlab:

#### >>xpcrctool

Este comando abre el cuadro de control remoto del XPC Target como se aprecia en la figura 3.2.2.1,

En esta ventana se especifica el tiempo de muestreo y de parada de la simulación; presionando play se inicia la ejecución de la simulación.

| No. Larger Homoso Luonuro Perso<br>代表 Turk, Helju<br>- 語 即為 中 : 名 中 ト                                                                                                    | T X                                                                                                    |
|----------------------------------------------------------------------------------------------------|----------------------------------------------------------------------------------------------------|
| HER Tamper 2.1 Triply 2011 9 126 183 99999<br>Lissuind App emotioners<br>Hude RT. Single<br>Lissony Listet<br>Staptime IS.00<br>Staptime IS.00<br>Ampune II S. 0 00000<br>Ampune II S. 0 000017<br>Schedulor elopped | Signal leading<br>Hant and Farget Scape.<br>Scope:<br>Scope:<br>2(1) arget c.<br>3(7-aget 2)<br>Add Signal:<br>Mainting Scope.<br>Mainting Scope.<br>Mainting Scope.<br>Mainting Scope.<br>Mainting Scope.<br>Mainting Scope.<br>Mainting Scope.                                                                                                    |
| Apple view parameters<br>Skep bies: 4500 Hineman TET: 0.0000007<br>Semple lines (CC10000 Heatman TFT 0.000013                                                                                                    | Testing<br>FEF AF Pas in Time<br>FEF AF Pas in Time<br>FE AF Past of the section<br>FE Afford Section 1<br>(7.6 Food Section 1<br>(7.6 Food Sectio |

FIGURA 3.2.2.1 CONTROL REMOTO XPCTARGET

Como se trabaja con señales externas y se utiliza la comunicación Host-Target, la información de los datos del sistema se almacenan en la memoria seleccionada automáticamente para el uso del computador Target.

Desde la ventana de comandos del Matlab mediante la ejecución de instrucciones, se accede a estos datos para proceder a visualizarlos en graficas independientes como muestran en las siguientes figuras 3.2.2.2 y 3.2.2.3.

>> plot(tg.timelog, tg.output.log)
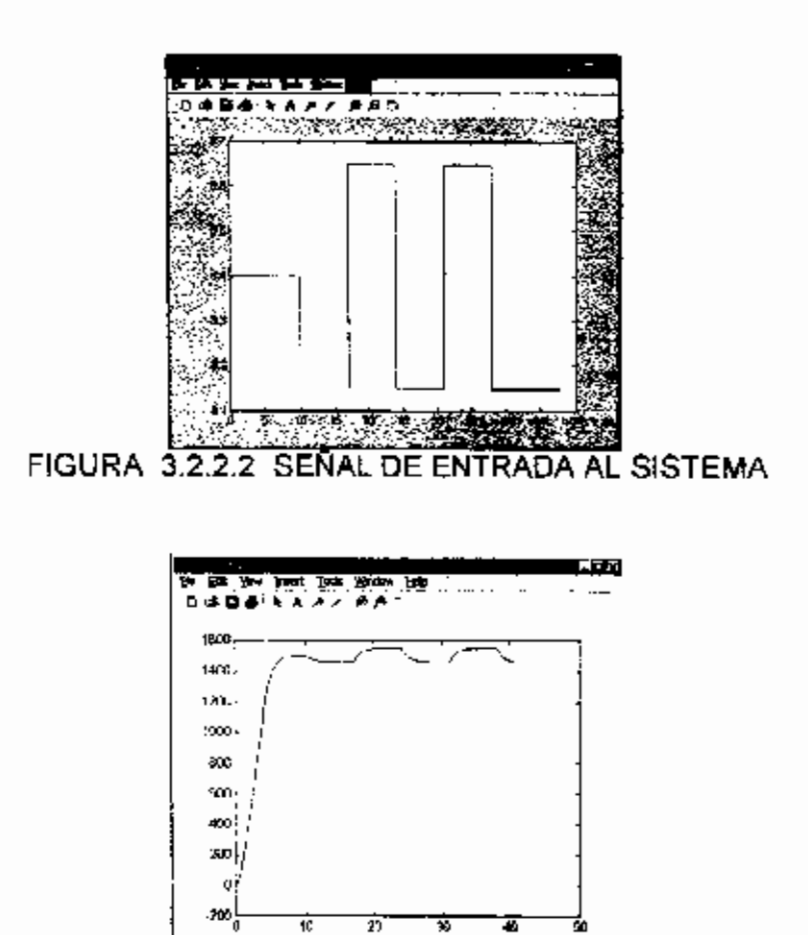

FIGURA 3.2.2.3 SEÑAL DE SALÍDA DEL SISTEMA

Para guardar los datos en arregios matriciales al Workspace se seleccionan nombres para cada señal adquirida, y, con ayuda de los siguientes comandos se importan los datos, al mismo tiempo que se selecciona la cantidad necesana de estos para trabajo o análisis.

>> wm = tg.output1.log; >> wm = wm(800:4801); Con la primera instrucción, capturamos los datos almacenándolos en wm, este es solo el nombre de una variable seleccionada por el operador y esta sujeto a cambios.

En la segunda instrucción, eliminamos los 800 primeros datos de una totalidad de 4801, esta acción se la realiza con el fin de eliminar la parte transitoria de la planta hasta llegar a la estabilidad, pues es necesario tomar los datos a partir de que se ingresa la señal de prueba.

El fin de este método es conocer la dinámica de la planta en el punto de operación cuando es inquietada por una señal externa.

### 3.3. Utilización de la Herramienta de Trabajo de Matlab "Identificador de Sistemas (System Identifications)".

El modelo matemático sirve para encontrar los parámetros del controlador con las restricciones que se crean necesarias sin necesidad de utilizar la planta. El funcionamiento del variador de frecuencia y el motor trifásico en conjunto, se comportan como un motor DC, con lo cual el sistema tendría un modelo matemático de primer orden, o sea de la siguiente forma:

$$T(s) = \frac{\kappa}{\tau s + 1}$$

En esta parte del capitulo con la ayuda de las herramientas del Matlab, se demostrara si es real la afirmación que se ha propuesto.

Al ingresar los datos al Mattab en forma matricial estos quedan registrados en el Workspace, es importante que los datos se encuentren en este espacio ya que el Identificador de Sistemas importa los datos desde este sitio.

El Identificador de Sistemas es una herramienta que se utiliza para construir modelos matemáticos aproximados de plantas o procesos reales, basándose en la adquisición de datos de los mismos.

Al seleccionar el programa de las herramientas de Matlab abre una ventana sin título como se muestra en la figura 3.3.1, esta permite

realizar la importación y el tratado de los datos en el campo o espacio data, al igual que la selección de modelos en el campo o espacio del mismo nombre.

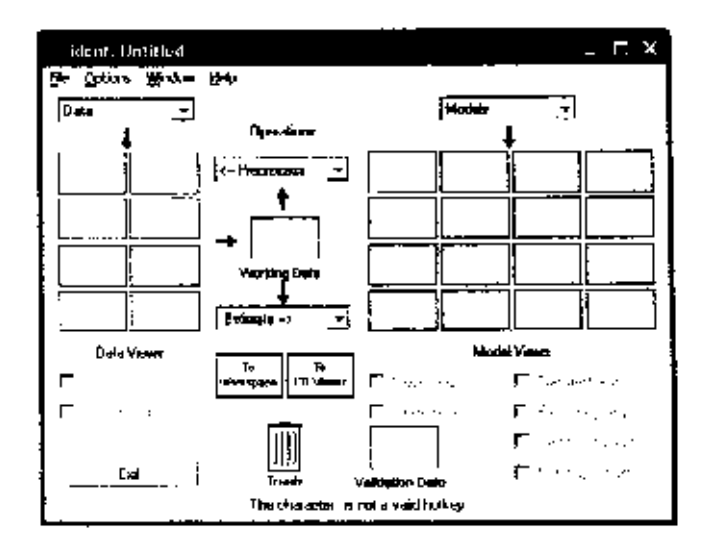

FIGURA 3.3.1 VENTANA DEL IDENTIFICADOR DE SISTEMAS

#### 3.3.1. Descripción de Pizarras de Datos

Para cargar los datos adquiridos de la planta hacia el Identificador de Sistemas, se despliega el menú Datos y se selecciona la opción Importar, esto abre el cuadro de dialogo del mismo nombre que permite ingresar los datos que se encuentran en forma matricial en el "Workspace". Los nombres que se escogieron para cada uno de los archivos de datos, proporcionales a la entrada y salida de la planta, como son "mg" y "wm" respectivamente, son llenados en los campos que corresponden a las variables del sistema.

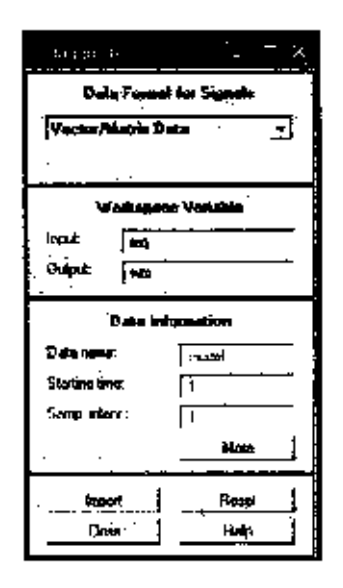

FIGURA 3.3.1.1 CUADRO DE DIALOGO IMPORTAR DATOS

Adicionalmente se ingresa el nombre que se asignará a esta sesión de datos como es "*mydata*"; en la figura 3.3.1.1 se puede apreciar el cuadro de dialogo importar datos.

Después de tener los campos de información llenos se presiona importar; en las pizarras de datos aparece la

primera gráfica; esta, representa los datos que se han importado desde el "Workspace" del Matlab.

Esta primera pizarra lleva el nombre que se ingresó en el cuadro de dialogo Importar; la información se puede apreciar en forma representativa seleccionando la opción Grafico de Tiempo (time plot), como lo demuestra la figura 3.3.1.2.

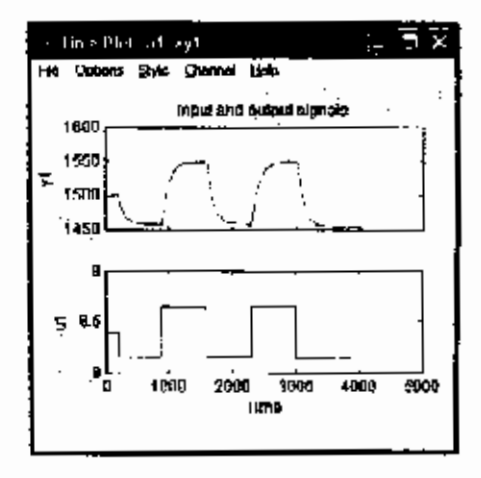

FIGURA 3.3, 1.2 REPRESENTACION GRAFICA DE DATOS

La segunda pizarra, contiene datos de la gráfica anterior después de que han sido eliminados los niveles constantes innecesarios, para ello se selecciona la opción eliminación de constantes (remove means) del menú desplegable preprocesos. Al igual que la pizarra anterior esta lleva el nombre que se selecciono adicionado la letra d; en la figura 3.3.1.3 se aprecia la diferencia que existe en los datos antes y después de eliminar los niveles constantas.

Cada gráfica tiene un color representativo, que ayuda a diferenciarlas cuando son bosquejadas todas al mismo tiempo en una sola figura.

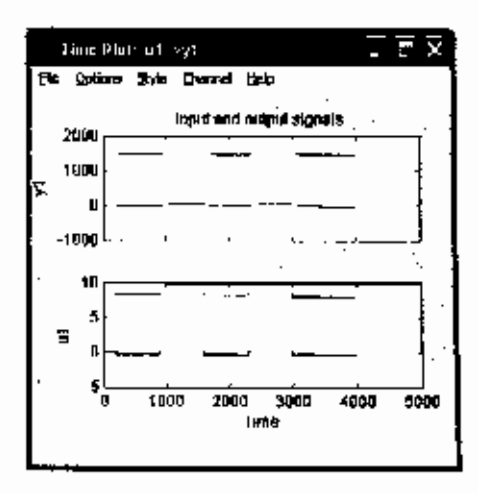

FIGURA 3.3.1.3 REPRESENTACIÓN DE DATOS CON Y SIN ELIMINACIÓN DE NIVELES CONSTANTES

Como paso siguiente, se selecciona la cantidad necesaria de datos para realizar la modelación y la validación.

Es decir, que el programa construya un modelo a partir de los datos seleccionados para esta operación; y verifique la

exactitud de los mismos con los datos restantes, en la figura 3.3.1.4 se muestra como realizar esta operación.

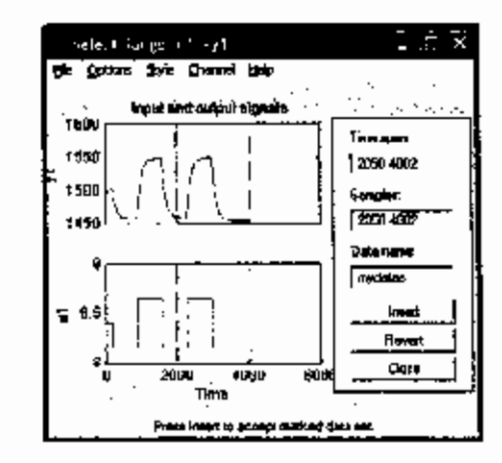

FIGURA 3.3.1.4 SELECCIÓN DE RANGOS DE TRABAJO Y VALIDACION DE MODELOS

Esto se realiza escoglendo la opción Selección de Rangos (select range) desde el menú desplegable pre-procesos, los mismos son creados en pizarras separadas y con diferentes colores.

Las pizarras de trabajo y validación de datos tiene el nombre de la pizarra anterior adicionando la letra "e" y "v" respectivamente

Estas deben ser desplazadas a los campos de Datos de Trabajo (Working data) y Validación de Datos (Validation data), espacios seleccionados propiamente para la elección de modelos por el programa identificador de sistemas.

En el menú desplegable pre-procesos existe una opción Inicio Rápido (Quick start), como se aprecia en la figura 3.3.1.5; esta selección permite realizar los pasos anteriores automáticamente.

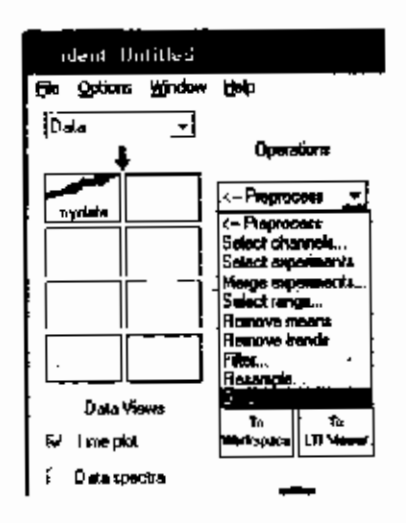

FIGURA 3.3.1.5 SELECCIÓN EMPEZAR RAPIDO

Una vez realizados todos los pasos de manipulación de datos, las pizarras de los mismos quedan de la siguiente manera como se muestra en la figura 3.3.1.6, dando paso a la creación de modelos matemáticos.

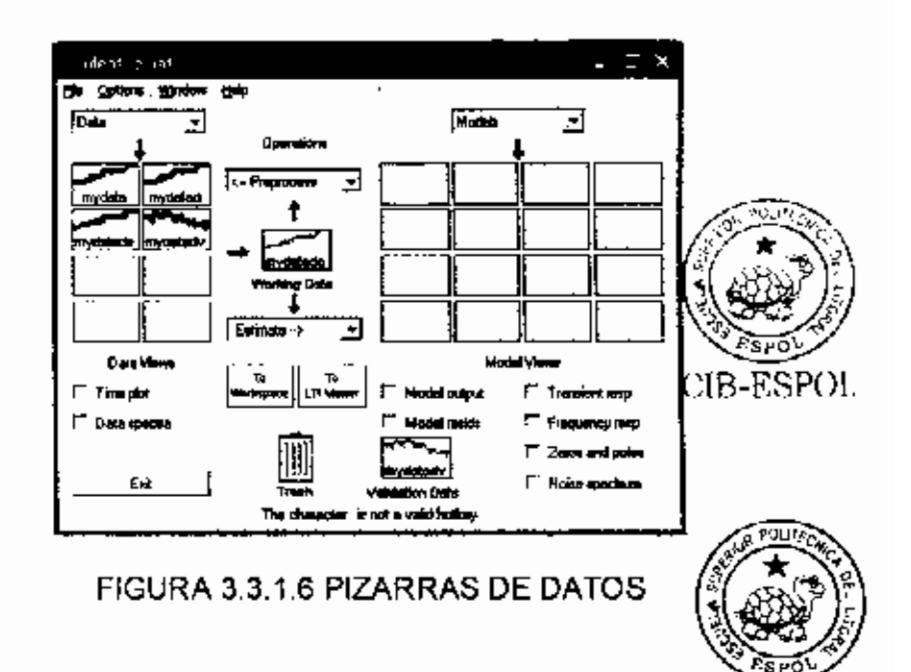

#### 3.3.2. Descripción de las Pizarras de Modelos

De igual manera en el menú desplegable Estimar, existe la mísma opción, Inicio Rápido (Quick start), que realiza las funciones de correlación de modelos y modelo paramétrico.

Cada grafica es mostrada en una pizarra con el nombre del modelo utilizado para su cálculo, como se aprecia en la figura 3.3.2.1.

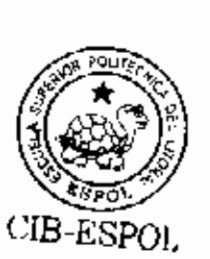

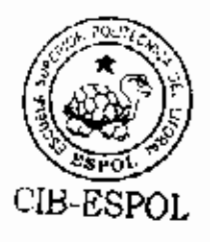

CIB-ESPOL

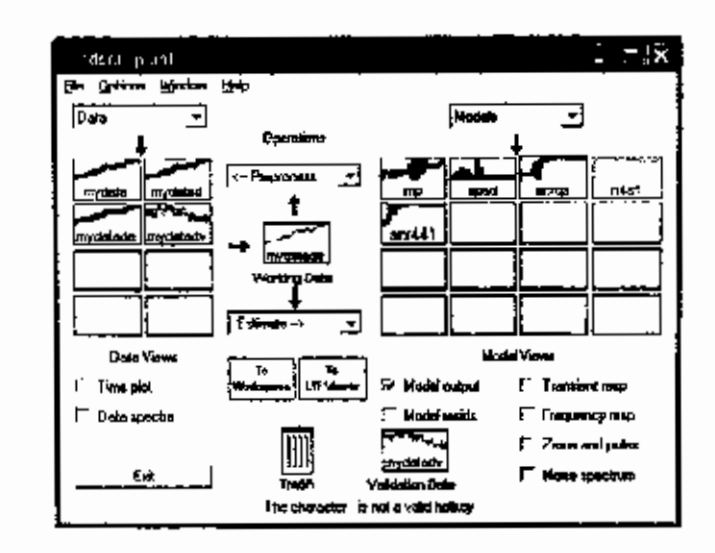

FIGURA 3.3.2.1 VISUALIZACIÓN DE PIZARRAS DE MODELOS PARAMETRICOS

Cada modelo que el programa selecciona automáticamente se valida con los datos que han sido seleccionados para esta tarea, mostrando de esta manera una serie de graficas donde su objetivo es buscar la que mas se aproxime a la forma que toman los datos de la planta que se ingresaron.

Las graficas que presenta el identificador de sistemas en las pizarras de modelos son:

Modelo de correlación.- Es la respuesta grafica que proporciona una entrada impulso sobre los datos que se ingresaron, por esta razón el icono toma el nombre "imp".

Modelo spad.- Es un modelo de respuesta de frecuencia que se emite sobre los datos que se ingresaron.

Modelo arxqs.- Es un modelo de ecuación diferencial lineal para tiempos discretos, la estructura de este modelo esta definida por tres integradores que son na: El número de polos, nb: Es el número de zeros y nk: Este es el tiempo de retardo o más conocido como tiempo muerto del sistema.

El modelo anxos esta definido estructuralmente de la siguiente manera:

Modelo de Tiempo Discreto IDPOLY: A(q)y(t) = B(q)u(t) + e(t)  $A(q) = 1 - 0.4251 (+-0.02177) q^{-1} - 0.848 (+-0.02363) q^{-2}$   $+ 0.06057 (+-0.02366) q^{-3} + 0.2218 (+-0.02136) q^{-4}$   $B(q) = 1.043 (+-0.294) q^{-6} - 0.7097 (+-0.4163) q^{-7} + 0.4323$  $(+-0.4168) q^{-8} + 0.9612 (+-0.3019) q^{-9}$ 

Intervalo de Muestreo: 1

El sistema identificador permite utilizar un modelo arx(441), este esta estructurado de la misma manera que el modelo anterior pero con menor tiempo de retardo, la forma en que esta organizado es la siguiente:

Modelo de Tiempo Discreto IDPOLY: A(q)y(t) = B(q)u(t) + e(t)

A(q) = 1 - 0.4619 (+-0.02136) q^-1 - 0.8837 (+-0.02351) q^-2 + 0.08396 (+-0.02375) q^-3 + 0.2691 (+-0.0208) q^-4

Intervalo de Muestreo: 1

Modelo n4s1.- Es un modelo de estados, su estructura se basa fundamentalmente en el orden del modelo y el tiempo de retardo del sistema, la forma de representación del modelo es forma matricial como se puede apreciar a continuación.

State-space model: x(t+Ts) = A x(t) + B u(t) + K e(t)y(t) = C x(t) + D u(t) + e(t)

A =x1x10.99154B =u1x10.0017288C =x1y1911.87  $D = U1 \\ y1 & 0 \\ K = y1 \\ x1 & 0.0002295 \\ x(0) = x1 & 0$ 

Intervalo de Muestreo: 1

El programa Identificador de sistemas a medida que evalúa los datos y crea modelos aproximados de los mismos, presenta graficas que permiten examinar el comportamiento de cada uno de estos modelos.

Seleccionando la opción 'Respuesta de Transiente' muestra el resultado que produce el modelo seleccionado a una entrada tipo escalón unitario o impulso.

Es posible presentar la respuesta de todos los modelos creados al igual que el modelo de correlación en la misma figura, la forma de distinguir una gráfica de otra es por medio de su color representativo como lo muestra la figura 3.3.2.2.

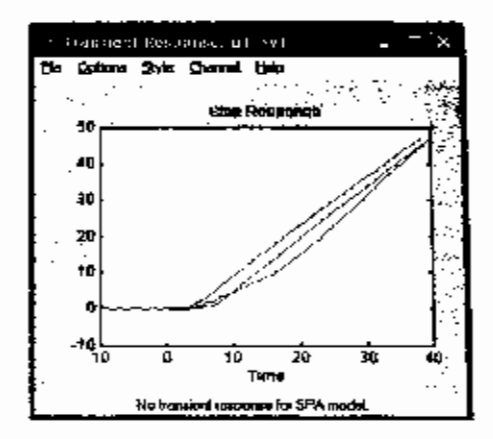

FIGURA 3.3.2.2 RESPUESTA DE TRANSIENTE

Otra forma de visualizar el comportamiento de los modelos seleccionados es escogiendo la siguiente opción '*Respuesta de Frecuencia*', o mediante el diagrama de Bode de cada uno de los modelos creados, como se muestra en la figura 3.3.2.3.

Al igual que en la gràfica anterior la respuesta de frecuencia permite visualizar todos los modelos tanto de amplitud o ganancia y de fase en un solo esquema.

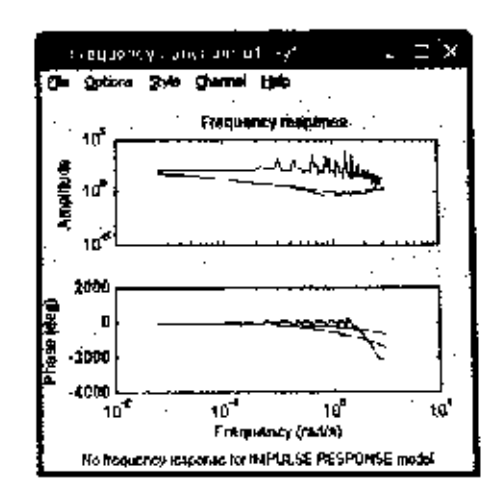

FIGURA 3.3.2.3 RESPUESTA DE FRECUENCIA

Otra forma de conocer un modelo es la gráfica de '*Polos y Zeros*', este resultado es efectivo siempre y cuando se identifiquen claramente con el mapa de polos y zeros en tiempo discreto, ya que esta es la representación que se muestra en la figura 3.3.2.4.

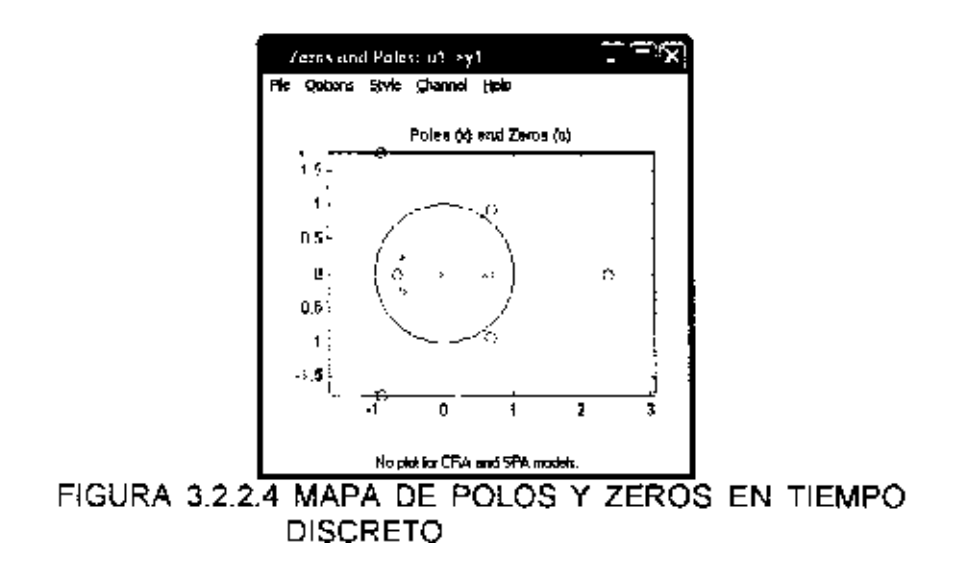

Al igual que en las anteriores, también se puede apreciar los polos y zeros de cada uno de los modelo creados en el programa.

El programa identificador de sistemas pese a trabajar con modelos continuos, realiza cálculos y evalúa los diferentes modelos en forma discreta.

Todas las pizarras que se presentan tanto en el espacio de datos como en el de modelos, tienen un color que los identifican, las gráficas que se pueden obtener de estas pizarras tendrán el mismo color para poder así diferenciar su forma característica.

#### 3.3.3. Validación del Modelo Dinámico Creado

El programa identificador de Sistemas, valida internamente los modelos que selecciona con los datos asignados para esta tarea. Al mismo tiempo muestra gráficas que contienen cada uno de estos modelos y el porcentaje de aproximación con los datos reales.

En la figura 3.3.3.1 se puede apreciar la diferencia entre cada modelo evaluado por medio de su color representativo, y el porcentaje de cada uno de ellos con los datos reales.

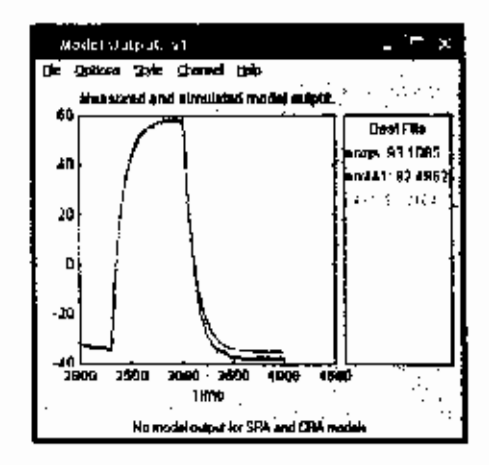

FIGURA 3.3.3.1 RESULTADOS DE LOS MODELOS

Otra forma de validar el modelo seleccionado es realizar una comparación de la Respuesta de Transiente de cada uno de ellos con el real, para ello se requiere que el modelo sea llevado al "Workspace" y transformado en Función de Transferencia. Para transportar los modelos al "Workspace" como muestra la figura 3.3.3.2, solo se necesita arrastrar los modelos al espacio "para Workspace (To Workspace)" dentro de la misma ventana del sistema de identificación.

|        |                   |           |                      | 6 D.   |
|--------|-------------------|-----------|----------------------|--------|
|        | <b>₽</b> ■ 38   € | Same Care | <u> </u>             | [      |
|        | lear-             | Sume      | Byten Clean          |        |
|        | E aux 442         | 12128     | 9728 topoly shired   |        |
|        | · • • • •         | IVINE     | 9901 Unpolg object   |        |
|        | <b>0</b> 6451     | 4.0       | 29665 Lidge object   | ų.     |
|        |                   |           |                      |        |
|        | Workspace         | CUTTINE   | 0000                 |        |
| FIGURA | 3.3.3.2           | MOD       | ELOS INGRI<br>KSPACE | ESADOS |

Los modelos tienen un formato de representación polinomial de Funciones de transferencia, por ello para poder visualizar la información que contiene el modelo se ejecuta el siguiente comando en la ventana de comandos del Matlab.

>> sys=tf(arx441)

Transfer function from input "u1" to output "y1":

-0.1471 z^3 + 0.0873 z^2 + 0.06381 z + 1.4

z<sup>4</sup> - 0.4619 z<sup>3</sup> - 0.8837 z<sup>2</sup> + 0.08396 z + 0.2691

Transfer function from input "v@y1" to output "y1":

0.223 z<sup>4</sup>4 + 3.247e-017 z<sup>4</sup>3 - 2.92e-017 z<sup>4</sup>2 + 4.153e-017 z

- 1.634e-021

z^4 - 0.4619 z^3 - 0.8837 z^2 + 0.08396 z + 0.2691

I/O groups: Group name I/O Channel(s) Measured I 1 Noise I 2

Sampling time: 1

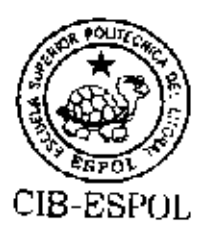

La primera función de transferencia en tiempo discreto es el modelo, la segunda es el ruido que ingresa al modelo. De estos datos solo tomarnos en cuenta la primera función con el tiempo de muestreo y la rescribimos como lo hacemos a continuación:

>> num=[-0.1471 0.0873 0.06381 1.4]; >> den=[1 -0.4619 -0.8837 0.08396 0.2691]; >> sys1=tf(num,den,0.01)

Transfer function:

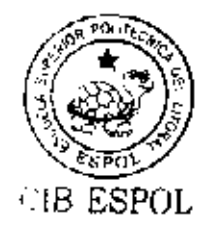

-0.1471 z^3 + 0.0873 z^2 + 0.06381 z + 1.4

z<sup>4</sup> - 0.4619 z<sup>3</sup> - 0.8837 z<sup>2</sup> + 0.08396 z + 0.2691

Sampling time: 0.01

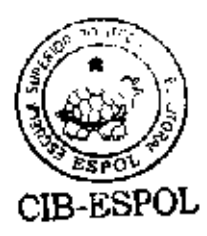

Como se puede apreciar el tiempo de muestreo fue corregido al convertir los polinomios en Función de Transferencia, esto es de 1 a 0.01 con la finalidad de que el programa no tome cada muestra en un segundo sino en 0.01 de segundo, esto se lo realiza para que coincida el tiempo de el modelo con el del real.

El tiempo de muestreo varia dependiendo de los parámetros de simulación que se ingresen en los bloques de Simulink, esto es debido, a que ese es el tiempo con el que se recolectan los datos mientras se ejecute la simulación.

La función de transferencia sigue estando en tiempo discreto, para convertirla a tiempo continuo ejecutamos el siguiente comando en la ventana de comandos de Matlab.

>> sys2=d2c(sys) ·

Transfer function:

-530.4 s^3 + 3.649e004 s^2 - 9.164e006 s + 5.11e008

\_\_\_\_\_

s^4 + 131.3 s^3 + 8.056e004 s^2 + 3.329e006 s + 2.715e006

De igual manera se realizan las mismas instrucciones para cada uno de los modelos a excepción de **arxqs**, este modelo tiene muchos retardos de tiempo lo que proporciona errores al efectuar la conversión de tiempo discreto a continuo.

Las respuestas de Funciones de transferencia en tiempo continuo de cada modelo son las siguientes:

#### Modelo Arx(441)

Transfer function:

-530.4 s^3 + 3.649e004 s^2 - 9.164e006 s + 5.11e008

s<sup>4</sup> + 131.3 s<sup>3</sup> + 8.056e004 s<sup>2</sup> + 3.329e006 s + 2.715e006

#### Modelo n4s1

Transfer function:

158.3

s + 0.8536

El modelo discreto es de cuarto orden y el modelo continuo es de primer orden y la respuesta de cada modelo a una entrada escalón unitario se la puede obtener de la siguiente manera:

>> [X,T]=step(sys2);

>> [X1,T1]=step(sys5);

>> plot(T,X,'r',T1,X1,'g')

En la primera instrucción, capturarnos los datos del modelo arx(441) en un arreglo de matrices, en la segunda instrucción se realiza la misma acción con el modelo n4s1, donde X es la variación de velocidad en revoluciones por minuto y T la variación de tiempo en segundos.

Con la tercera instrucción graficamos los arreglos en la misma figura usando el comando plot, y seleccionarnos el color para cada una de ellas, como por ejemplo para el modelo arx(441) el color rojo, para el modelo n4s1 el color verde , esto se puede apreciar en la figura 3.3.3.

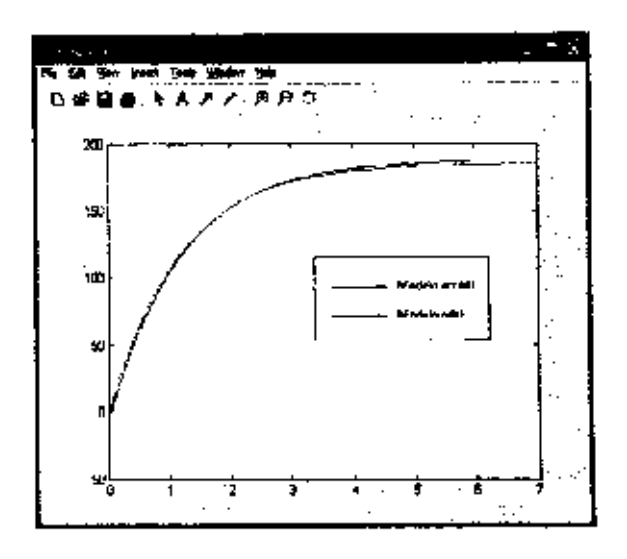

FIGURA 3.3.3.3 RESPUESTA DE MODELOS A UNA ENTRADA ESCALÓN UNITARIO

Ambos modelos mantienen la dinámica de la planta, se lo puede comprobar por las curvas de respuesta de cada uno que son prácticamente iguales.

A diferentes valores de set point se observa el comportamiento de la planta, la misma acción se la realiza a ambos modelos con la finalidad de determinar quien mantiene la dinámica propia de la planta pese a sufrir cambios en las señales de entrada al sistema.

Como resultado, el modelo de primer orden es quien identifica mejor a la planta, pues su forma de respuesta a las

diversas perturbaciones mantiene la dinámica, acción que se ve reflejada en el mismo proceso de la planta.

Para el análisis que se realizará en capítulos posteriores se utilizará el modelo continuo de primer orden, ya que al parecerse a la dinámica de la planta brinda facilidades para efectuar los diversos procedimientos que se necesitan en el estudio de la misma.

# **CAPITULO** 4

## 4. ELABORACIÓN DE PRÁCTICAS.

En el presente capítulo se mostrará como realizar las prácticas y los resultados que se deben obtener de las mismas, estas experiencias se basan en la construcción de la planta, ya que a medida que se desarrollaban las diferentes pruebas y ajustes para un buen desempeño de las misma, evolucionaban las múltiples ideas para la creación de las prácticas.

- 4.1. Ajuste de la Respuesta del Sistema utilizando la herramienta Single Input Single Output (SISO) de Matiab.
  - 4.1.1. Objetivos.
    - 1) Analizar la respuesta de un sistema de primer orden.
    - Determinar el tipo de Controlador que ajuste el comportamiento de la planta a un error de sistema del 5%.

3) Establecer un controlador que cumpla con un error de sistema del 0%, y acopie el comportamiento de la planta a un sobre nivel porcentual del 10% y un tiempo de estabilización de 4 segundos.

#### 4.1.2 Teoría.

#### Caracterizar la Respuesta de Primer Orden.

Existen sistemas que por diversos motivos no es posible determinar su Función de Transferencia, una solución para este problema es analizar la curva de reacción del sistema a una entrada escalón de paso A.

En la figura 4.1.2.1 se puede visualizar un ejemplo de curva de respuesta de un sistema desconocido.

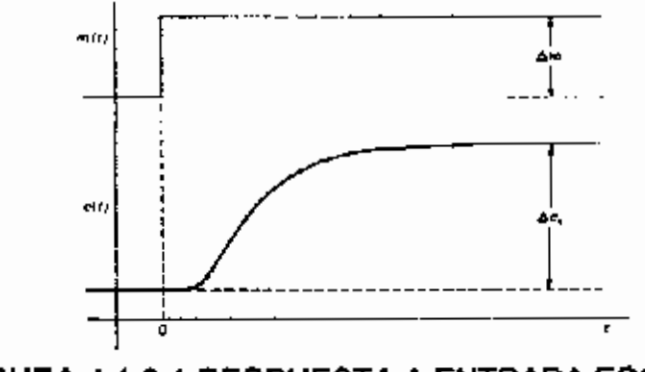

FIGURA 4.1.2.1 RESPUESTA A ENTRADA ESCALON

A partir de la gráfica de respuesta que se obtiene, se analiza los parámetros de la misma y se adquiere los parámetros de la Función de Transferencia que caracteriza a este sistema.

En la figura 4.1.2.2 muestra la forma en que se debe proceder a determinar los parámetros del sistema, y con estos parámetros podemos determinar la función de transfarencia, la cual tiene la siguiente forma.

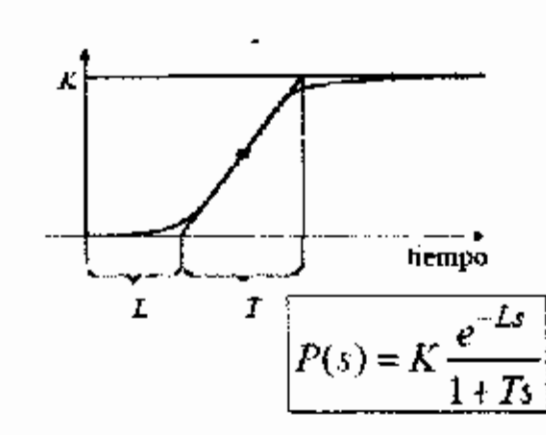

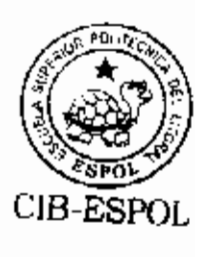

FIGURA 4.1.2.2 PARAMETROS DE LA FUNCION DE TRANSFERENCIA.

#### Error del Sistema

El error de sistema se define como la diferencia que existe entre la señal de entrada y la señal de salida mientras ambas se encuentren en las mismas unidades. En la figura 4.1.2.3 se muestra el sistema que se empleará para el análisis del error del sistema.

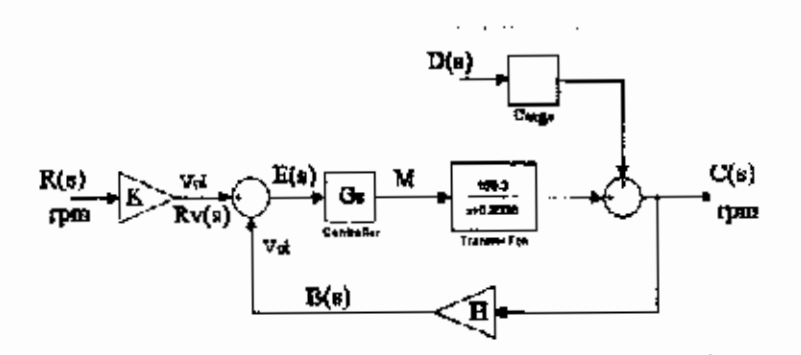

FIGURA 4.1.2.3 SISTEMA DE CONTROL DE VELOCIDAD

E(s) = R(s) - C(s)

donde ;

$$C(s) = \frac{GGc}{1 + GGcH} R(s) = \frac{GGcK}{1 + GGcH} R(s)$$
$$E(s) = \left[1 - \frac{GGcK}{1 + GGcH}\right] R(s) = \frac{1 + GGcH - GGcK}{1 + GGcH} R(s)$$

Cuando H = K, entonces:

$$E(s) = \frac{1}{1 + GGcH} R(s)$$

De esta manera queda definido el error del sistema.

#### Una Entrada Una Salida (SISO).

La herramienta SISO es una herramienta de interfase gráfica con el usuario (GUI), la cual permite utilizar gráficas de el lugar Geométrico de las Raíces, Diagramas de Bode, Nyquist, etc.

El SISO por defecto despliega dos gráficas estas son Lugar Geométrico de la Raíces y Diagramas de Bode, las mismas que muestran la dinámica propia de la planta, y a su vez son interactivas; es decir, que si cambia la ganancia o algún parámetro esto se ve reflejado en ambas gráficas.

Para utilizar esta herramienta desde la ventana de comandos ingrese la instrucción:

>> sisotool(sys),

Al ingresar el comando abre la herramienta SISO, en la gráfica 4.1.2.4 se muestra el GUI y parte de la terminología del SISO.

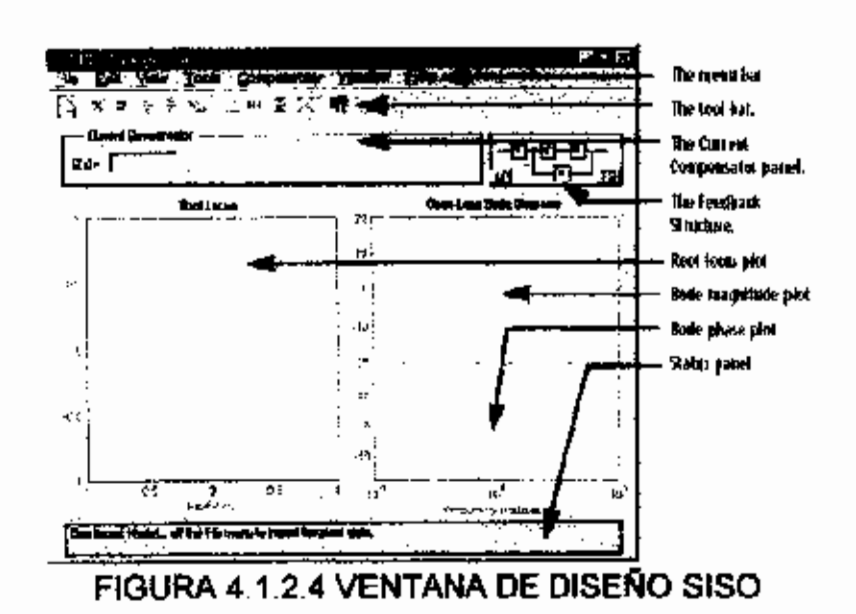

El H(s,k) denota una función de transferencia de un sistema cuyos coeficientes dependen del parámetro real k, el cual es una ganancia.

Una gráfica de trayectoria de las raíces muestra los lugares geométricos de los polos y zeros de *H*(s,k) en el plano complejo donde por lo general el parámetro k es variado.

Para realizar la gráfica de trayectoria de las raíces se utiliza la ecuación característica del sistema en lazo cerrado.

Estas gráficas muestran claramente la contribución de los polos o ceros de lazo abierto a las ubicaciones de los polos de lazo cerrado.

Este método es una técnica gráfica muy eficiente para investigar los efectos de la variación de los parámetros en un sistema dependiendo de la ubicación de los polos de lazo cerrado.

4.1.3 Procedimiento.

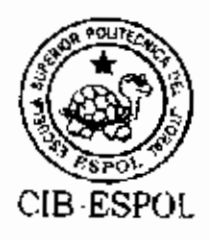

Literal 1)

#### Analice la respuesta de un sistema de primer orden

- a. Con la gráfica que se muestra en la figura 4.1.3.1 determine los parámetros de la función de transferencia, mediante el método de la curva de reacción.
- b. Aplique una entráda tipo escalón unitario y comparare los resultados de la función de transferencia que obtuvo de la curva de respuesta, con, el dado en el bloque de la planta de la figura 4.1.3.2.

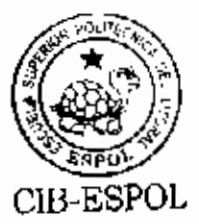

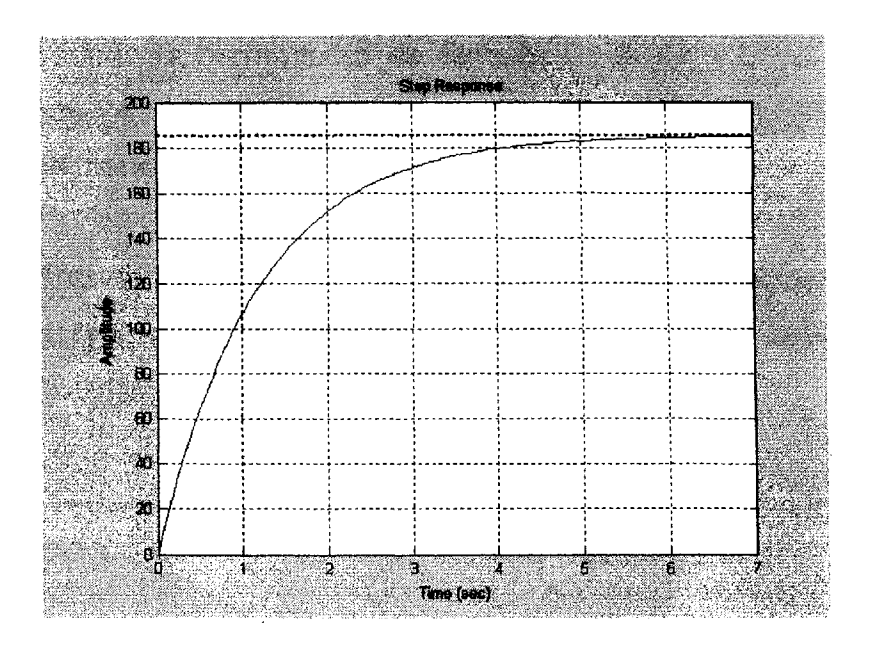

FIGURA 4.1.3.1 CURVA DE RESPUESTA DEL SISTEMA

Literal 2)

Determinar el tipo de Controlador que ajuste el comportamiento de la planta a un error de sistema del 5%.

- Ajustar la constante de la señal de prueba, de tal manera que sea el 5% del valor de la velocidad de operación en el punto de trabajo, donde K=H= 5.49\*10<sup>-3</sup>.
- 2. Obtener los parámetros del controlador seleccionado para este caso.

- Usando la herramienta de Simulación SISO, compruebe que los valores obtenidos logran que el sistema responda de manera especificada.
- Usando la Planta real, realice el ajuste del controlador en la programación construida en Simulink y compruebe la operación del sistema.

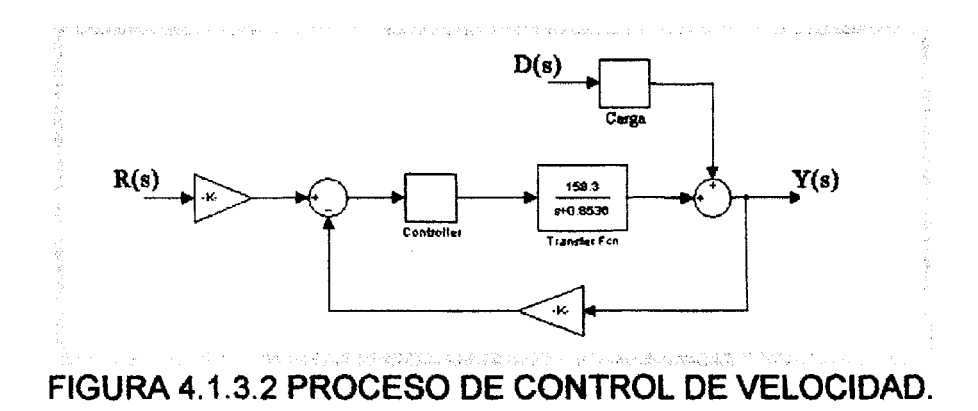

#### Literal 3)

Establecer un controlador que cumpla con un error de sistema del 0% y acople el comportamiento de la planta a un sobre nivel porcentual del 10% y un tiempo de estabilización de 4 segundos.

 Obtener los parámetros del controlador seleccionado que satisfaga los requerimientos propuestos, donde K=H= 5.49\*10<sup>-3</sup>.

- Usando la herramienta de Simulación SISO, compruebe que los valores obtenidos logran que el sistema responda de manera especificada.
- Usando la Planta real, realice el ajuste del controlador en la programación construida en Simulink y compruebe la operación del sistema

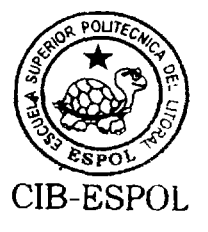

#### Cálculos

A partir de la curva 4.1.3.1 se realiza el análisis para encontrar la función de transferencia, dando como resultado los siguientes parámetros:

K = 185 $\tau = 1.379$ 

Reemplazando los datos en la función de transferencia modelo para este tipo de respuesta se obtiene.

 $G(s) = \frac{185/1.379}{s+1/1.379}$  $G(s) = \frac{134.16}{s+0.725}$ 

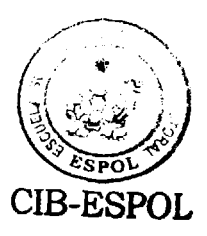

Se ingresa a la ventana de comandos del Matlab las dos funciones de transferencia, y, mediante los siguientes comandos se procede a graficar las respuestas de ambos sistemas.

>> num=158.3;

>> den=[1 0.8536];

sys≠tf(num,den)

>> num1=134.16;

>> den1=[1 0.725];

>> sys1=tf(num1,den1)

>> [x,t]=step(sys1);

>> [x1,t1]=step(sys);

>> plot(t,x,'b',t1,x1,'y')

Con los tres últimos comandos se procede a guardar los resultados de los sistemas en arreglos matriciales, y después representarlos en una sola figura, como se muestra en la gráfica 4.1.3.3.
El modelo de la planta esta representado por el color amarillo, y el modelo que se obtiene de la curva de respuesta es de color azul.

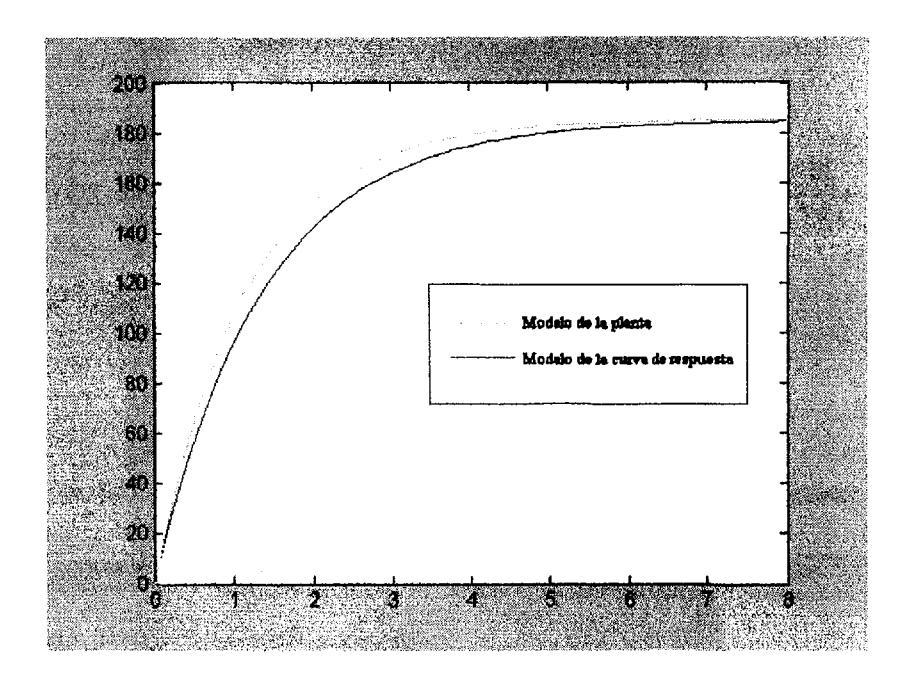

FIGURA 4.1.3.3 RESPUESTA DE AMBOS SISTEMAS A UNA ENTRADA TIPO ESCALÓN EN LAZO ABIERTO.

.

Para el literal 2 se realizan los siguientes cálculos en base a el error de estado estacionario con una entrada tipo escalón unitario.

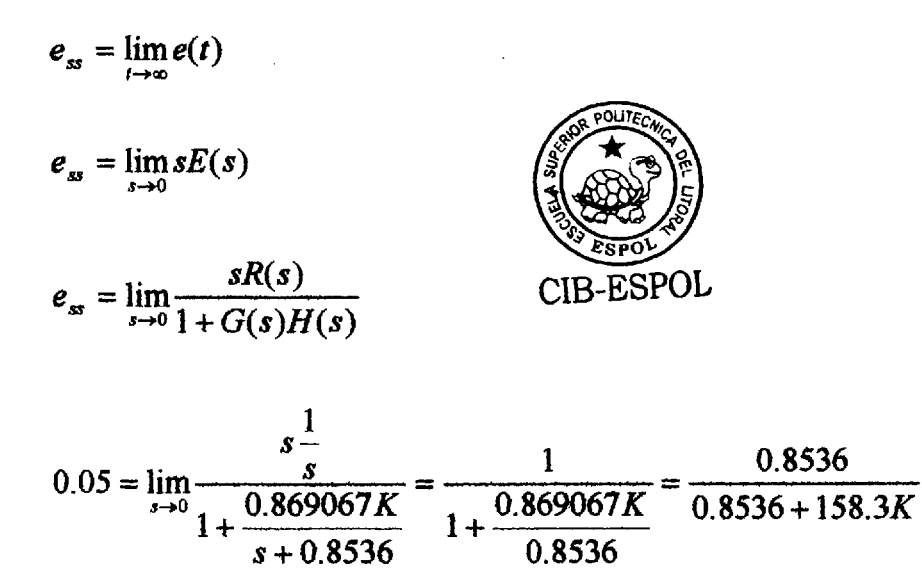

En la ventana de comandos del Matlab se ingresa la Función de Transferencia y se abre el programa SISO con las siguientes instrucciones.

>> num=[158.3];
>> den=[1 0.8536];
>> sys=tf(num,den)
>> sisotool(sys)

K = 18.66

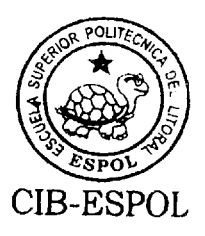

En la ventana principal de inicio del programa aparece el lugar geométrico de las raíces del sistema que ingresamos, como se muestra en la figura 4.1.3.4.

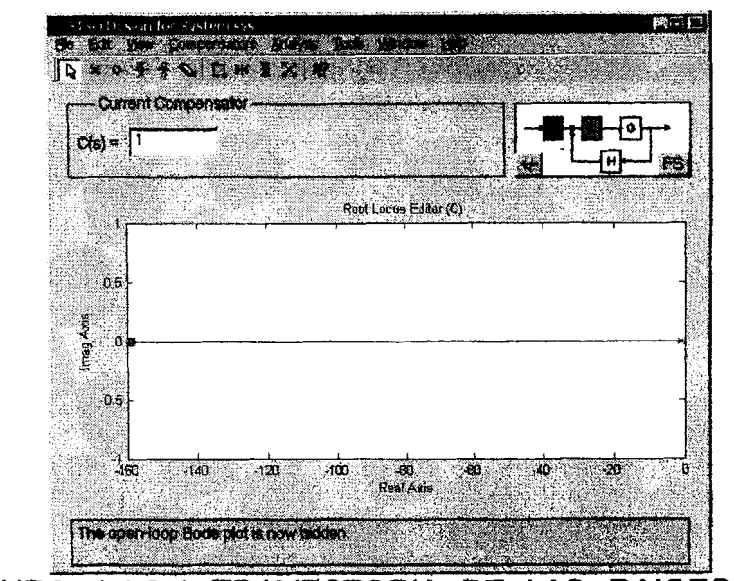

FIGURA 4.1.3.4 TRAYECTORIA DE LAS RAICES DEL PROCESO DE CONTROL DE VELOCIDAD

La respuesta del sistema se puede adquirir con seleccionar, respuesta a un comando step, desde el menú análisis, como se puede apreciar en la figura 4.1.3.5.

Esta opción abre una ventana que muestra el estado actual del sistema; es decir, con los parámetros que mantiene en ese momento. El visualizador gráfico es interactivo y cualquier modificación en la ventana principal del SISO se reflejará en la gráfica.

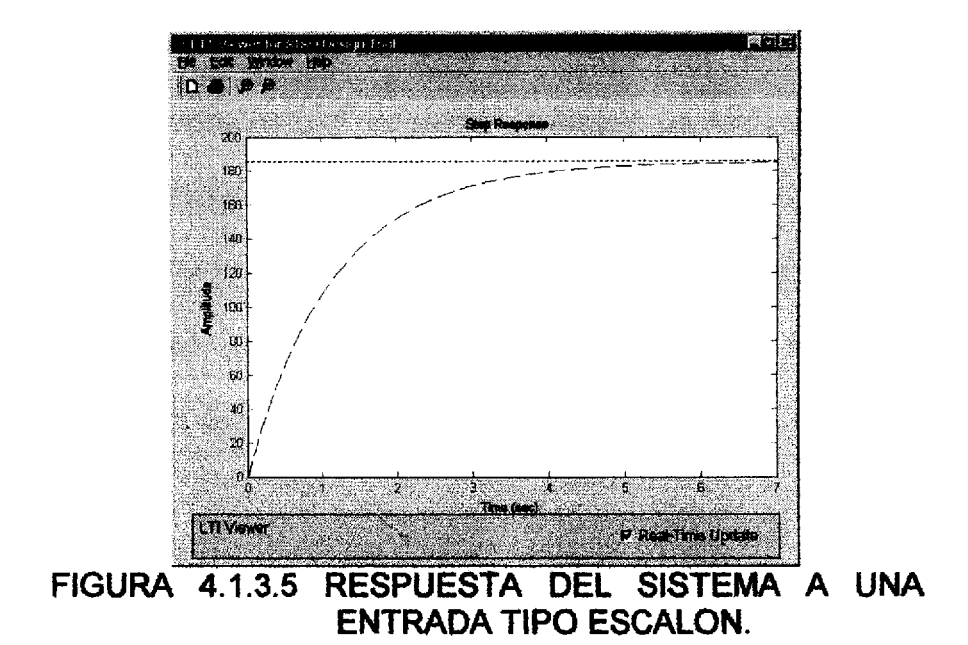

En la ventana del SISO modificamos la ganancia hasta el valor calculado y verificamos los cambios en la respuesta de lazo cerrado, como se muestra en la figura 4.1.3.6.

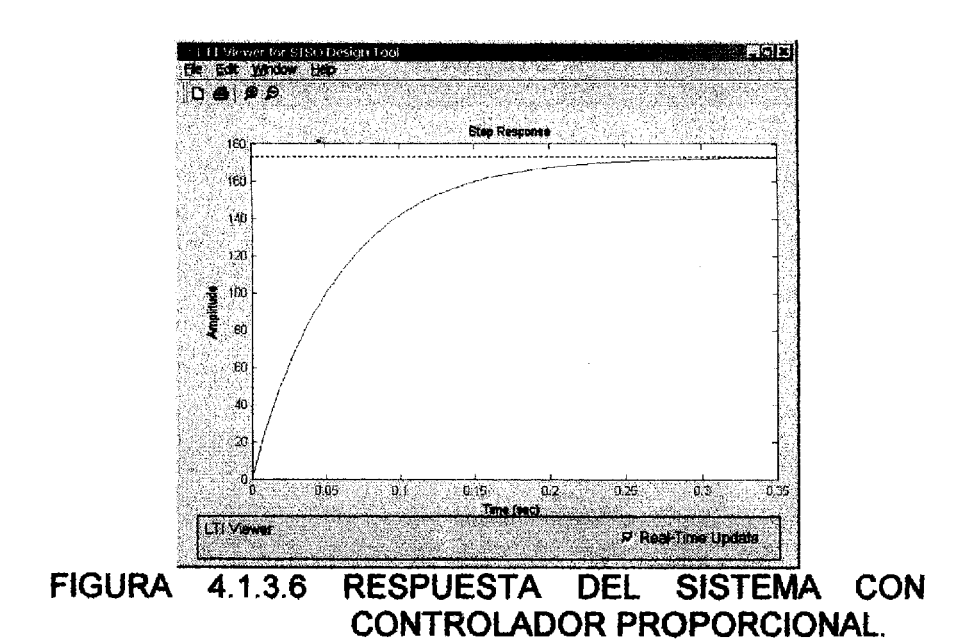

La comprobación de los resultados obtenidos teóricamente y reafirmados bajo el programa de Matlab es realizado en el sistema real; es decir, los valores de los parámetros del controlador que fueron encontrados previamente en la parte teórica, son utilizados para el funcionamiento de la planta de control de velocidad.

La respuesta de la planta a un controlador proporcional se puede apreciar en la figura 4.1.3.7.

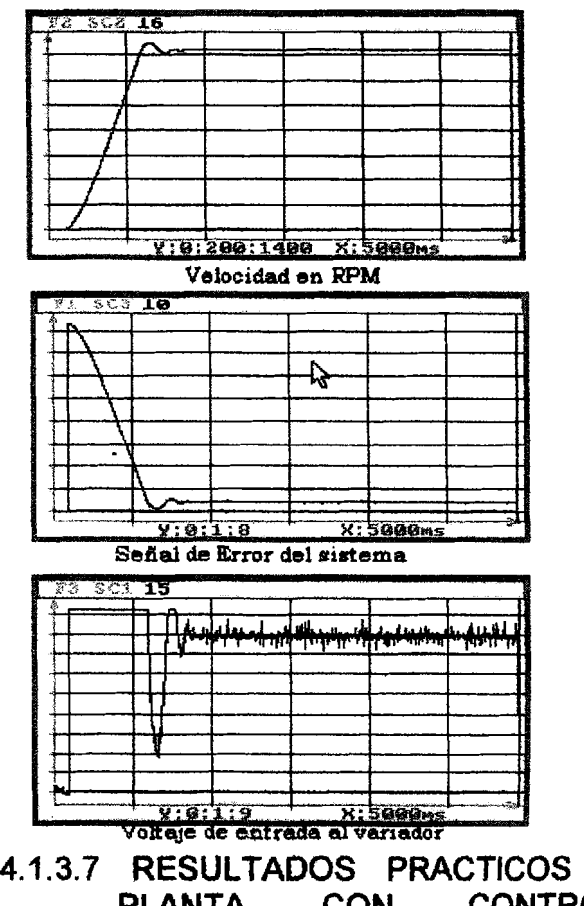

FIGURA 4.1.3.7 RESULTADOS PRACTICOS DE LA PLANTA CON CONTROLADOR PROPORCIONAL.

Para el literal 3 se realizan los cálculos del sistema con las siguientes restricciones: que el sobre nivel porcentual sea menor al 10% y el tiempo de estabilización sea menor a 4 segundos.

$$P.O. = 100e^{\frac{\pi\zeta}{\sqrt{1-\zeta^2}}}$$

$$10 = 100e^{\frac{-\pi\zeta}{\sqrt{1-\zeta^2}}}$$

$$0.1 = e^{\frac{-\pi\zeta}{\sqrt{1-\zeta^2}}}$$

$$2.3026 = \frac{\pi\zeta}{\sqrt{1-\zeta^2}}$$

$$5.3019 = (\pi\zeta)^2 + 5.3019\zeta^2$$

$$\zeta = 0.591155$$

$$Ts = \frac{4}{\zeta \omega_n}$$
$$4 = \frac{4}{\zeta \omega_n}$$
$$\omega_n = 1.6916$$

Con la Función de Transferencia de la planta y la forma del controlador propuesto para este literal, se obtiene la Función Característica del Sistema.

$$G(s) = \frac{158.3}{s + 0.8536} \qquad \qquad G(c) = K_1 \left(1 + \frac{K_2}{s}\right)$$

$$T(s) = \frac{G(s)G(c)}{1 + G(c)GH(s)}$$
$$T(s) = \frac{\frac{158.3K(K_1s + K_1K_2)}{s(s + 0.8536)}}{1 + \frac{0.869067(K_1s + K_1K_2)}{s(s + 0.8236)}}$$

Donde: K = 0.00549, a partir de esta Función de Transferencia se encuentra la ecuación característica clásica y se obtiene los siguientes resultados:

$$q = s^{2} + (0.8536 + 0.869067K_{1})s + 0.869067K_{1}K_{2}$$

$$q = s^{2} + 2\zeta\omega_{n}s + \omega_{n}^{2}$$

$$2\zeta\omega_{n} = 0.8536 + 0.69067K_{1}$$

$$K_{1} = 1.3191$$

$$\omega_{n}^{2} = 0.869067K_{1}K_{2}$$

$$K_{2} = 2.4961$$

A partir de los resultados encontrados se puede definir al controlador de la siguiente manera:

$$G(c) = 1.3191 \left( 1 + \frac{2.4961}{s} \right)$$

En la ventana de comandos del Matlab se ingresa la Función de Transferencia de la planta, y luego se importa la misma al SISO, como se muestra a continuación.

```
>> num=[158.3]; den=[1 0.8536];
```

```
>> sys=tf(num,den)
```

```
>> sisotool(sys)
```

En la ventana del SISO, se adiciona un polo en el origen que representará a la parte integral, y un cero que debe ser colocado en -2.4961, a demás de una ganancia igual a 1.3191 como se indicó en la forma del controlador que se utilizó para los cálculos.

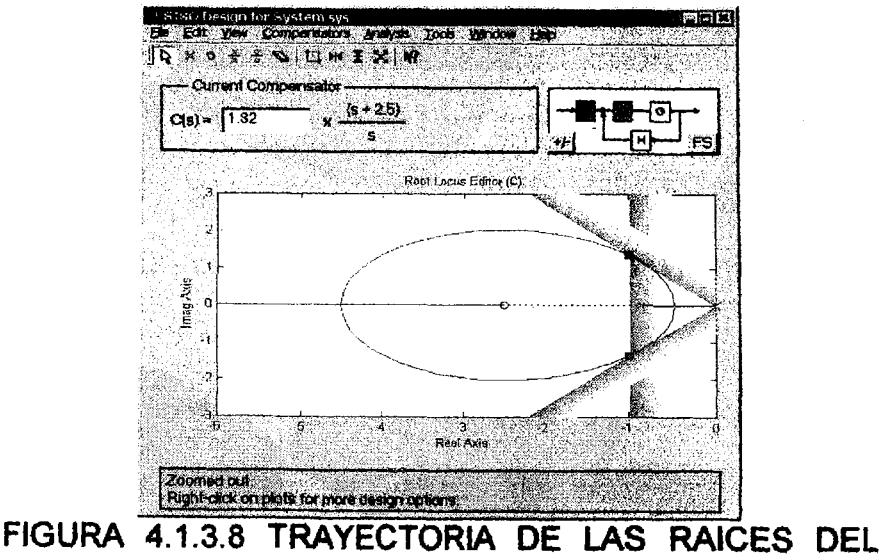

SISTEMA CON CONTROLADOR PI.

La figura 4.1.3.8 muestra la trayectoria de las raíces con el controlador y la ubicación de la constante K<sub>p</sub> y Ki.

La gráfica de respuesta del sistema a una entrada tipo escalón unitario, proporciona información sobre el tiempo de estabilización y el sobre nivel porcentual, los cuales se ajustan a los requerimientos pedidos para esta experiencia, como se muestra en la figura 4.1.3.9.

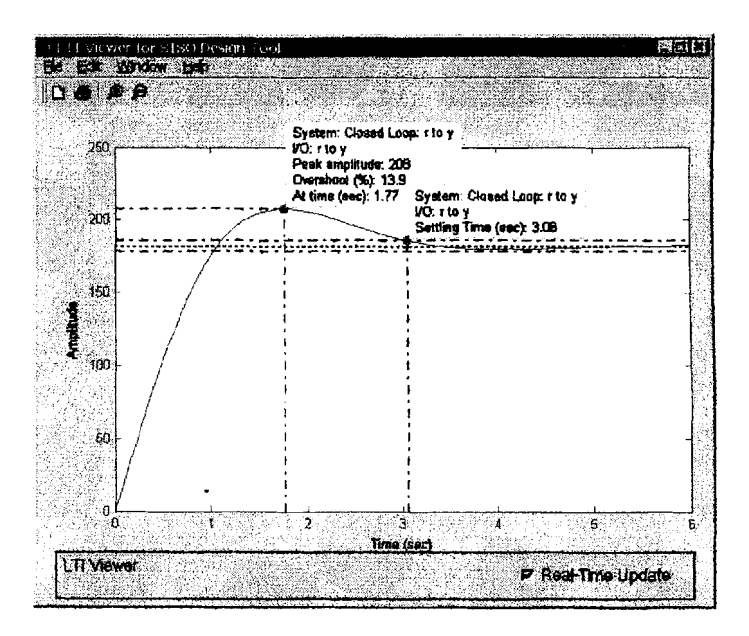

FIGURA 4.1.3.9 RESPUESTA DEL SISTEMA CON CONTROLADOR PI

Para corroborar el análisis realizado en este literal, se procede a ingresar los valores del controlador hallado teóricamente, a la planta de control de velocidad la cual será puesta en funcionamiento con estos parámetros dando como resultado las siguientes gráficas que se muestran en la figura 4.1.4.0.

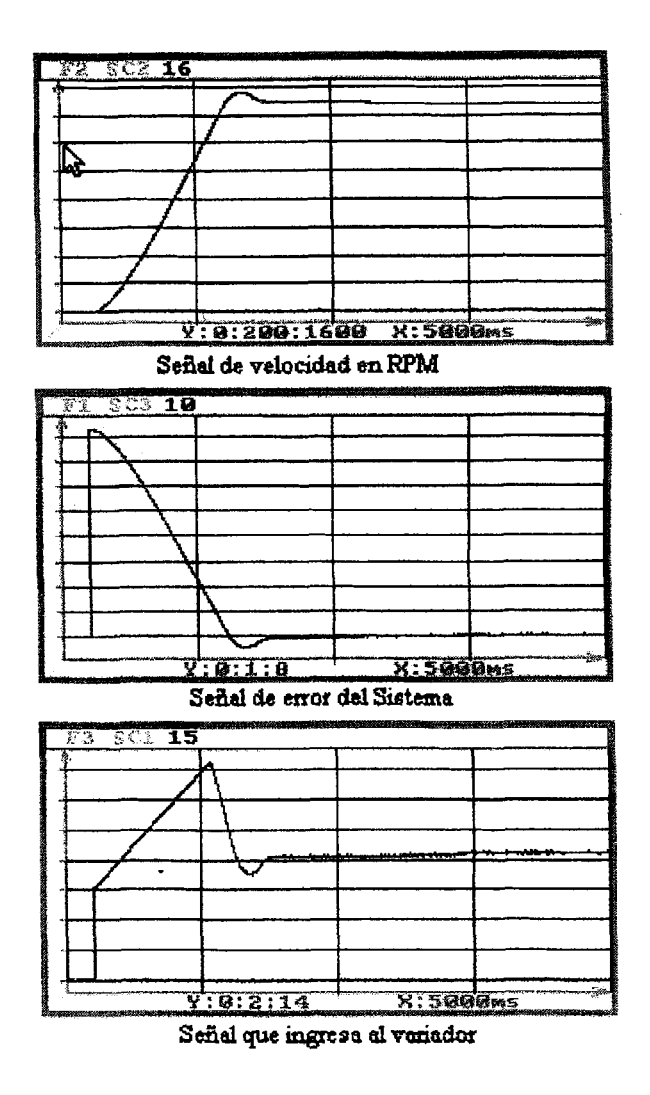

FIGURA 4.1.3.10 RESPUESTA DE LA PLANTA CON UN CONTROLADOR PI.

# 4.2 Determinación del Modelo Matemático usando el Software System Identification.

### 4.2.1. Objetivos.

- Con los datos recopilados de la planta trabajando en el punto de operación, encuentre el modelo matemático de la misma con la ayuda del System Identification.
- 2. Analice las gráficas que presenta el programa en las pizarras modelos, y transforme estos a funciones de transferencia.
- Compare y analice los resultados de cada función de transferencia al aplicar una señal de entrada tipo escalón unitario.

### 4.2.2. Teoría.

El System Identification es una herramienta de Matlab que ayuda a identificar por medio de funciones de transferencias la dinámica o comportamiento de una planta. Su funcionamiento se basa en la adquisición de datos de la CIB-ESPOL planta o proceso a identificar, por ello es preferible que antes de usarlo se tenga a la mano un archivo o bases de datos con

los que se pueda trabajar.

La planta a identificar debe ser sometida a una señal de perturbación después de alcanzar la estabilización, esta puede ser en forma de onda cuadrada con un periodo T o en forma de tren de pulsos con un período variable.

De los datos recopilados solo se tomarán en cuenta desde el momento en que la planta se ve afectada por la señal perturbadora, esto es debido a que se necesita conocer la dinámica de la misma bajo los efectos de una perturbación.

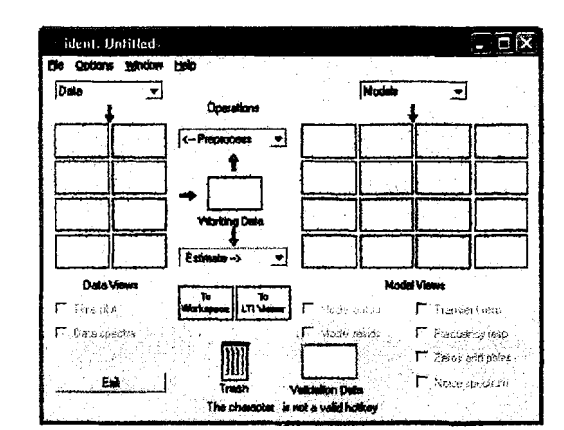

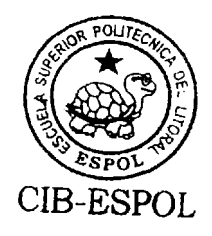

FIGURA 4.2.2.1 VENTANA DEL IDENTIFICADOR DE SISTEMAS

El System Identification presenta la ventana de trabajo que se muestra en la figura 4.2.2.1.

En esta ventana se procede a ingresar los datos recopilados de la planta, los mismos que se ubican en los espacios destinados para el tratamiento de datos.

Luego de realizar la selección de rangos de los mismos para validación y selección de modelos, se procede a evaluarlos, sea de forma rápida o de forma continua con cada uno de los diferentes modelos que utiliza el programa.

Una vez evaluados se procede a validar cada uno de ellos con los datos reales y se escoge los que tengan mayor aproximación a la realidad.

### 4.2.3. Procedimiento.

Los datos deben ser ingresados al workspace del Matlab, para realizar esta acción se debe denominar con una variable a los datos de entrada como a los de salida de la planta. Desde el archivo de datos, se procede a seleccionar la cantidad necesaria para trabajar con ellos, es decir solo la parte donde la planta se ve afectada por la perturbación, esto se realiza con la siguiente instrucción.

. •

>> wm = wm(800:4801);

>> mg = mg (800:4801);

Es necesario que la cantidad de datos de la entrada sea igual al de la salida.

Se procede a abrir la ventana de trabajo del identificador de sistemas igual al de la figura 4.2.2.1. Para cargar los datos adquiridos de la planta hacia el System Identification, se despliega el menú datos y se selecciona la opción Importar, esto abre el cuadro de dialogo del mismo nombre que se muestra en la figura 4.2.3.1; donde permite ingresar los datos que se encuentran en forma matricial en el Workspace.

| Import Data        | ***          | $\mathbb{T}^{i \times i}$ |
|--------------------|--------------|---------------------------|
| Date Format for S  | فلعهن        |                           |
| Vector/Matrix Date |              | <b>I</b>                  |
| Workspace Va       |              |                           |
| Guiput: wm         |              |                           |
| Data informat      | <b>ion</b> - |                           |
| Starting time: 1   | dei          |                           |
| Samp. interv: 1    | More         |                           |
|                    | Read         | <u> </u>                  |
|                    | Hay          |                           |

### FIGURA 4.2.3.1 CUADRO DE DIALOGO IMPORTAR DATOS

Para ingresar los datos al programa basta con llenar los campos de información del cuadro de dialogo con los nombres de las variables que se denominaron a cada rango de datos y presionar importar.

Del menú desplegable pre procesos se selecciona la opción inicio rápido, este comando ejecuta varias instrucciones y presenta gráficas de cada una de ellas.

Entre las gráficas que se muestran están las de ingreso de datos y la eliminación de niveles constantes innecesarios, en la figura 4.2.3.2 se muestra las gráficas que se obtendrán al realizar esta operación.

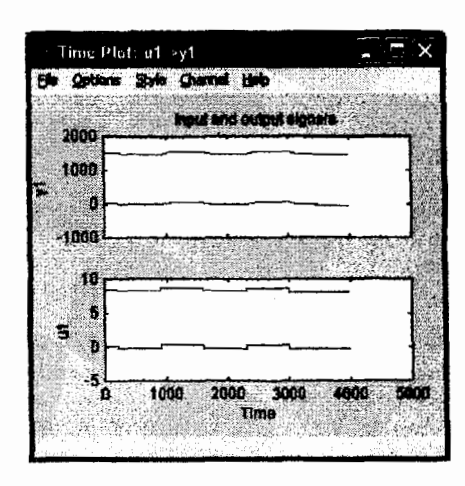

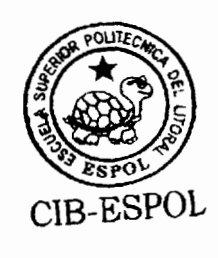

## FIGURA 4.2.3.2 REPRESENTACION DE DATOS CON Y SIN ELIMINACION DE NIVELES CONSTANTES

Cada instrucción que se ejecuta hace que se llene una pizarra en el espacio de datos y cada una de estas tiene un color representativo que se mantendrá mientras se este utilizando esta sesión.

La ventana de pizarras se muestra como en la figura 4.2.3.3 después de haber ejecutado por completo todas las operaciones de tratado de datos.

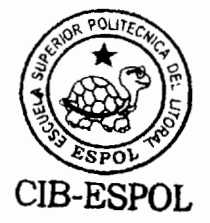

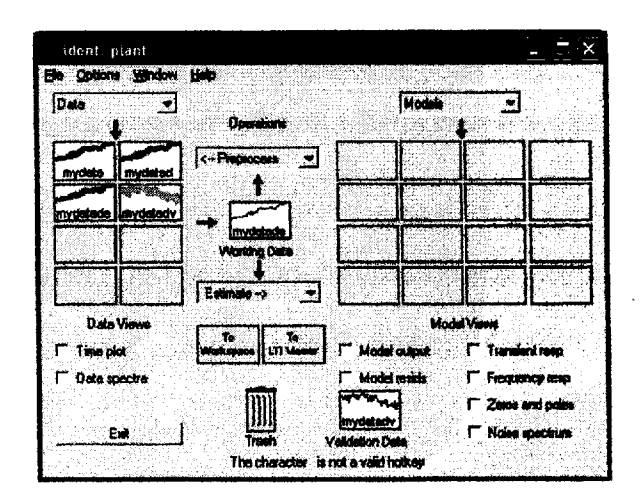

FIGURA 4.2.3.3 PIZARRAS DE DATOS

Desde el menú desplegable estimación se selecciona la opción inicio rápido, este comando efectúa una cantidad de instrucciones las cuales están determinadas a encontrar el modelo matemático mas aproximado a los datos reales de planta.

La opción inicio rápido, hace que en cada campo o espacio determinado para los modelos se llene con una pizarra diferente.

## Literal 2

En la primera pizarra se creará un bosquejo de la respuesta de los datos reales de planta a una entrada impulso. En la segunda un esquema de la frecuencia de los datos y a partir de la tercera pizarra los modelos que más se aproximen.

Luego de parada la ejecución de esta operación las pizarras de modelos quedan de la siguiente manera como se muestra en la figura 4.2.3.4.

| ident: p<br>Die Option              | ilant<br>Window |                          |                 |                                   | C EX                              |
|-------------------------------------|-----------------|--------------------------|-----------------|-----------------------------------|-----------------------------------|
| Data                                |                 | Operations               | Mod             | ы <u>·</u>                        | [1999 A.]]<br>신요[37]              |
| -                                   | Rydeled         | <-Pispinosis •           |                 |                                   | nter_                             |
| nycletacia                          | mychetach       | -                        | <u>arx441</u>   | _                                 |                                   |
|                                     |                 | Estinate -> -            |                 |                                   |                                   |
| Dote<br>1 Time pl                   | Varvsk<br>st    | To<br>Weingson LH Linger | 12 Madel autout | Model Views<br>(*** Transid       | nt Oup                            |
| T Data ep                           | eçitə<br>et     | Treat                    | Madel reside    | Friques<br>T Zaron a<br>T Noise a | ncy reich<br>nd polet<br>pectives |
| The character is not a valid holker |                 |                          |                 |                                   |                                   |

FIGURA 4.2.3.4 VISUALIZACION DE PIZARRAS DE MODELOS PARAMETRICOS

De igual manera cada pizarra tiene un color representativo y todas las pruebas que se realicen con estas mantendrán su color para diferenciarse entre ellas.

Con los comandos siguientes se puede obtener la función de transferencia de cada modelo:

```
>> sys=tf(arx441)
>> num=[-0.1471 0.0873 0.06381 1.4];
>> den=[1 -0.4619 -0.8837 0.08396 0.2691];
>> sys1=tf(num,den,0.01)
>> sys2=d2c(sys)
```

Con estas instrucciones se convierte el modelo arx(441) en función de transferencia en tiempo discreto, luego se rescribe la función de transferencia modificando el tiempo de muestreo y finalmente se convierte esta función en tiempo continuo, quedando como resultado la siguiente función de transferencia.

Transfer function:

-530.4 s^3 + 3.649e004 s^2 - 9.164e006 s + 5.11e008

s<sup>4</sup> + 131.3 s<sup>3</sup> + 8.056e004 s<sup>2</sup> + 3.329e006 s + 2.715e006

De igual manera se utiliza los mismos comandos para los siguientes modelos, la función de transferencia del modelo n4s1 es la siguiente:

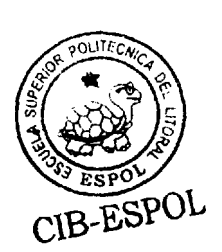

## 4.2.4. Validación del Modelo.

### Literal 3

El programa Identificador de Sistemas, valida internamente los modelos que selecciona con los datos asignados para esta tarea, al mismo tiempo muestra gráficas que contienen cada uno de estos modelos y el porcentaje de aproximación con los datos reales.

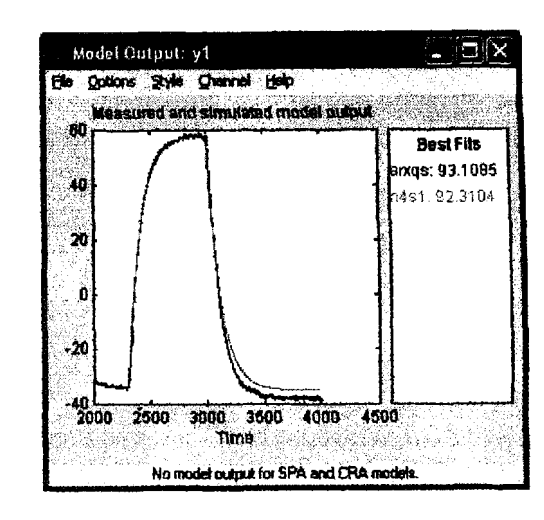

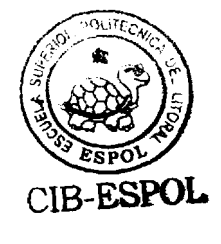

FIGURA 4.2.4.1 RESULTADOS DE LOS MODELOS

En la figura 4.2.4.1 se puede apreciar la diferencia entre cada modelo computado con los datos reales, y el porcentaje de cada uno de ellos. Para verificar la dinámica del modelo, se grafica la repuesta del mismo a una entrada escalón unitario, como muestra la figura 4.2.4.2.

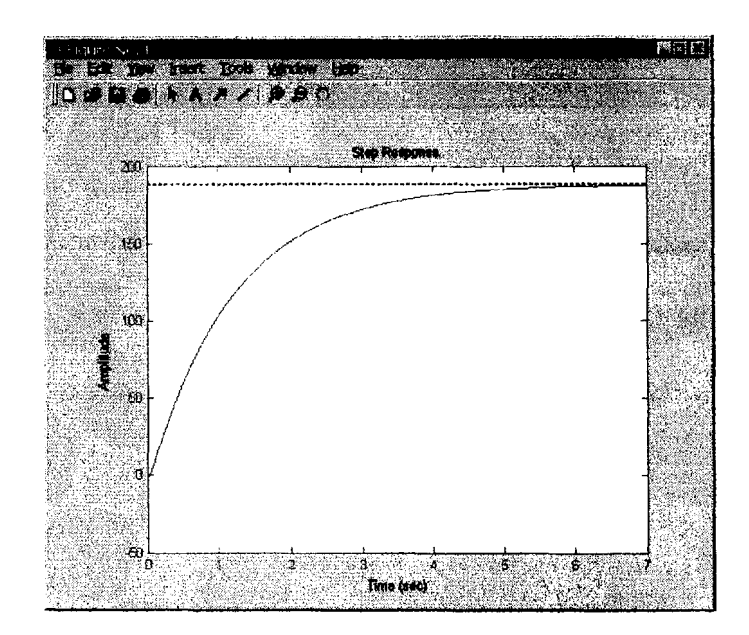

FIGURA 4.2.4.2 RESPUESTA DEL MODELO ARX(441) A UNA ENTRADA ESCALON UNITARIO

Las mismas instrucciones se pueden emplear para la construcción de la función de transferencia del modelo n4s1, dando como resultado la siguiente Función de transferencia.

Transfer function:

158.3

s + 0.8536

Al comparar las dos gráficas en una sola figura, se llenan archivos de información de ambos modelos y luego se los grafica, como se muestra con las siguientes instrucciones.

>> [X,T]=step(sys2); >> [X1,T1]=step(sys5); >> plot(T,X,'r',T1,X1,'g')

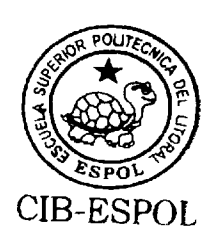

Para diferenciar la respuesta gráfica de los modelos se ingresan comandos seleccionando los colores que representaran a cada uno de ellos, como se muestra en la figura.

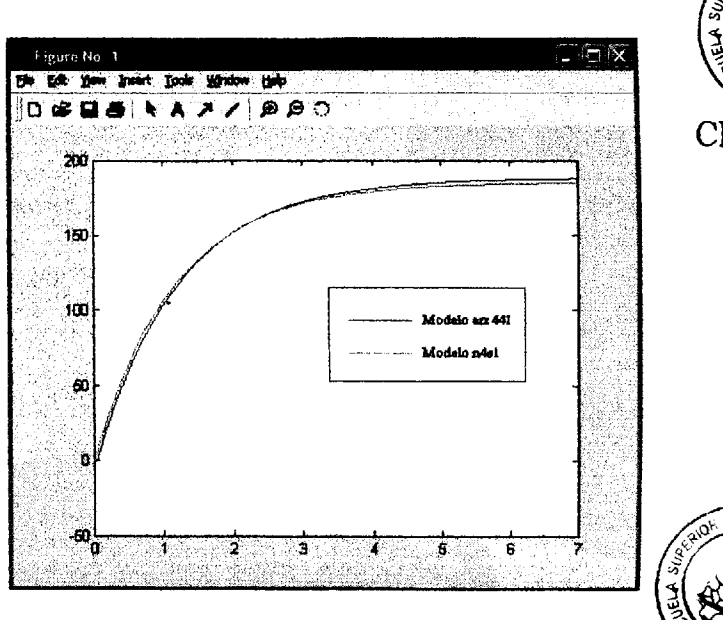

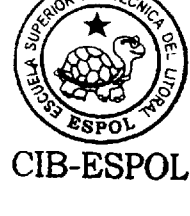

FIGURA 4.2.4.3 RESPUESTA DE MODELOS A

Entre los modelos propuestos por el programa System Identification se debe seleccionar el que mejor aproximación tenga con los datos reales, acción que será determinada por el estudiante que realice la práctica.

# 4.3. Determinación de los Parámetros del Controlador por el método de Ziegler-Nichols.

### 4.3.1 Objetivos

- Utilizar la herramienta Simulink para realizar la adquisición de datos en tiempo real de la planta.
- Determinar los parámetros del controlador PI por medio del método de Ziegler-Nichols.

### 4.3.2 Teoría

Existen muchas reglas para determinar las constantes de los controladores lo cual implica que no sean perfectas, una de ellas es la de Ziegler – Nichols (ZN).

Este método es utilizado para procesos sobre amortiguados o con integradores, basados en respuestas paso a paso; es decir, con una señal de paso unitario a la entrada del proceso.

Los datos se obtienen a partir de la curva de respuesta del sistema cuando la planta alcanza el set point determinado, esta acción se realiza mientras se trabaja en lazo abierto, como se muestra en la figura 4.3.2.1..

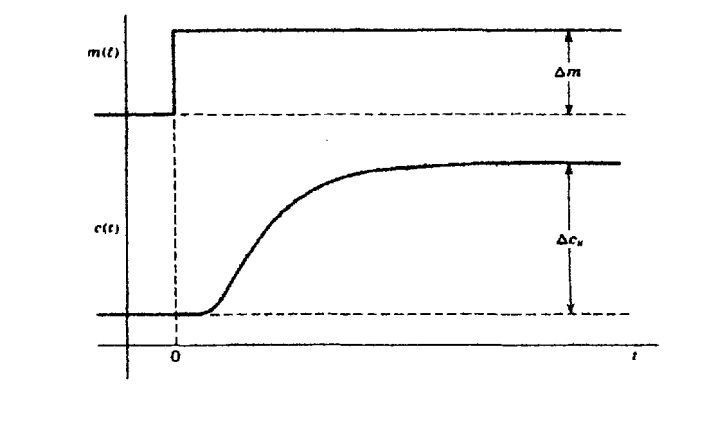

FIGURA 4.3.2.1 MODELOS DE BUSQUEDA DE PARAMETROS

La Función de Transferencia del Controlador PID (CTF) es la que se exhibe en la ecuación 1, esta servirá de base para encontrar el controlador de la planta.

$$\mathsf{CTF} = K_{\rho} \left( 1 + \frac{1}{T_{i}s} + T_{d}s \right) \tag{1}$$

A partir de estos valores y con la ayuda de la tabla 4.3.2.1 se encuentran la constante de integración  $K_p$ , tiempo de integración T<sub>i</sub> y el tiempo de derivación T<sub>d</sub>.

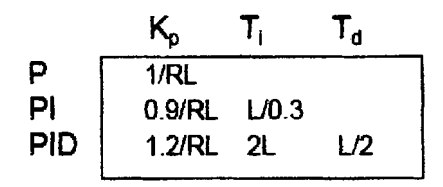

TABLA 4.3.2.1 SELECCIÓN DEL CONTROLADOR

Por lo general, para sistemas de control de velocidad donde hay ecuaciones de primer orden (por ejemplo los servo eléctricos), se utiliza un controlador PI, y cuando son de orden superior ( por ejemplo en los servo hidráulicos) se utiliza un PID.

#### 4.3.3 Procedimientos

Lo primero que se tiene que realizar es el disquete de arranque en Matlab ejecutando el comando xpcsetup en la ventana de comandos, luego seleccione la opción boot disk, esto iniciará la creación del disquete de arranque. Construimos el modelo en Simulink del siguiente sistema que se muestra en la figura 4.3.3.1:

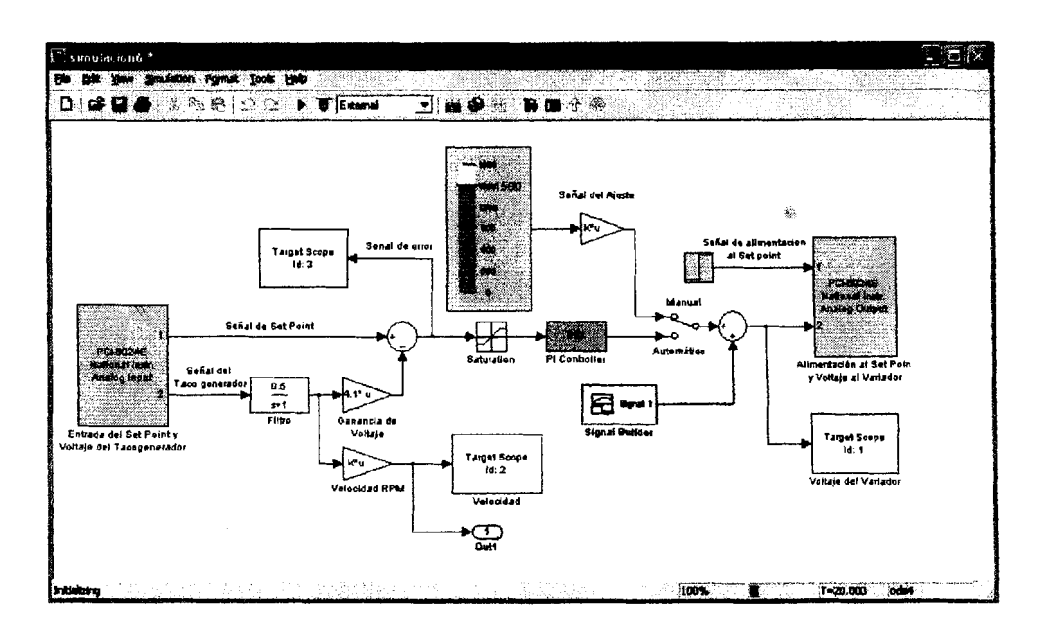

FIGURA 4.3.3.1 SISTEMA EN LAZO ABIERTO

En esta figura se encuentra el sistema de la planta listo para trabajar en modo manual (lazo abierto) y en modo automático (lazo cerrado).

En bloque de escala desplazable proporciona el valor del set point, en la ganancia de ajuste se ingresa un valor que permita la conversión de RPM a voltios, este valor es de 5.52e-03.

- La ganancia de voltaje es para visualizar el voltaje generado por el tacogenerador y su valor es de 4.1, mientras que la ganancia de velocidad muestra el cambio de voltaje a velocidad y su valor es de 735.5.
- Lo que no hay que olvidarse es el tiempo de inicio y parada de la simulación, esto es ingresado en la ventana de *Parámetros de Simulación*, como se muestra en la figura 4.3.3.2.

| Simulation time         | Diagnostics | Advanced   fi | sal Tine Wakeho |
|-------------------------|-------------|---------------|-----------------|
| Start lime: 0.0         | Stop tim    | a 30.0        | <b></b>         |
| Solves options          |             |               |                 |
| Type: Fired-step        | ode4 (f     | lungo Kulla)  | -               |
| Fixed step size:   cuto |             | Node: Auto    | -               |
|                         | 9 - 16 L    |               |                 |
|                         |             |               |                 |
| Output options          |             |               |                 |
|                         |             | D ( ) ) .     | 1               |

FIGURA 4.3.3.2 PARAMETROS DE SIMULACION

Este tiempo puede ser de 30 segundos.

El disquete de arranque se utiliza para ejecutar el programa Kernel y establecer la comunicación entre el Computador Maestro y el Computador Remoto.

- Una vez listo estos ajustes se selecciona la opción build para que el sistema en Simulink pueda ser puesto en marcha.
- Ejecutar el comando xpcrctool en la ventana de comandos
   de Matlab. Desde esta ventana se puede poner en marcha la planta .

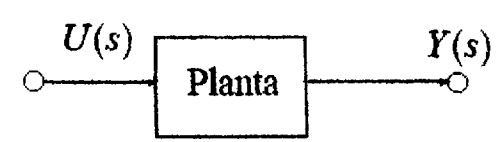

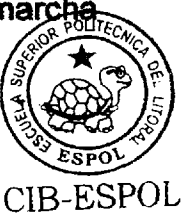

### FIGURA 4.3.3.3 SISTEMA EN LAZO ABIERTO

- Llevar manualmente la planta a su punto de operación normal y(t) = y<sub>0</sub> manipulando la entrada u(t) = u<sub>0</sub>. Esto es un y(t) = 1500 RPM.
- Observar la respuesta de la salida hasta que se estabilice en el nuevo punto de operación.
- > En un instante inicial  $t_0$  aplicar un cambio escalón en la entrada, de u<sub>0</sub> a u<sub>∞</sub>, el salto debe de estar entre un 10% a un 20% del valor nominal.

La gráfica puede ser capturada desde el cuadro de xpcxrctool, en el menú Tool, allí se selecciona capturar la gráfica que se ve en el Computador Remoto, como se muestra en la figura 4.3.3.4

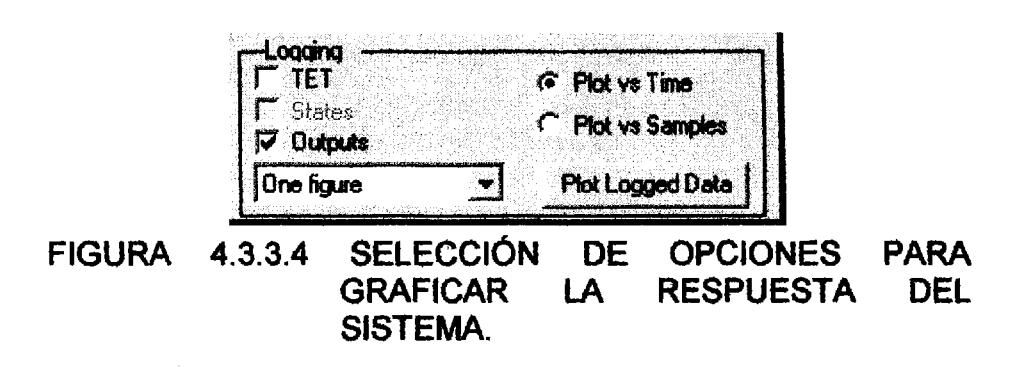

> Obtenemos una gráfica aproximadamente como la mostrada en la figura 4.3.3.5

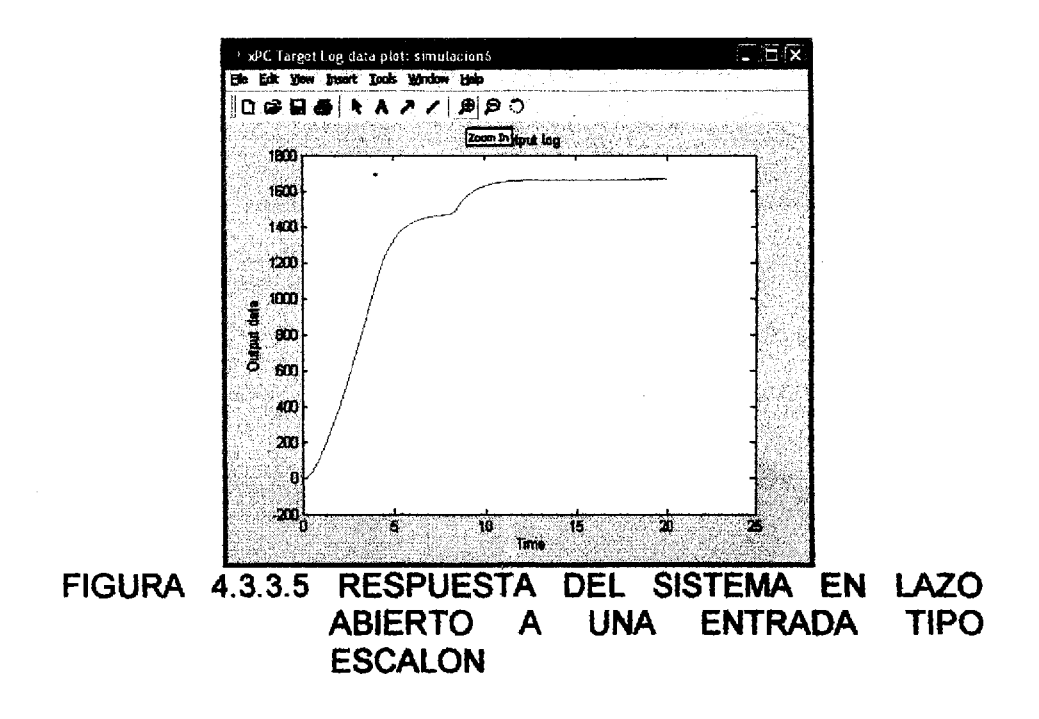

- > seleccionamos el tramo de curva que es necesario para hallar los parámetros con los siguientes comandos en la ventana de comandos
  - >> wn=tg.outputlog; >> time=tg.timelog; >> wn=wn(800:1800); >> time=time(800:1800); >> plot(time,wn)

La selección es graficada y se obtiene la siguiente figura de la respuesta del sistema de la planta.

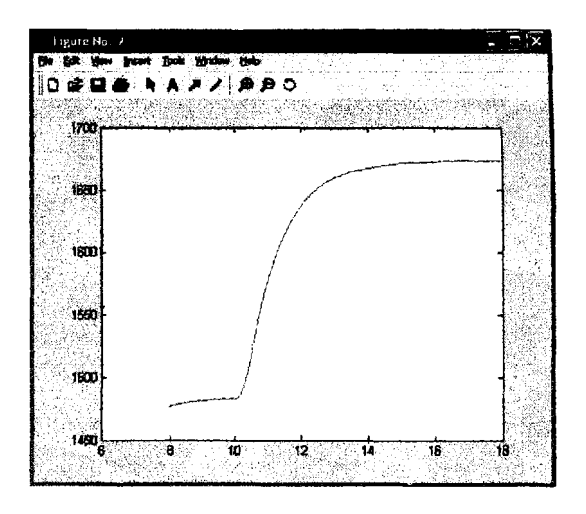

FIGURA 4.3.3.6. CURVA DE RESPUESTA PARA OBTENCIÓN DE PARÁMETROS DEL CONTROLADOR.

De esta manera obtenemos los parámetros K, r, R y L mediante la determinación de la recta de máxima pendiente a la curva de respuesta.

De esta gráfica obtenemos los datos de acuerdo a como se muestra en el siguiente gráfico.

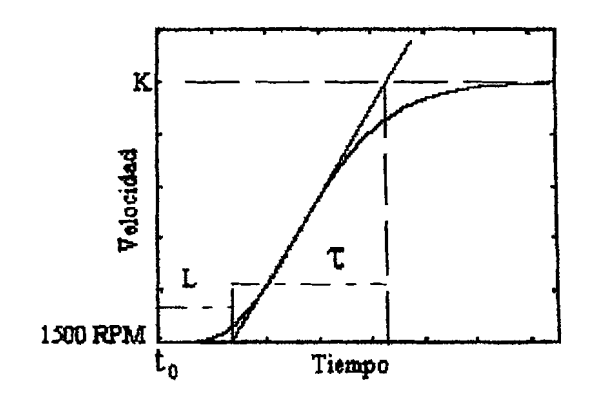

FIGURA 4.3.3.7. PARÁMETROS DE LA CURVA DE RESPUESTA

De esta gráfica los parámetros a encontrar representan:

| K:      | Ganancia            |
|---------|---------------------|
| τ:      | Constante de tiempo |
| L:      | Retardo             |
| R =K/τ: | Pendiente           |

٠

### 4.3.4. Cálculos

Los primeros cálculos que se realizan, es la búsqueda de los parámetros a partir de la curva de reacción para hallar las constantes de integración.

$$t = 1.4545 segundos$$
$$K = 191.67 RPM$$
$$L = 0.1818 segundos$$

Con estas constantes por medio de la tabla 4.3.2.1 encontramos los parámetros del controlador, siendo para esta planta un controlador PI, debido a que presenta una mejor respuesta en el tiempo al existir perturbaciones en el sistema.

$$R = \frac{K}{\tau} = 131.777$$
$$K_p = \frac{0.9}{RL} = 0.03756$$
$$T_I = \frac{L}{0.3} = 0.606$$

En la figura 4.3.4.1. se observa el comportamiento del sistema frente a una entrada de tipo escalón.

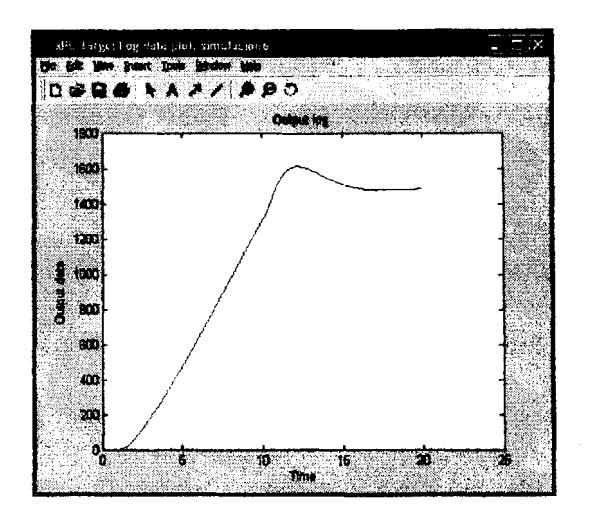

FIGURA 4.3.4.1. REACCIÓN DE LA PLANTA EN LAZO CERRADO FRENTE A UNA ENTRADA DE TIPO ESCALÓN.

.

# **CONCLUSIONES Y RECOMENDACIONES**

En el presente proyecto de graduación se elaboró un sistema controlador de velocidad de un motor trifásico con la ayuda del Software Matlab, donde, el funcionamiento de la planta fue desarrollado de tal manera que empiece primero por ser arrancado en modo manual y luego de alcanzar la estabilidad cambiar a modo automático.

### Conclusiones

- Los motores trifásicos han empezado a reemplazar a los motores DC, debido a la gran disponibilidad que existe en el mercado, su bajo costo de mantenimiento, su versatilidad y el propio costo del equipo, por ello se optó por la construcción de la planta con un motor de este tipo.
- ✓ Las señales que alimentarán al variador de velocidad serán proporcionadas por el computador Host, y transmitidas al computador Target para que este las emita mientras se controle en forma manual,

una vez pasado a control automático se lo realizará desde la misma planta.

- La carga de la planta esta representada por una bomba de dirección hidráulica, su funcionamiento es controlado por una llave de paso que se encuentra ubicada en la salida de la red construida, a medida que se cierra dicha llave empieza a incrementarse un torque resistente al movimiento del eje del motor, produciendo de esta manera la perturbación al sistema.
- Si se llegase a dar el caso de cerrar totalmente la llave de paso de la red de circulación de la bomba de dirección hidráulica, se produciría un torque tan resistente que frenaría por completo al motor, lo que produciría un aumento en la corriente del mismo; y, debido a la potencia del motor se activarían las protecciones del variador contra sobre corriente desconectando al mismo hasta lograr recuperar el correcto funcionamiento del mismo.
- El variador de frecuencia cuenta con varias protecciones sobre la corriente y el voltaje, para activarlas basta con ingresar los datos de placa del motor que se va a utilizar, en caso de haber alguna falla

automáticamente actúan sin necesidad de que el operador tenga que incurrir en alguna acción.

- ✓ El ajuste del potenciómetro interno del tacogenerador es a 6.14KΩ, esto es debido a que en los terminales de salida se desea obtener 5[V], con la finalidad de que la señal sea manipulada con facilidad por el computador.
- El Identificador de Sistemas (System Identification), es una herramienta de gran ayuda para encontrar el modelo matemático de cualquier planta, en base a los datos de respuesta del sistema ante una determinada perturbación esta herramienta permite encontrar el modelo más aproximado de la planta, evaluando los datos con los distintos tipos de modelo que posee la misma.
- El sistema formado por un variador de velocidad y un motor trifásico se comportan como un motor DC, cuyo funcionamiento es parecido al control de velocidad, por control de campo; esto se debe, a que al variador se lo controla con una señal de 0-10 [V], el mismo que varia en forma proporcional a la velocidad del motor trifásico.
- Los distintos tipos de controladores son muy necesarios en un proceso, pero cada controlador es personalizado para un determinado sistema o planta.
- En base al modelo matemático de la planta que se obtuvo a través del Identificador de Sistemas, se puede mejorar la respuesta del sistema en la herramienta SISO, seleccionando parámetros como el tiempo de estabilización, el sobre nivel porcentual, etc., es decir de acuerdo a la necesidad del proceso a ser controlado.
- Los tiempos de muestreo en todos los bloques del sistema construido en Simulink deben de ser los mismos, para que el sistema pueda ejecutarse, caso contrario creará conflicto y no permitirá ejecutar el programa.
- Cada uno de los sistemas controladores poseen características propias, los cuales son escogidos para un proceso o sistema que se desee controlar.
- Con un controlador proporcional que permita un error menor al 5% se obtienen oscilaciones en la señal de entrada, lo que hace, que el sistema varíe su velocidad, como se puede apreciar en la gráfica de

respuesta de la planta con un controlador de constante proporcional igual a 161.76.

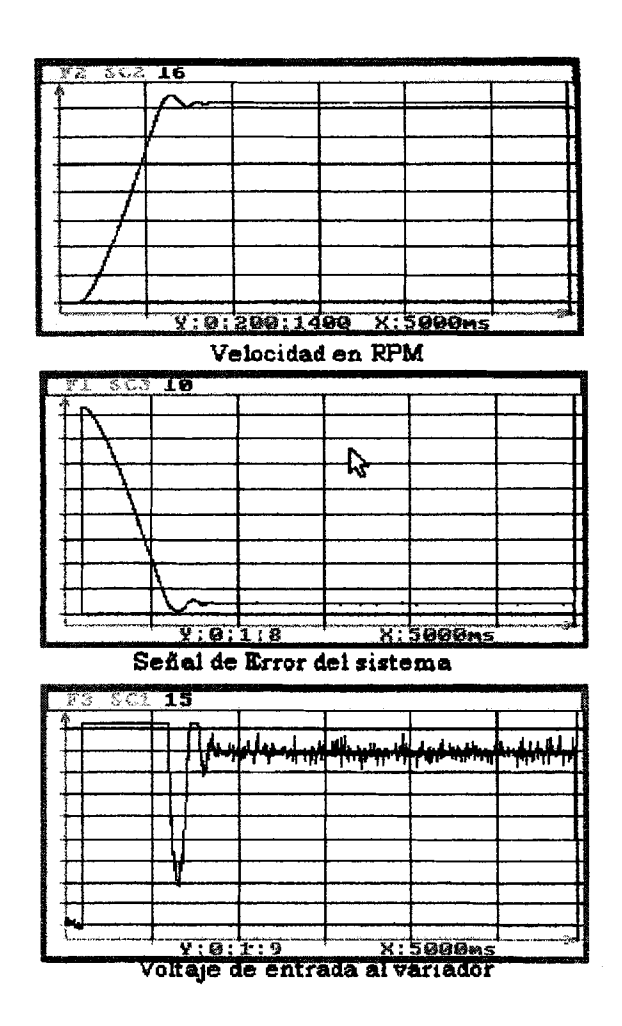

En el caso de este proyecto el controlador seleccionado fue PI, debido a que este ofrece un control suave al sistema cuando este recibe alguna perturbación y logra la estabilización en el menor tiempo posible. Existen diversos métodos experimentales para determinar las constantes del sistema controlador, pero su elección depende de la respuesta que proporcione la planta ante una señal escalón unitario.

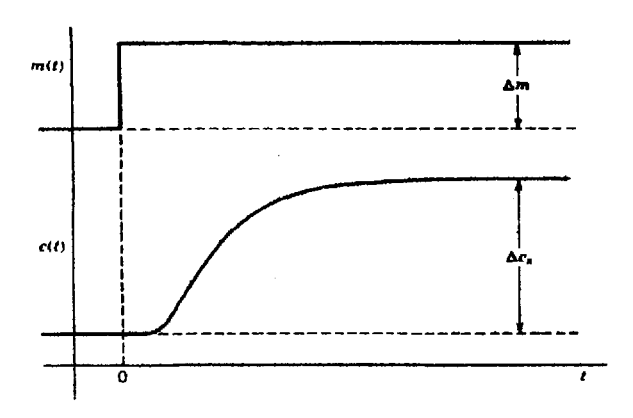

- Como la respuesta de la planta es similar a la que presenta el método de Ziegler-Nichols en la figura anterior, se optó por realizar el análisis respectivo basándose en este método.
- A partir de la curva de respuesta de la planta se obtuvieron las constantes, y con estos valores se obtuvo la ganancia proporcional y el tiempo de integración mediante la tabla 4.3.2.1 que se presento en el capítulo 4.

$$R = \frac{K}{\tau} = 131.777$$

$$K_{P} = \frac{0.9}{RL} = 0.03756$$

$$T_{I} = \frac{L}{0.3} = 0.606$$

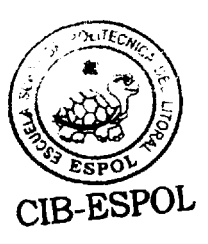

- En la determinación de los valores de las constantes de el sistema controlador, una pequeña variación en los mismos por muy pequeña que sea afecta en la estabilidad de la planta, en estos valores los decimales juegan un papel muy importante, ya que por el aumento o disminución en una décima o centésima puede producir la inestabilidad de la planta.
- En el desarrollo del proceso el control de la planta cambia de manual a automático, esta acción deja unas décimas de segundo a la planta sin control, para minimizar el error que se efectúa en esos instantes se adiciona un bloque de saturación antes del controlador.
- El efecto que ocasiona este bloque es minimizar el error que se produce a la entrada del controlador, de esta manera se recupera la estabilidad del sistema sin tener que afectar a las señales de entrada y salida de la planta.

✓ Una vez que el controlador Pl controla el proceso; es decir, la planta entra en modo automático o lazo cerrado, su respuesta ante una señal perturbadora es rápida, como se muestra en la siguiente figura.

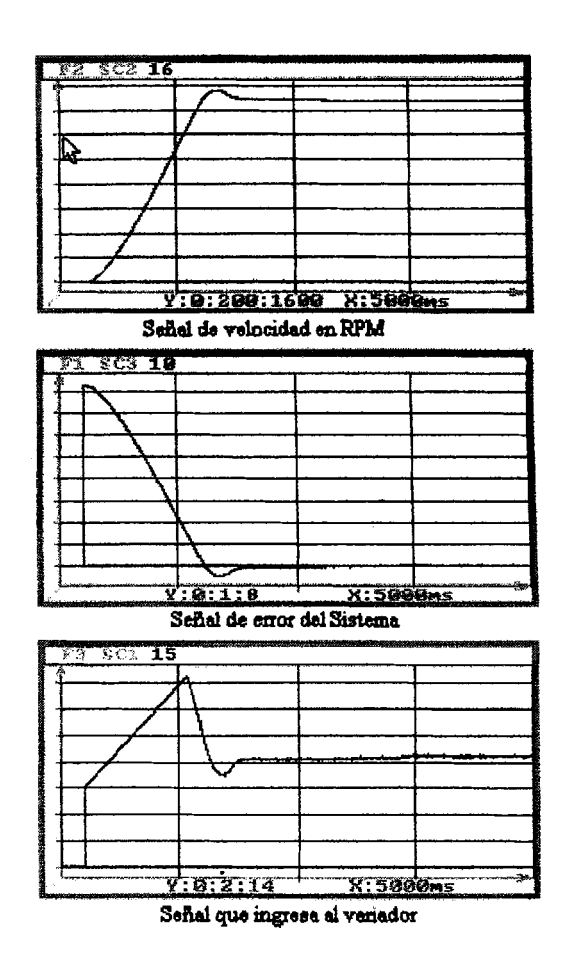

A lo largo del desarrollo de este proyecto se pudo determinar, que existen dos tipos de herramientas en las librerías que posee Simulink, unas son útiles para el trabajo de simulación y otras para tiempo real, estas no pueden ser mezcladas, ya que no tendrían un buen desempeño o en su defecto no funcionarían.

- El programa Simulink es mas empleado para simulaciones en base a función de datos, que pueden ser de un sistema real o de un sistema ficticio; por ejemplo un motor, en el cuadro de diálogo se ubican los valores de resistencia, inductancia y demás. Según sea el tipo de motor que se utiliza, cambia todo los parámetros en función de los datos de un motor real.
- El sistema de computadores Maestro Remoto (Host –Target) tiene una gran ventaja, esta es que, una vez que la planta ha sido puesta en marcha y bajo la acción del controlador (modo automático), se puede cerrar el programa Matlab sin necesidad de detener la aplicación de control de la planta.
- El controlador sigue realizando su trabajo en forma eficiente. Esto suele hacerse debido a que Matlab es un programa que ocupa una gran cantidad de recursos de la computadora Maestro, para retomar la comunicación con el computador Remoto basta únicamente con abrir nuevamente Matlab y el programa de control de la planta.

#### Recomendaciones

Es muy necesario conocer el número de señales de entrada y de salida que se van a manejar en el proyecto, y cuantas son de tipo analógicas y cuantas son de tipo digitales, estos son aspectos muy importantes pues según esto se escoge la tarjeta de adquisición de datos para el proceso en tiempo real.

ľ

- Cuando se este procediendo a adquirir el programa de Matlab con la respectiva licencia, verificar con que sistemas se va a trabajar para según eso pedir asistencia a Mathworks y esta pueda dar la licencia de acuerdo a los requerimientos de la planta a construir.
- Cuando se construye en Simulink trabajos en tiempo real, hay que tener presente, que no, todos los elementos de las librerías pueden ser utilizados para este tipo de trabajos.
- Al trabajar en la planta es aconsejable no cerrar por completo la llave y obstruir el flujo de aceite, pues para mover la bomba hidráulica el motor tendría que producir un torque que supera su capacidad, razón por la cual el motor se detiene gracias a las protecciones de sobrecorriente del variador de velocidad.

- No se recomienda variar la programación del variador, ya que esto puede ocasionar variaciones en el comportamiento de planta. Solo debe ser utilizado para encender o apagar el motor, o para observar la variación de frecuencia o consumo de corriente del motor.
- No mover la regulación del potenciómetro que está ubicado en el interior del tacogenerador, pues este ha sido posicionado de tal manera que genere una cantidad específica de voltaje, el cual está considerado dentro de la programación de Simulink.
- En caso de que el potenciómetro del set point se averíe deberá ser remplazado por uno de iguales características, es decir, uno lineal que es lo óptimo e ideal para su función dentro de la planta.
- Al desconectar la alimentación de la planta lo primero que hay que realizar, es presionar el botón de paro de la planta, acto seguido abrir el disyuntor y recién se podrá desconectar la planta. Este procedimiento es algo que debe seguirse tal cual, ya que si no se realiza en la forma indicada puede producir daños en el variador de frecuencia.

- Desmontar el sistema a controlar en la planta (motor, tacogenerador y bomba hidráulica) en caso de que sea estrictamente necesario, ya que estos se encuentran alineados, y en caso de no estarlo estos producirían mucha vibración a la planta, que puede afectar al variador de velocidad.
- El cambiar los valores de las ganancias de los bloques dentro del sistema construido en Simulink se descontrolaría la planta, debido a que están seleccionadas para acoplar las señales y que la planta trabaje con normalidad.
- Para cambiar de manual a automático en la planta el error debe de disminuir o volverse casi cero, para esto se posiciona el mismo valor de velocidad ubicado en el ajuste de la programación en Simulink, en el set point localizado en la planta.
- Si por algún motivo se desconectan los cables que lleva la señal del tacogenerador, que se los vuelva a conectar en ese mismo orden, ya que si esto no ocurriese la señal estaría invertida, es decir, el controlador vería una señal negativa con lo cual la planta estaría fuera de control.

- Para manipular el variador de frecuencia debe esperarse por lo menos 5 minutos después de que este fuese desconectado. Cuando el variador este encendido no es aconsejable desmontar el panel de programación, ya que esto es algo que puede afectar el normal desempeño del variador, anulando su programación.
- Tener presente que al seleccionar los canales de entrada o salida, hay que colocar en el bloque conector un número menos que el seleccionado en el bloque de Simulink, estos son procedimientos que están establecidos por MathWorks.
- Cada vez que se trabaje en el modo externo, que es el modo para trabajar en tiempo real hay que generar la codificación del sistema construido en Simulink, ya que caso contrario ocurre un error y el sistema no trabaja.
- De igual manera cuando se quiere cambiar algún valor en los parámetros de los osciloscopios o de otro elemento que no sea una ganancia o valor de una función de transferencia, el sistema debe de estar desconectado o detenido para luego mandar a generar la codificación del sistema y que los cambios se realicen tanto en el computador maestro como en el computador remoto.

- Tener bien presente los cambios que se realizan en cualquiera de los menú o submenús de los bloques del sistema construido en Simulink, debido a que cualquier cambio en ello afecta a la planta.
- Los proyectos pueden ser mejorados, pero para ello se necesita que la tarjeta de adquisición de datos posea mas salidas analógicas de las que tiene la tarjeta PCI-6024E de National Instruments, la cual posee solo dos salidas analógicas y limita las posibilidades de ampliar el alcance del proyecto.

ANEXOS

.

# ANEXO 1

## **MOTOR TRIFASICO**

El modelo de motor escogido para este proyecto, esta homologado universalmente, cumpliendo con las exigentes demandas técnicas del mercado, a continuación se presenta las características que identifican esta nueva serie de motores:

## 1. CARCASA

El diseño es unificado con aletas desde el tamaño 71 hasta el 160, debido a esto posee una mayor conductividad térmica y por lo tanto una mejor refrigeración, como se muestra en la figura 1.

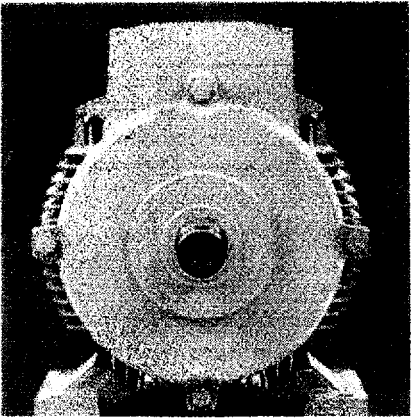

FIGURA 1. CARCASA DEL MOTOR TRIFASICO

Tiene patas integradas diseñadas para soportar esfuerzos mecánicos exigentes, a demás presenta una pieza intermedia integrada a la carcasa,

la placa es de acero inoxidable y presenta bornes de conexión para puesta a tierra.

## 2. PLATILLOS

Con un nuevo diseño, más robustos y funcionales garantizan un perfecto desempeño ante exigencias mecánicas extremas.

## 3. CAJA DE TERMINALES

Esta ubicada en la parte superior, la entrada de los cables de la acometida es por los lados, presenta borneras de conexión, lo que facilita su manejo, como se muestra en figura 2.

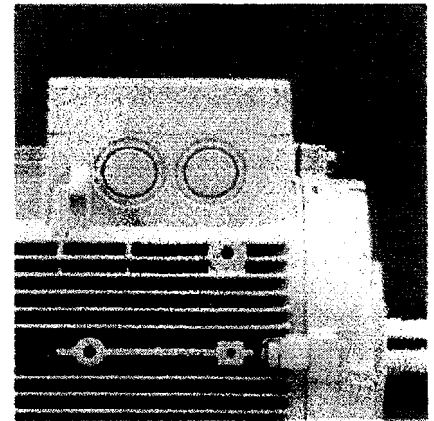

FIGURA 2. CAJA DE TERMINALES

Esta caja es amplia y cómoda, lo que permite que se realicen cambios de conexiones técnicamente más seguras.

#### 4. RODAMIENTOS

Los rodamientos son tipo rígido de bolas, tienen doble sello y con juego interno C3, libres de mantenimiento, con una vida útil de hasta 20.000 horas de servicio continuo.

### 5. PROTECCION MECANICA

Con retenedores tipo CD ring en los platillos (AS y BS), el nuevo diseño de la caperuza, aumenta considerablemente la protección del ventilador contra contactos involuntarios. Se encuentra protegido contra chorros de agua en cualquier dirección y contra depósitos de polvo (IP55).

#### 6. SISTEMA DE AISLAMIENTO TROPICALIZADO

De la misma manera que para las anteriores series SIEMENS, el sistema de aislamiento utilizado en esta nueva serie, es apto para usarse con variadores de velocidad, nuestros materiales aislantes y su comportamiento térmico, nos permite garantizar un f.s. de 1.15 para

potencias normalizadas, todos nuestros materiales utilizados en la nueva serie, son clase F.

### 7. TENSIONES DE FUNCIONAMIENTO, RENDIMIENTO Y VENTAJAS.

La línea estándar tiene tensión conmutable 220/440, 60Hz, todos los motores de la nueva serie disminuyen el nivel de ruido. Con este nuevo diseño se ofrece mayor rendimiento, ahorrando energía, diseño moderno, versátil y modular, motor robusto y libre de mantenimiento.

### 8. DIMENSIONES DEL MOTOR TRIFASICO

Dentro de las diferentes series que se encuentran disponibles en OTESA, están los modelos 71 a 160 y presentan las siguientes dimensiones como se muestra en la figura 3, y en la tabla 1.

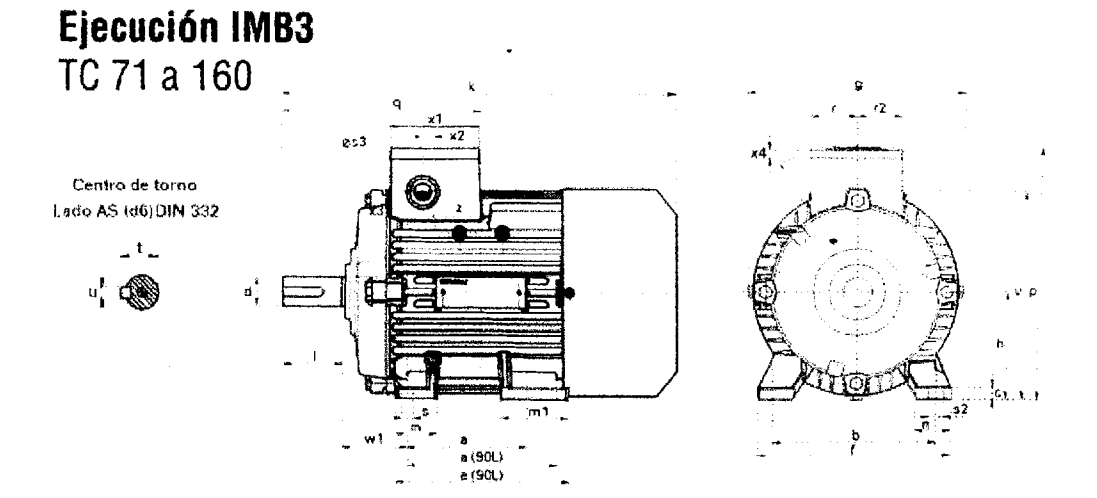

### FIGURA 3. DIMENSIONES DEL MOTOR TRIFASICO

# SIEMENS

#### Medidas para montaje (Dimensiones en m.m.)

| Motor  |      | Me  | didas  | comu  | ies   |                    |                  | Medidas de la forma |     |     |     |     | Medidas de la forma |                             |       |       |       |     |     |       |           |      |
|--------|------|-----|--------|-------|-------|--------------------|------------------|---------------------|-----|-----|-----|-----|---------------------|-----------------------------|-------|-------|-------|-----|-----|-------|-----------|------|
| tamaño |      | (   | IM 83, | IM B5 | 1     |                    |                  | constructiva IM B3  |     |     |     |     |                     | constructiva IM B5 / IM B35 |       |       |       |     |     |       |           |      |
|        | 1    | d   | t      | u     | g     | <b>9</b> 1         | p/p <sub>2</sub> | k                   | a   | b   | Ţ   | W1  | 5                   | 8                           | f     | a1    | b1    | c1  | e1  | f1    | <b>s1</b> | k    |
| 071    | 30   | 14  | 16.1   | 5     | 148   | -                  | 178.5            | 240                 | 90  | 112 | 71  | 45  | 7                   | 107.5                       | 132   | 160   | 110   | 5.5 | 130 | 3.5   | 10.5      | 231  |
| 080    | 40   | 19  | 21.5   |       | 163   | $\mathbf{A}$       | 193.5            | 273.5               | 100 | 125 | 88  | 50  | 95                  | 118.5                       | . 180 | 200   | 130   | 8   | 165 | 3.5   | 13        | 283  |
| 090 S  | 50   | 24  | 26.9   | 8     | 181   | -                  | 211.5            | 331                 | 100 | 140 | 90  | 56  | 10                  | 144.5                       | 165   | 200   | 130   | 7   | 165 | 3.5   | 13        | 324  |
| 080 L  | 50   | 24  | 26.9   | 8     | 181   | S                  | 211.5            | 331                 | 125 | 140 | 90  | 58  | 10                  | 44.6                        | 185   | 200   | 130   | 7   | 165 | 3.5   | 13        | 324  |
| 112 M  | 60   | 28  | 31.0   | 8     | 227   | -                  | 260              | 393                 | 140 | 190 | 112 | 70  | 12                  | 176                         | 226   | 250   | 180   | 11  | 215 | 4     | 14.5      | 388  |
| 132 S  | 80   | 38  | 41.3   | 10    | 264.5 | $\sim \frac{1}{2}$ | 315              | 481                 | 140 | 216 | 132 | 89  | 32                  | 218                         | 200   | 300   | . 230 | 14  | 265 | 2.5.4 | 15        | 481  |
| 132 M  | 80   | 38  | 41.3   | 10    | 264.5 | -                  | 315              | 481                 | 178 | 216 | 132 | 69  | 12                  | 218                         | 256   | 300   | 230   | 14  | 265 | 4     | 15        | 481  |
| 160 M  | 110  | 42  | 45.0   | 12    | 320   |                    | 366,5            | 629                 | 210 | 254 | 160 | 100 | 15                  | 300                         | 300   | 350   | 260   | 20  | 300 | 5     | 18        | 626  |
| 160 L  | 110  | 42  | 45.0   | 12    | 320   | -                  | 365.5            | 629                 | 254 | 254 | 160 | 108 | 15                  | 300                         | 300   | 350   | 250   | 20  | 300 | 5     | 18        | 628  |
| 180 M  | 110  | 48  | :51.5  | 14    | 357   | 499                | 410              | 653                 | 241 | 279 | 180 | 121 | 10                  | 501                         | 339   | 350   | 250   | 13  | 300 | 5     | 18        | 653  |
| 180 L  | 110  | 48  | 51.5   | 14    | 357   | 499                | 410              | 691                 | 279 | 279 | 180 | 121 | 16                  | 339                         | 339   | 350   | 250   | 13  | 300 | 5     | 18        | 691  |
| 200 L  | 110  | 55  | 59 0   | 18    | 403   | 584                | 460              | 743                 | 305 | 318 | 200 | 133 | 20                  | 365                         | 398   | × 400 | . 300 | 15  | 350 | 5     | 18        | 743  |
| 225 5  | *140 | *60 | *64    | 18    | 447   | -                  | 569              | *830                | 286 | 356 | 225 | 149 | 19                  | 361                         | 436   | 450   | 350   | 16  | 400 | 5     | 17.5      | -830 |
| 225 M  | *140 | -80 | *64    | 18    | 447   |                    | 869              | *830                | 311 | 358 | 225 | 140 | 19                  | SC                          | 496   | 450   | 350   | 16  | 400 |       | 17.5      | *830 |
| 250 M  | 140  | *65 | *69    | 18    | 520   | -                  | 680              | 930                 | 349 | 406 | 250 | 168 | 24                  | 409                         | 506   | 550   | 450   | 18  | 500 | 5     | 17.5      | 930  |
| 280 S  | 140  | 75  | *79.5  | +20   | 575   |                    | 735              | 1005                | 368 | 457 | 280 | IBC | 24                  | 475                         | 557   | 550   | 450   | 18  | 500 | 5     | 17.5      | 1005 |
| 280 M  | 140  | *75 | *79.5  | *20   | 575   | -                  | 735              | 1005                | 419 | 457 | 280 | 190 | 24                  | 479                         | 557   | 550   | 450   | 18  | 500 | 5     | 17.5      | 1005 |

.

\* Para motores de dos polos cambian las siguientes medidas:

Tamaño constructivo 225 M: l=110; d=55; t=59; u=16 mm.; k=800.

Tamaño constructivo 250 M: d=60; t=64 Tamaño constructivo 280 S: d=65; t=69; u≈18 mm.

## TABLA 1. DIMENSIONES DEL MOTOR TRIFÁSICO

.

# **IEC**

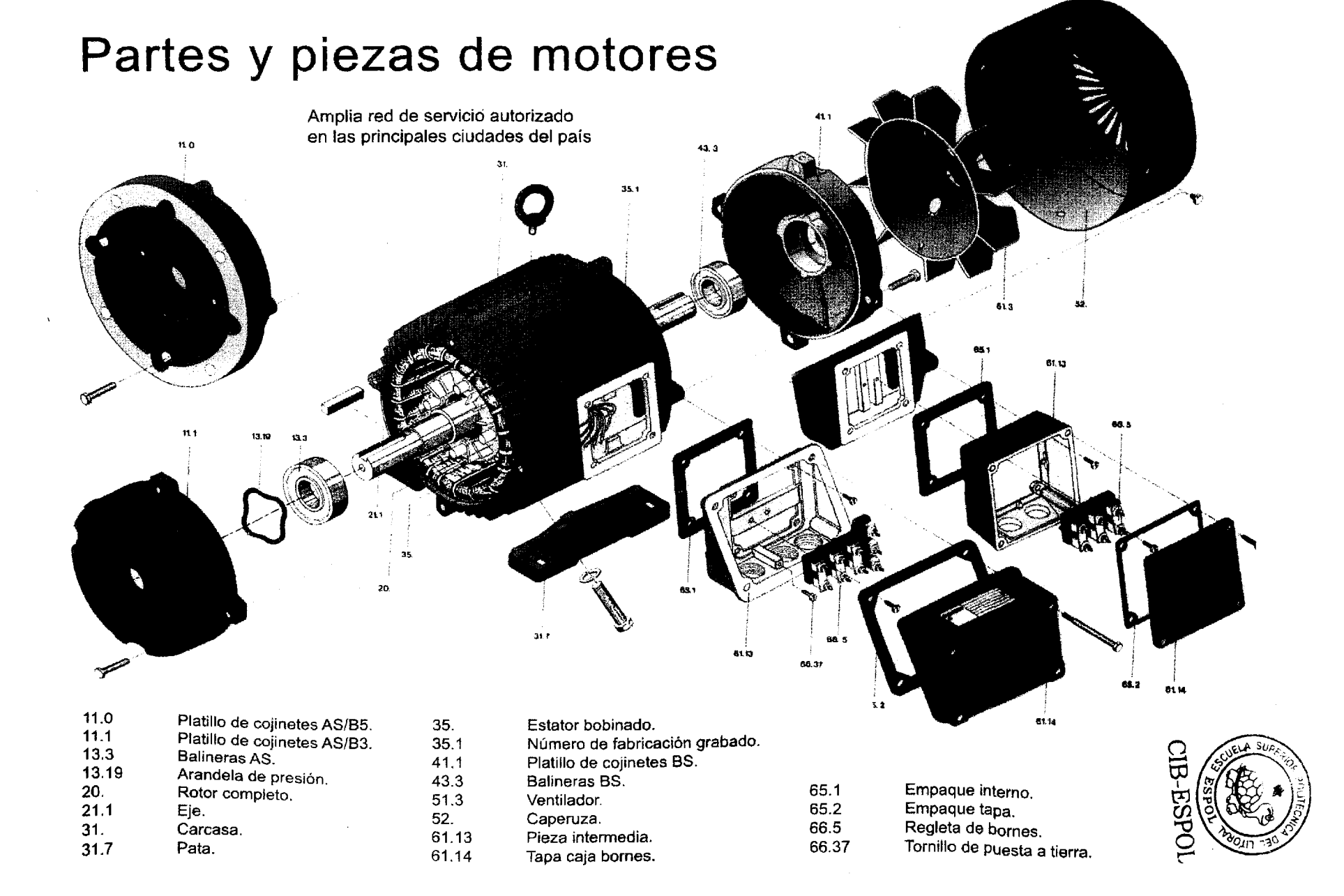

# ANEXO 2

## VARIADOR DE VELOCIDAD MICROMASTER 420

El modelo de variador Micromaster 420 de SIEMENS, es una gama de convertidores de frecuencia utilizados para variar la velocidad de motores trifásicos, los mismos que abarcan desde entrada monofásica de 120 W hasta trifásica de 11 kW.

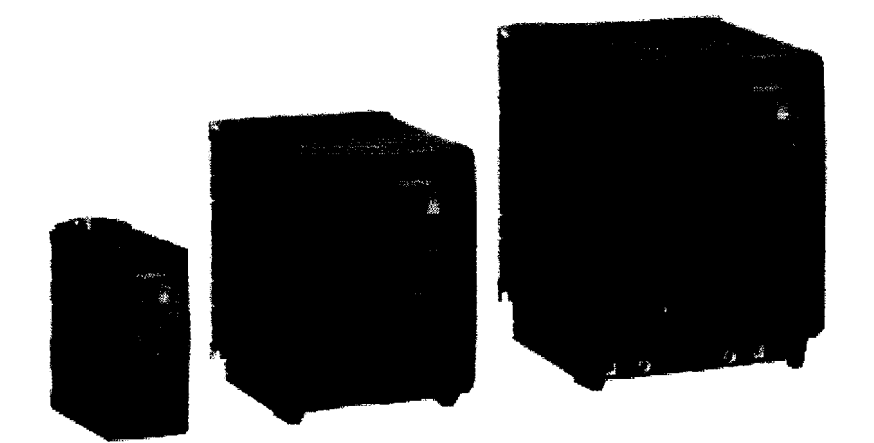

Los convertidotes de frecuencia son controlados por microprocesadores que utilizan tecnología IGBT (Insulated Gated Bipolar Transistor). Las conexiones de red y del motor deben realizarse tal y como se muestra en la siguiente figura. Los convertidores han sido diseñados para funcionar en un entorno industrial cargado con grandes interferencias electromagnéticas. Normalmente, unas buenas prácticas de instalación aseguran un funcionamiento seguro y libre de perturbaciones

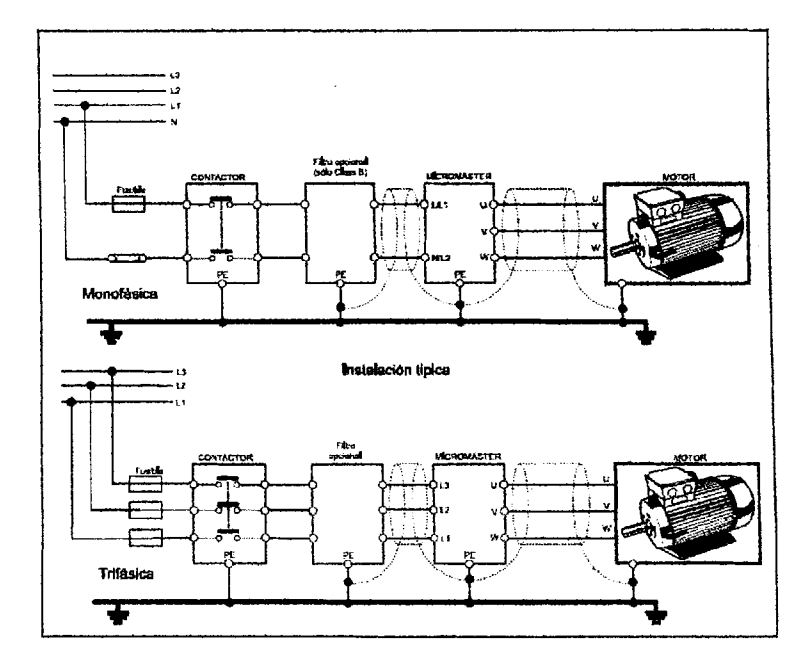

Estas conexiones son tanto para alimentación monofásica como trifásica. Hay que tener en cuenta que para manipular el convertidor de frecuencia una ves detenido el funcionamiento hay que esperar 5 minutos.

Con ajustes por defecto realizados en fabrica, el Micromaster 420 es ideal para una gran gama de aplicaciones de control de motores. Para aplicaciones más complejas puede utilizárselo haciendo uso de su extensa lista de parámetros, a los cuales accedemos por medio del BOP (Basic Operator Panel) o del AOP (Advanced Operator Panel).

Mediante el BOP se pueden modificar los valores de los parámetros. Para parametrizar con el BOP se debe retirar el SDP que es el panel frontal con el que originalmente viene el Micromaster 420.

El BOP contiene una pantalla de siete segmentos en la que se muestran los números y valores de parámetros, mensajes de alarma y de fallo así como valores de consigna así como valores reales.

No es posible el almacenamiento de información de parámetros con el BOP. El panel BOP es muy sencillo de colocar, se coloca tal como se muestra en la siguiente figura.

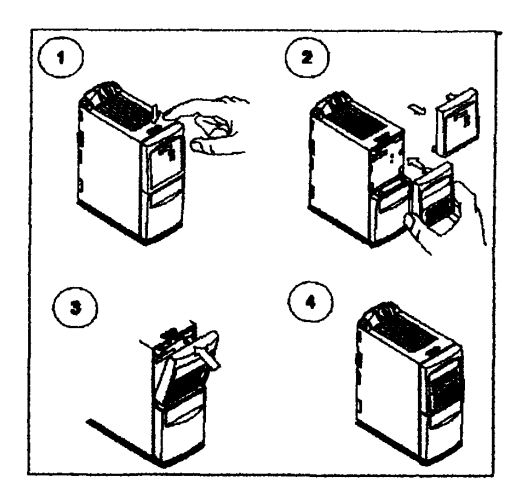

## CARACTERÍSTICAS

## **Características Principales**

Entre las características más relevantes del Micromaster 420 se tiene las siguientes:

- Fácil de instalar.
- Puesta en Marcha sencilla.
- Puede funcionar en alimentación de línea IT.
- Tiempo de respuesta a señales de mando rápido y repetibles.
- Amplio número de parámetros que permiten configuraciones para cubrir una gran gama de aplicaciones.
- Diseño modular para configuración extremadamente flexible.
- Altas frecuencias de pulsación para funcionamiento silencioso del motor.
- Opciones externas para comunicación por PC, panel BOP, panel AOP y módulo de comunicación PROFIBUS.

## Características de Prestaciones

- Flux Current Control (FCC) para respuesta dinámica y control de motor mejorados.
- Fast Current Limitation (FCL) para funcionamiento con mecanismo exento de disparo.
- Freno por inyección de corriente integrado.
- Tiempos de aceleración/deceleración con redondeo de rampa programable.
- Regulación usando función de lazo de regulación proporcional e integral (PI).
- Características V/f multipunto.

## Características de protección

- Protección de sobretensión /mínima tensión.
- Protección de sobretemperatura para el convertidor.
- Protección de defecto a tierra.
- Protección de cortocircuito.
- Protección térmica del motor por i<sup>2</sup>t.
- Protección del motor mediante sondas PTC/KTY.

## A continuación se muestra una tabla de características de trabajo:

| Característica                                       | Especificación                                                                                                    |
|------------------------------------------------------|----------------------------------------------------------------------------------------------------|
| Tensión de red en servicio y<br>Márgenes de potencia | 1 AC 200 V a 240 V ± 10 % 0,12 kW - 3,0 kW (0,16 hp - 4,0 hp)<br>3 AC 200 V a 240 V ± 10 % 0,12 kW - 5,5 kW (0,16 hp - 7,5 hp)<br>3 AC 380 V a 480 V ± 10 % 0,37 kW - 11,0 kW (0,50 hp - 15,0 hp)                          |
| Frecuencia de entrade                                | 47 Hz a 63 Hz                                                                                                    |
| Frecuencia de salida                                 | 0 Hz a 650 Hz                                                                                                    |
| Factor de potencia                                   | ≥ 0,7                                                                                                    |
| Rendimiento dei convertidor                          | 98 % a 97 %                                                                                                    |
| Capacidad de sobrecarga                              | 50 % de sobrecarge durante 60 a en un período de 5 min referido a la contente nominal de salida                                                                                                    |
| Corriente al conectar                                | Inferior a la corriente nominal de entrada                                                                                                    |
| Método de control                                    | Control VII lineal; Control VII lineal con Flux Current Control (FCC); U Control VII cuadrálico; Control VII multipunto                                                                                                    |
| Frecuencia de pulsación                              | 2 kHz a 16 kHz (en pasos de 2 kHz)                                                                                                    |
| Frecuencias fijas                                    | 7, parametrizable                                                                                                    |
| Frecuencias inhibibles                               | 4, parametrizable                                                                                                    |
| Resolución de consigna                               | 0,01 Hz digital, 0,01 Hz serie, 10 bits analógica<br>(potenciómetro motorizado 0.1 Hz (0.1% (en modo PID)))                                                                                                    |
| Entradas digitates                                   | 3, parametrizable (libre de potencial), conmutables entre active con high/active<br>con low (PNP/NPN)                                                                                                    |
| Entrada analógica                                    | 1, para valor de consigne o entrada. Pi (0 V a 10 V, escalable o utilizable como<br>4ª entrada digital)                                                                                                    |
| Salida de relé                                       | 1, parametrizable DC 30 V / 5 A (carga resistiva), AC 250 V / 2 A (carga inductiva)                                                                                                    |
| Salida analógica                                     | 1, perametrizable (0 mA a 20 mA)                                                                                                    |
| Interface serie                                      | RS-485, opción RS-232                                                                                                    |
| Compatibilidad electromagnética                      | Filiros EMC opcionales según EN55011, clase A o B, también hay disponibles<br>filiros clase A Internos                                                                                                    |
| Frenado                                              | Frenado por inyección de c.c., frenado combinado                                                                                                    |
| Grado de protección                                  | iP20 ·                                                                                                    |
| Margen de temperatura                                | -10 °C a +50 °C (14 °F a 122 °F)                                                                                                    |
| Temperatura almacenamiento                           | -40 °C a +70 °C (-40 °F a 158 °F)                                                                                                    |
| Humedad relativa                                     | < 95 % (sin condensación)                                                                                                    |
| Altitud de operación                                 | hasta 1000 m sobre el nivel del mar sin necesidad de reducción de potencia                                                                                                    |
| Características de protección                        | Minima tensión, sobretensión, sobrecarga, defecto a tierra, cortocirculto,<br>protección basculante, protección de bloqueo del motor, sobretemperatura en<br>motor, sobretemperatura en convertidor, bloqueo de parámetros |
| Normas                                               | UL, CUL, CE, C-tick                                                                                                    |
| Narcado CE                                           | de acuerdo con las directivas europeas "Baja tensión" 73/23/CEE y<br>"Competibilidad electromagnética" 89/336/CEE                                                                                                    |

## A continuación se muestra una tabla de características de trabajo:

| Completed at                    | Essestillessiles                                                                                                    |
|---------------------------------|----------------------------------------------------------------------------------------------------|
| Cardciensuca                    | Especantación                                                                                                    |
| Tensión de red en servicio y    | 1 AC 200 V a 240 V ± 10 % 0,12 kW - 3,0 kW (0,16 hp - 4,0 hp)                                                                                                    |
| meryenes or powncie             | 3 AC 200 V 8 240 V 1 10 % 0,12 KW - 5,5 KW (0,16 Kp - 7,5 Kp)<br>3 AC 380 V 8 480 V + 10 % 0.37 KW - 11 0 KW (0.50 km - 15 0 km)                                                                                           |
| Ensurante de estande            |                                                                                                    |
|                                 | 4/ NZ 8 03 NZ                                                                                                    |
| Frecuencia de sanca             | 0 HZ 8 600 HZ                                                                                                    |
| Factor de potencia              | ≥ 0,7                                                                                                    |
| Rendimiento dei convertidor     | 96 % 2 97 %                                                                                                    |
| Capacidad de sobrecarga         | 50 % de sobrecarga durante 60 s en un período de 5 min referido a la comente nominal de salida                                                                                                    |
| Corriente al conectar           | Inferior a la corriente nominal de entrada                                                                                                    |
| Método de control               | Control VII lineal; Control VII lineal con Flux Current Control (FCC); U Control<br>VII cuadrático; Control VII multipunto                                                                                                 |
| Frecuencia de pulsación         | 2 kHz a 16 kHz (en pasos de 2 kHz)                                                                                                    |
| Frecuencias fijas               | 7, parametrizable                                                                                                    |
| Frecuencias inhibibles          | 4, parametrizable                                                                                                    |
| Resolución de consigna          | 0,01 Hz digital, 0,01 Hz serie, 10 bits analógica<br>(potenciómetro motorizado 0.1 Hz (0.1% (en modo PID)))                                                                                                    |
| Entradas digitales              | 3, parametrizable (libre de potencial), conmutables entre active con high/active<br>con low (PNP/NPN)                                                                                                    |
| Entrada analógica               | 1, para valor de consigna o entrada. Pl (0 V a 10 V, escalable o utilizable como<br>4ª entrada digital)                                                                                                    |
| Salida de relé                  | 1, parametrizable DC 30 V / 5 A (carga resistiva), AC 250 V / 2 A (carga inductiva)                                                                                                    |
| Selide anelógice                | 1, parametrizable (0 mA a 20 mA)                                                                                                    |
| Interface serie                 | RS-485, opción RS-232                                                                                                    |
| Compatibilidad electromagnética | Filtros EMC opcionales según EN55011, clase A o B, también hay disponibles<br>filtros clase A internos                                                                                                    |
| Frenado                         | Frenado por invección de c.c., frenado combinado                                                                                                    |
| Grado de protección             | IP20                                                                                                    |
| Margen de temperatura           | -10 °C a +50 °C (14 °F a 122 °F)                                                                                                    |
| Temperatura almacenamiento      | -40 °C a +70 °C (-40 °F a 158 °F)                                                                                                    |
| Humedad relativa                | < 95 % (sin condensación)                                                                                                    |
| Aitiliud de operación           | hasta 1000 m sobre el nivel del mar sin necesidad de reducción de potencia                                                                                                    |
| Características de protección   | Minima tensión, sobretensión, sobrecarga, defecto a tierra, contocircuito,<br>protección basculante, protección de bioqueo del motor, sobretemperatura en<br>motor, sobretemperatura en conventidor, bioqueo de parámetros |
| Normas                          | UL, CUL, CE, C-lick                                                                                                    |
| Marcado CE                      | de acuerdo con las directivas europeas "Baje tensión" 73/23/CEE y<br>"Compatibilidad electromagnética" 89/336/CEE                                                                                                    |

#### Puesta en marcha

Lo primero que hay que verificar es el estado de los interruptores DIP, con los cuales se selecciona la frecuencia de la red de alimentación, esto se lo realiza de la siguiente forma:

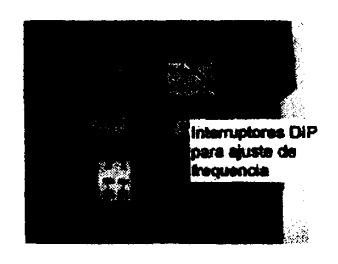

- Interruptor DIP2:
  - o Posición Off:

Ajustes europeos por defecto (50 Hz, kW, etc.)

o Posición On:

Ajustes norteamericanos por defecto (60 Hz, hp, etc.)

- Interruptor DIP1:
  - o No para uso del cliente.

Para poder arrancar el motor se necesita que las instalaciones eléctricas y mecánicas estén completas y los interruptores DIP en su correcta posición de acuerdo a la frecuencia de trabajo.

Para poder realizar un arranque con el BOP hay que primero desbloquear las funciones de control del motor del BOP que por defecto vienen bloqueadas. Los ajustes por defecto que hay que realizar para arrancar el motor por medio del BOP son:

| Parâmetro | Significado                 | Por defecto Europa (Norteamérica)                                                           |
|-----------|-----------------------------|---------------------------------------------------------------------------------------------|
| P0100     | Modo operación Europe/USA   | 50 Hz, kW (80Hz, hp)                                                                        |
| P0307     | Potencia del motor          | Las unidades (kW o Hp) dependen del ajuste de<br>P0100. [valor dependiente de la variante.] |
| P0310     | Frecuencia del motor        | 50 Hz (60 Hz)                                                                               |
| P0311     | Velocided del motor         | 1395 (1650) rpm [dependiendo de la variante]                                                |
| P1082     | Frecuencia máxima del motor | 50 Hz (60 Hz)                                                                               |

En estos lo que realizamos es el ingreso de los datos del motor para que el convertidor de frecuencia se adapte al tipo de motor que va a controlar. Los datos normales que tenemos del motor para la parametrización son los que se muestran a continuación.

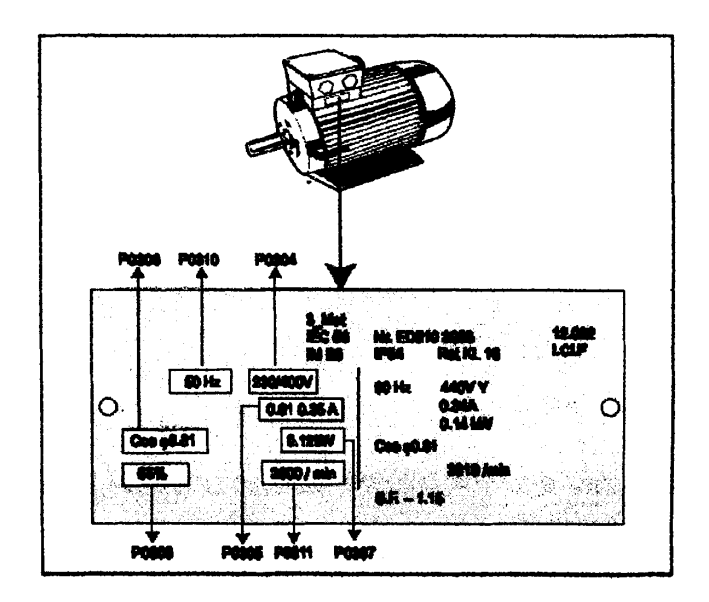

Los botones que posee el BOP para su manejo y programación con una breve descripción de cada uno de ellos se muestran a continuación.

| Panal/Botón | Función                 | Efectos                                                                                                    |
|-------------|-------------------------|----------------------------------------------------------------------------------------------------|
|             | Indicación de<br>estado | La pantalla de cristal líquido muestra las ejustas aciuales del conversidor.                                                                                                    |
| $\bigcirc$  | Marcha                  | Al pulsar este fiosón se arranca el convertidor. Por defecto està bloquesdo<br>este botón. Para habilitar este botón, ajustar P0700 = 1.                                                                                                    |
| ٥           | Parada                  | OFF1 Pulsando sela botón se para el motor siguiendo la rampa de<br>deceleración seleccionada. Por defecte está bioquenda; para<br>habilianto, ajustar P0700 = 1.<br>OFF2 Pulsando el botón dos veces (o una vez protongada) el motor se<br>para de forma salural (seveta hasta parada).                                                                                                    |
| $\bigcirc$  | invertir<br>sentido     | Pulsar este botón para cambiar el sentido de giro dal motor. El liverso se<br>indica madiante un signo esgalivo (-) o un punto decimal intermitente. Por<br>defecto está bloquesto: para tabilizario, quatar P0700 = 1.                                                                                                    |
| (jog)       | Jog motor               | Pulsando este úción mientras el conventidor no tiene salida hace que el mater<br>annaque y gira a la frecuencia Jog preseleccionada. El mater se dellane<br>cuando se sevilla el totón. Pulsar sele botón cuando el motor està<br>funcionando carece de efecto.                                                                                                    |
|             | Funktionen              | <ul> <li>Este betén sirve para visualizar internación adintead.</li> <li>Functione publicánicio y manteniéncios apritatico. Manetra lo siguiente contenzando por cualquier padmetro durante in operación:</li> <li>Transión en circuito intermedio (indicade mediante d'- unidades en V).</li> <li>Corritete de salida. (A)</li> <li>Precusacia de salida (+iz)</li> <li>Tensión de salida (+iz)</li> <li>Tensión de salida (+iz)</li> <li>El valor seleccionado en P0806. (di P0006 se ha costigurado de tal forma que se muestas une de las datos indicade aertía.</li> <li>Cualquier publicáte adicional haco que vuelve a visualizanse la succesión indicade antisormetro.</li> <li>Punación de salida el bótin Fin es posible salitar desde cualquier perferente (2000) a r0000, al guas paravice. Una vez astermetro (a 0000, al public el bótin Fin de muevo a su paravice.</li> </ul> |
| Ð           | Acceder a parámetros    | Pulsando este bolón es posible acceder a los parámetros.                                                                                                    |
| $\odot$     | Subir valor             | Pulsando este botón se sube el valor visualizado. Para cambiar la consigna<br>de trecuencia vía el panel BOP, ajustar P1000 = 1.                                                                                                    |
| $\odot$     | Bajar valor             | Pulsando este botón se baja el valor visualizado. Para cambiar la consigna<br>de frecuencia via el panel BOP, ejustar P1800 = 1.                                                                                                    |

No es posible realizar el cambio de los parámetros del variador hasta ajustar P0010 =1, y se debe volver a colocar P0010 = 0 una vez realizado el cambio de parámetros para poder realizar la puesta en marcha. Los botones que posee el BOP para su manejo y programación con una breve descripción de cada uno de ellos se muestran a continuación.

| PanaliBolón             | Función                 | Electos                                                                                                    |
|-------------------------|-------------------------|----------------------------------------------------------------------------------------------------|
|                         | indicación de<br>estado | La pentalle de cristal líquido muestrs les sjuilles aciuales del conversidor.                                                                                                    |
|                         | Marcha                  | Al pulsar este botón se arrance el convertidor. Por defecto está bloquesdo<br>este botón. Para habiltar este botón, ajustar P0700 = 1.                                                                                                    |
| Ο                       | Parada                  | OFF1 Pulsando este botón se para el motor siguiendo la nampa de<br>deceleración asileccionada. Por defincte está bloqueado; para<br>habiliario, ajentar P0700 = 1.<br>OFF2 Pulsando el botón dos veces (o una vez protongatia) ol motor se<br>para de forma salucal (sevoia hasta parado).                                                                                                    |
|                         | invertir<br>sentido     | Pulsar este loctón para cambier el sentido de giro del motor. El inverso se<br>indica madiante un signo nagalivo (-) o un pusto decimal intermitente. Por<br>defecto está bloquesto: para habilitanto, ajustar P0700 = 1.                                                                                                    |
| (10 J)                  | Jog møler               | Pulsando este botón mientras el convertidor ne tiene selida hace que el mater<br>arranque y gire a la frecuencia Jog preseleccionada. El motor se dellene<br>cuendo se sevilla el telócio. Pulsar este botón cuando el motor está<br>funcionando carece de efecto.                                                                                                    |
|                         | Funktionen              | Este botón sirve para visualizar internación adiatead.<br>Funcione putarintesio y manteniñedois aprotecto, titesetra lo siguiente<br>contenzendo por cualquier pedenstro durante la operación:<br>1. Turnation en cisculo intermedio (indicado mediante d'- unidades en V).<br>2. Contiente de salida. (A)<br>3. Precuencia de salida (+tz)<br>4. Tonatión en subscionado en P0805. (Bi P0005 se las configurado de tal<br>fonte de salida (+tz)<br>5. El valor enlaccionado en P0805. (Bi P0005 se las configurado de tal<br>fonte de salida e de las de las dece ladicades aethes (2.4 é 5), ee<br>apareció el valor consegendiante de secvol.<br>Cualquier putacción adicional hace que vuelva e visualizarse la sucessión<br>indicado antenormente.<br>Putactió de salito.<br>Putactió de salito.<br>Putactió co P00003 a r0000, la que permite, al se desse, modificar<br>olar partemetro (J20000 o P00003), el que permite, al se desse, modificar<br>olar partemetro. Una vez aolornado e r0000, el puta el bolón Fn ind de nuevo<br>a su punto inicial. |
| $\bigcirc$              | Acceder a parámetros    | Pulsando esile bolán es posible acceder a los parámetros.                                                                                                    |
| $\overline{\mathbf{O}}$ | Subir valor             | Pulsando este botón se sube el valor visualizado. Para cambiar la consigna<br>de frecuencia vía el panel BOP, ajustar P1000 = 1.                                                                                                    |
| $\odot$                 | Bajar valor             | Pulsando este botán se baja el valor visualizado. Para cambiar la consigna<br>de trecuencia via el panel BOP, ajustar P1000 = 1.                                                                                                    |

No es posible realizar el cambio de los parámetros del variador hasta ajustar P0010 =1, y se debe volver a colocar P0010 = 0 una vez realizado el cambio de parámetros para poder realizar la puesta en marcha. Para cambiar los parámetros se realizan los siguientes pasos:

- 1. Pulsar para acceder a parámetros.
- 2. Pulsar hasta que se visualice el parámetro requerido.
- 3. Pulsar para acceder al nivel del valor del parámetro.
- 4. Pulsar dí hasta el valor requerido para el parámetro seleccionado.
- 5. Pulsar para confirmar y guardar el valor del parámetro.
- 6. Solo los parámetros de mando son visibles al usuario.

En algunas ocasiones al cambiar valores de parámetros la pantalla del BOP puede mostrar . eso es porque el convertidor esta ocupado en tareas de mayor prioridad.

En el siguiente cuadro se muestran el orden de cambio de parámetros en el convertidor para una puesta en servicio rápida es decir arrancar el motor en una aplicación sencilla controlándolo desde el BOP.

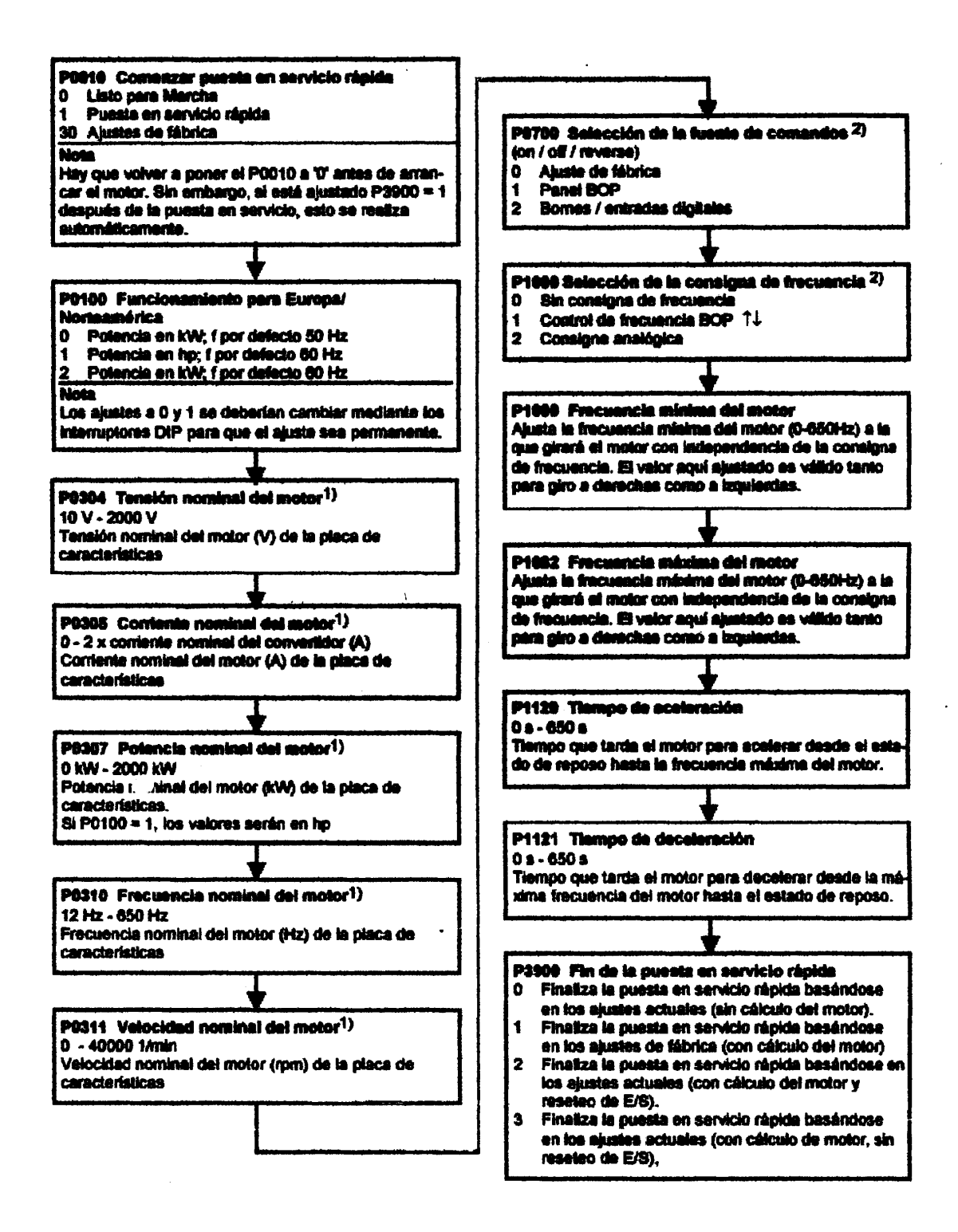

.

Existen mas posibilidades de configuración de las que se listan en el cuadro anterior. Para otras posibilidades se tienen que revisar las siguiente tablas de parámetros:

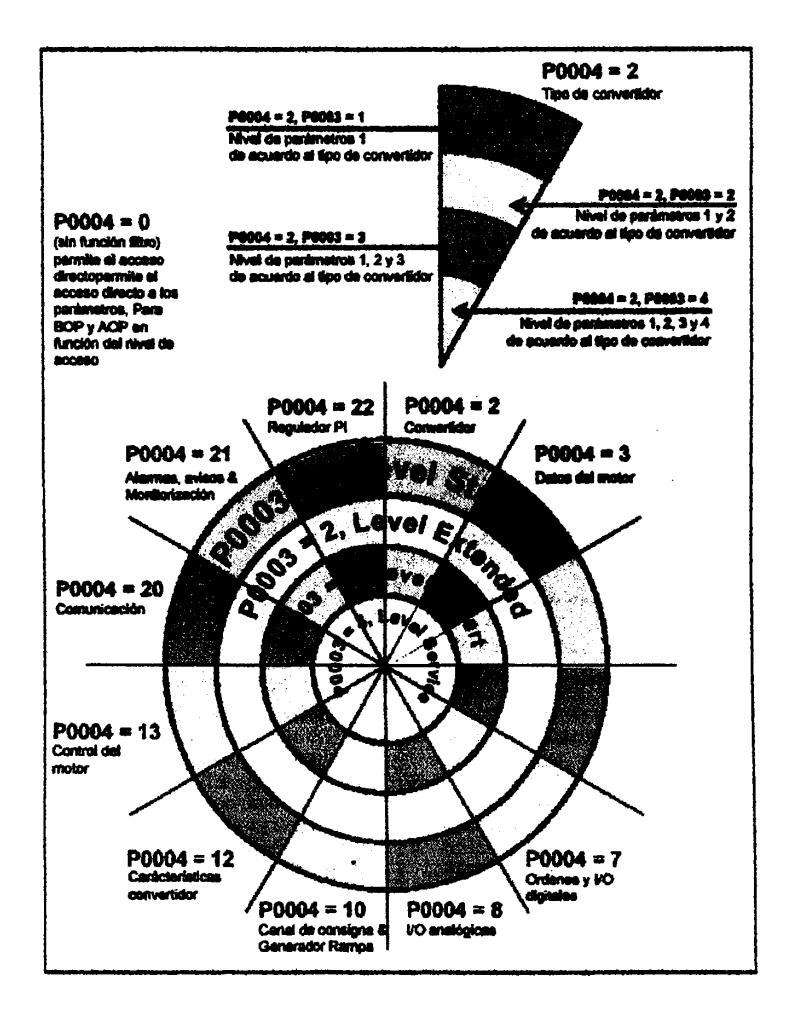

En este cuadro se puede ver el nivel de acceso que podemos tener en los parámetros del convertidor solo con variar el P0003 y otros parámetros adicionales con solo variar el valor de P0004, pero esto depende de la

aplicación que queramos realizar, lo cual se pone a consideración del operador.

1.12

El Micromaster 420 puede presentar fallos y alarmas, cuyos códigos se detallan acontinuación en cuadros.

## Códigos de errores

| Error                                         | Causii                                                                                                    | Diagnosis & Eliminer                                                                                                    | Reac-  |
|-----------------------------------------------|----------------------------------------------------------------------------------------------------|----------------------------------------------------------------------------------------------------|--------|
| Pecel<br>Sobrecontents                        | <ul> <li>Potencia del Motor (P0307) no<br/>corresponde a la potencia del<br/>convertidor (P0206)</li> <li>Cortocirculto en la almentación<br/>del motor</li> <li>Fallo a tierra</li> </ul>                                                                                                    | <ol> <li>Comprober al la potencia del motor se<br/>convesponde con la potencia del convertidor.</li> <li>Comprober que no se has superado los<br/>limites de tenglisal del cable.</li> <li>Comprober el cable del motor y el motor para<br/>detectar contocircultos y defectos a llerre.</li> <li>Comprober al los partemetros del motor<br/>variables con P0010-3 se convesponden con<br/>el motor la resistancia del estator (P0350).</li> <li>Comprober la resistancia del estator (P0350).</li> <li>tocomentar el tiempo de apaleración<br/>(P1120), (P1311) y (P1312).</li> <li>Comprober al el motor está obstruido o<br/>antecemana.</li> </ol> | CHILL. |
| F002<br>Sobretensión                          | <ul> <li>tensión circuito intermedio<br/>(r0020) sobrepasa el nivel de fallo<br/>(P2172)</li> <li>La sobretensión puede estar<br/>ocasionada bien por una tensión<br/>de alimentación demaslado alta o<br/>por un un funcionamiento<br/>regenerativo del motor.</li> <li>El modo regenerativo puede ser<br/>ocasionado por rampes de<br/>aceleración rápidas o cuando el<br/>motor es arrastrado por una<br/>carga activa.</li> </ul> | <ol> <li>Reviser lo siguiente:</li> <li>Tensión alimentación (P0210) debe ajustarse<br/>dentro de los límites indicados en la placa de<br/>características.</li> <li>El regulador del circuito intermedio debe<br/>estar habiliado (P1240) y parametrizado<br/>adecuadamente.</li> <li>El tiempo de deceleración (P1121) debe<br/>ajustarse e la inercia de la carga.</li> <li>La potencia de franado requerida debe<br/>ajustarse a los fimites especificados.</li> <li>Nota<br/>Una inercia más alta necesita tiempos de rampé<br/>más largos; de otro modo, utilizar resistencias de<br/>inendo.</li> </ol>                                         | ONH    |
| Feee3<br>Subtension                           | <ul> <li>Fallo alimentación principal.</li> <li>Carga brusca fuera de los límites<br/>especificados.</li> </ul>                                                                                                    | revisar lo siguiente:<br>1. Tensión de alimentación (P0210) debe<br>ajustarse dentro de los límites inidicados en la<br>placa de características.<br>2. El suministro de tensión no debe ser<br>susceptible a fallos temporales o reducciones<br>de tensión.                                                                                                    | ONI    |
| F8064<br>Sobre-<br>temperatura<br>convertidor | <ul> <li>Ventilación insuficiente</li> <li>Ventilador no operativo</li> <li>Temperatura ambiente<br/>demosiado alta</li> </ul>                                                                                                    | <ol> <li>Revisar lo siguiente:</li> <li>El ventilador debe girar cuando el conventidor<br/>este funcionando</li> <li>La frecuencia de pulsación debe ajustarse al<br/>valor por defecto</li> <li>Temperatura ambiente podría ser superior a<br/>la especificada para el convertidor</li> <li>Comprobar que no están obstruidos los<br/>puntos de entrada y selida de alve.</li> </ol>                                                                                                    | CAT II |

| Error                                                                    | Canton                                                                                                    | Diagnosis & Eliminar                                                                                                    | Reac-<br>clós |
|--------------------------------------------------------------------------|----------------------------------------------------------------------------------------------------|----------------------------------------------------------------------------------------------------|---------------|
| F8085<br>Convertidor 12T                                                 | <ul> <li>Convertidor sobrecargado.</li> <li>Ciclo de carga damasiado<br/>repetitivo.</li> <li>Potencia motor (P0307)<br/>sobrepasa la capacidad de<br/>potencia del convertidor (P0208).</li> </ul> | <ul> <li>Revisar lo siguiente:</li> <li>1. Cicio de carga dabe altuarse destro de los<br/>límites especificados.</li> <li>2. Potencia motor (P0307) debe ajustarse a la<br/>potencia del convertidor (P0206)</li> </ul>                                                                                                    | ON            |
| F80/1<br>Sobre-<br>temperatura IZT<br>del molor                          | Motor sobrecergado                                                                                                    | <ol> <li>Revisar lo siguiente:</li> <li>Ciclo de carga debe ser corregido</li> <li>La constante tiempo térmica del motor<br/>(P0611) debe ser corregida</li> <li>Deje ajustarse el nivel de aviso de la<br/>temperatura del motor (P0604)</li> <li>Comprobar el partimetro de la constante de<br/>tiempo térmica del motor.</li> <li>Comprobar el partimetro de nivel de alarma<br/>del l'1 del motor.</li> </ol> | Catin         |
| P0041<br>Fello en la<br>identificación de<br>datos del motor             | Fallo en la medida de la resistencia<br>del estator.                                                                                                    | <ol> <li>Comprober al el molor está conectado al<br/>conventidor.</li> <li>Comprober al los dates dal molor se hen<br/>introducido correctamente.</li> </ol>                                                                                                    |               |
| Filio parámetro<br>EEPROM                                                | Fallo de lectura o escritura mientras<br>guarda parâmeiros permanentes.                                                                                                    | 1. Realusta de filibrica y inteva parametrización.<br>2. Sustituir el convertidor.                                                                                                    | OFI           |
| Fello pila de<br>energía                                                 | Fallo de lectura para información de<br>plia de energía o datos no válidos.                                                                                                    | Sustituir el convestidor.                                                                                                    |               |
| F8060<br>Timeout del<br>ASIC                                             | Fallo comunicaciones                                                                                                    | Si el fallo persidie, cambiar convertidor     Contactar con el Servicio Técnico                                                                                                    |               |
| F8070<br>CB fallo<br>consigna                                            | No se recibe consigne de la tarjete de<br>comunicaciones durante el tiempo de<br>telegrama olí.                                                                                                    | <ol> <li>Comprober las consciones de la tarjate de<br/>comunicaciones.</li> <li>Comprober el messiro.</li> </ol>                                                                                                    | ON            |
| F0071<br>USS (enlace-<br>BOP) fallo<br>consigna                          | No hay respuests durante el tiempo<br>de telegrama off via enlace BOP.                                                                                                    | <ol> <li>Comprober las consciones de la larjeta de<br/>comunicaciones.</li> <li>Comprober el massiro.</li> </ol>                                                                                                    | ON            |
| F0072<br>UBS (enlace<br>COMM) fallo<br>consigna                          | No hay respusata durante el tiempo<br>de telegrama off entece COMM.                                                                                                    | <ol> <li>Comprober les consolones de la larjeta de<br/>comunicaciones.</li> <li>Comprober el maestro.</li> </ol>                                                                                                    |               |
| F8080<br>pérdida señal de<br>entrada ADC                                 | <ul> <li>Rotura de hilo</li> <li>Señal fuera de limitas</li> </ul>                                                                                                    | Comprobar la conexión a la entrada analógica.                                                                                                    | Offil         |
| Felio Externo                                                            | Fallo externo disparado a través                                                                                                    | Bloquear la entrada disparo de fallo.                                                                                                    |               |
| F8101<br>Desbordamiento<br>de memoria                                    | Error de software o failo del<br>procesacior                                                                                                    | Activar nutinas de autoiest.     Sustituir el conventidor.                                                                                                    |               |
| F8221<br>Realimentación<br>PID por debajo<br>del valor<br>naínimo, valor | Realimentación PID por debajo dal<br>valor minimo P2268.                                                                                                    | <ol> <li>Cambiar el valor de P2268.</li> <li>Ajustar la ganancia de la realimentación.</li> </ol>                                                                                                    | Offil         |
| F0222<br>PID<br>Ralimentación<br>por encima del<br>máximo, valor         | Realimentación PID por encima del<br>valor máximo P2287.                                                                                                    | <ol> <li>Cambiar el valor de P2268.</li> <li>Ajustar la ganancia de la realimentación.</li> </ol>                                                                                                    | ONI           |
|                                                                          |                                                                                                    |                                                                                                    |               |

| Error                                                               | Causa                                                                                                    | Diagnosis & Eliminer                                                                                                    | Reac-<br>ción |
|---------------------------------------------------------------------|----------------------------------------------------------------------------------------------------|----------------------------------------------------------------------------------------------------|---------------|
| Fallo en test<br>BIST<br>(sólo para modo<br>de servicio<br>1écniço) | <ul> <li>Valor de fallo:</li> <li>1 Ha fallado alguno de los tests de<br/>la sección de la stape de<br/>potencia.</li> <li>2 He fallado alguno de los tests de<br/>las places de mando</li> <li>4 He fallado alguno de los tests<br/>funcionales</li> <li>8 He fallado alguno de los tests de<br/>E/S. (sólo MM 420)</li> <li>18 La RAM interna ha fallado en su<br/>vertificación al ponerla en marcha</li> </ul> | <ol> <li>El converticior puede ponerse en marcha pero<br/>determinadas acciones pueden no funcionar.</li> <li>Sustituir el convertidor.</li> </ol> |               |

Para poner a cero el código de error es posible utilizar uno de los tres métodos que se indican a continuación:

- 1. Adaptar la potencia al dispositivo.
- 2. Pulsar el botón situado en el BOP.
- 3. Mediante impulso digital 3( configuración por defecto)

| Error                                                                        | Causa                                                                                                    | Diagnosis & Eliminar                                                                                                    | Reac-<br>ción |
|------------------------------------------------------------------------------|----------------------------------------------------------------------------------------------------|----------------------------------------------------------------------------------------------------|---------------|
| F8480<br>Failo en test<br>BIST<br>(sólo para modo<br>de servicio<br>técnico) | <ul> <li>Valor de fallo:</li> <li>1 Ha fallado alguno de los tests de la sección de la stapa de potencia.</li> <li>2 He fallado alguno de los tests de las placas de mando</li> <li>4 He fallado alguno de los tests funcionales</li> <li>8 He fallado alguno de los tests de E/S. (sólo MM 420)</li> <li>16 La RAM interna ha fallado en su vertificación al ponerla en marcha</li> </ul> | <ol> <li>El converticior puede ponerse en marcha però<br/>determinadas acciones pueden no funcionar.</li> <li>Sustituir el convertidor.</li> </ol> |               |

Para poner a cero el código de error es posible utilizar uno de los tres métodos que se indican a continuación:

- 1. Adaptar la potencia al dispositivo.
- 2. Pulsar el botón situado en el BOP.
- 3. Mediante impulso digital 3( configuración por defecto)
# ANEXO 3

# **TARJETA DE ADQUISICION DE DATOS 6024E**

En el proyecto para la adquisición de datos se utilizo una tarjeta de adquisición de datos de Nacional Instrument la PCI 6024E y el bloque de adquisición de 68 pines para las tarjetas de la serie E de NI modelo CB-68LP.

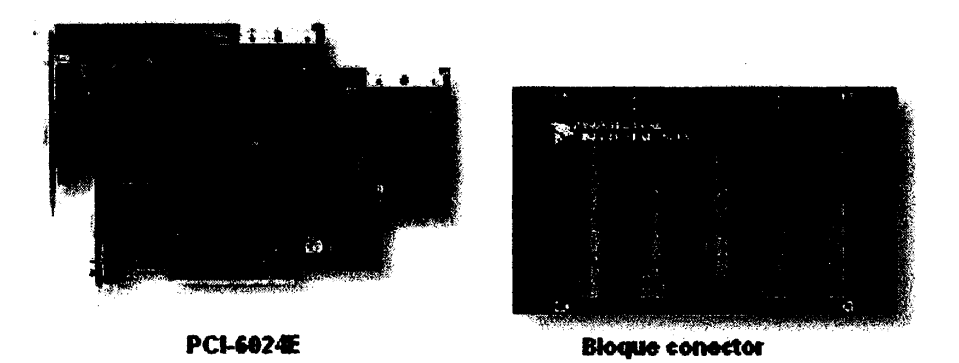

Entre las características básicas de la tarjeta PCI-6024E mencionamos las siguientes:

- > 2 Salidas analógias
- > 16 entradas analógicas con una resolución de 12 bits cada una
- > 8 líneas digitales de I/O
- > 2 contadores de 24 bits

Otras características y especificaciones de la tarjeta se aprecian en los

## . sonbsuo setneiugis

|              | 2000 k n buli  | NE VEREL AL | antan sisi i  | andicage walkin | et pint er comp | lan adha ad   | lernarh Mall alpris ath | iptu ada andaan  | ng output hills | ane ted internet by and | l alçıke att çıklar tırdar | icaliji siĝi li i |
|--------------|----------------|-------------|---------------|-----------------|-----------------|---------------|-------------------------|------------------|-----------------|-------------------------|----------------------------|-------------------|
|              | MW 7           | 1           | •             |                 | •               |               |                         | VNCE             |                 | <b>D M35 \$1</b>        |                            | TZU N             |
| <b>PIP</b> 1 | 31-1X Z        | 1           | \N <b>I</b> ∓ | A/5181          | 왜 지             | Z             | V OI ± di Sillik        | \$/\$710CE       | 왜해갔             | 10 M/35 91              | PCI, PCMCK                 | 314200 N          |
| 1440         | WW 7           | Z           | ANT           | <b>. N</b> SH   | 백리              | 2             | A (174 98)              | 4/11/02          | 맥리              | D <b>NS</b> H           | IN IN                      | SIZE N            |
|              | NHX'2          | 1           | •             | -               | · ·             | •             | V BI ± d 20.01          | \$ <b>157602</b> | <b>म्म</b> 9    | 10 1/35 91              | 104                        | 31608 N           |
|              | HH2 2          | 1           | ABT           | A/5701          | - <b>49</b>     | 2             |                         | 1/57 62          | 明真              | 0 0/35 91               | HONOU ISH                  | <b>HEAR</b>       |
| milig        | annalitettered | Differentia | ating         |                 | anitalensi      | aning .       | guele                   | ang ingine :     | minimat         | - see a                 | -                          | lans;             |
|              |                |             | aning .       | and and         | and and         | <b>Supery</b> | ange -                  | -                | ang .           | <b>Supery</b>           |                            |                   |

which whold remain 1 and 1 and a

| to be a start of the manufacture of the start of the start of the star |               |                    |                                                                                                    |               |               |                                     |                 |             |  |
|----------------------------------------------------------------------------------------------------|---------------|--------------------|----------------------------------------------------------------------------------------------------|---------------|---------------|-------------------------------------|-----------------|-------------|--|
|                                                                                                    | -             | -                  | GUN                                                                                                    | IZI D         | 6900          | 69F1                                |                 | 10          |  |
| -                                                                                                    | -             | -                  | £170                                                                                                    | 9271          | 11170         | 59819                               |                 | 73          |  |
| -                                                                                                    | -             | -                  | 0283                                                                                                    | 0722          | ZICO          | L92 9                               |                 | 57          |  |
| -                                                                                                    | -             | -                  | 911                                                                                                    | 2391          | 0750          | 501'0                               |                 | 1           |  |
| -                                                                                                    | -             | -                  | 1/27                                                                                                    | /917          | 0970          | 285.9                               |                 | 7           |  |
| -                                                                                                    | -             | -                  | 2 PM2                                                                                                    | 1663          | 51175         | 2061                                |                 | 9           |  |
| -                                                                                                    | -             | -                  | <b>ene</b> l                                                                                                    | 9927          | 2021          | 9/67 0                              | 8               | 81          |  |
| <b>59</b> 0                                                                                                    | 90110         | L 190'D            | 00170                                                                                                    | - 16010       | 90110         | -                                   | 906             | 507         |  |
| -                                                                                                    | -             | -                  | <b>81</b> 0                                                                                                    | E910          | 1991'0        | 191'0                               | 116             | 10          |  |
| -                                                                                                    | -             | -                  | -                                                                                                    | -             | -             | 201'0                               | -05             | 20          |  |
| -                                                                                                    | -             | -                  | 58970                                                                                                    | 8/27)         | 28470         | -                                   | 9 <b>2</b> 0-   | 921         |  |
| 1210                                                                                                    | 341           | 0360               | 64/10                                                                                                    | 92/1          | 878           | 91 <b>7</b> 0                       | 92              | 50          |  |
| -                                                                                                    | -             | -                  | <b>59</b> 71                                                                                                    | 29/1          | 6270          | 2279                                | •               | 1           |  |
| -                                                                                                    | -             | -                  | -                                                                                                    | -             | -             | \$CT 0                              | F .             | Z           |  |
| -                                                                                                    | -             | -                  | 3128                                                                                                    | 302           | <b>86.</b> 'i | -                                   | S2              | 97          |  |
| 2983                                                                                                    | 2353          | 852°)              | <i>L</i> 8575                                                                                                   | 2613          | 92510         | LINT                                | 9               | 9           |  |
| <b>300</b>                                                                                                    | HETH!         | <b>9</b> 72        | EE94                                                                                                    | 68571         | 007           | 2111                                | <b>M</b> -      |             |  |
|                                                                                                    |               |                    | a la se la se la se la se la se la se la se la se la se la se la se la se la se la se la se la se la se la se l |               | 3             |                                     |                 | M Sec. un   |  |
| 1999 (A. 1997)                                                                                                    |               | an tan ing bana    |                                                                                                    | . S. Sandaria | u tradi       |                                     | See .           | ASPENTING 1 |  |
| 1011                                                                                                    |               | 15101)             | 0003                                                                                                    | 80            | 2011          | 22050                               | (Val) 'pininant | Menananali  |  |
|                                                                                                    | <b>SZE</b> N  |                    |                                                                                                    | 1             |               | JEAN N JEAN                         |                 |             |  |
| MEHLIN (2004 CM                                                                                                    | '3400 H TEDAN | <b>300 M 300 M</b> | <b>396</b>                                                                                                    | 31708W 3608W  | 2281          | JEWN JEW N                          |                 |             |  |
|                                                                                                    | 0.000         | 1                  |                                                                                                    |               |               | $(x,y) \in \mathbb{R}^{n \times n}$ |                 |             |  |

Wie min same an er anter ante an

encine River & Service A state and seven the several several sector of the several several several several seve

|                       |              |                |         | - <b>الثا</b> ل  |         | 1. S. S. S. S. S. S. S. S. S. S. S. S. S. |                      | and the second |
|-----------------------|--------------|----------------|---------|------------------|---------|-------------------------------------------|----------------------|----------------|
| fields                |              | N MORE NI MORE | NI GOZE | N 4070E, N 4071E | NIEDANE | RC-MEASE                                  | PC14624E, 111 6824E, | Net12, 19484   |
| al, real site i raver |              |                |         |                  |         |                                           |                      |                |
| Rulls R               | <b>Cutul</b> |                |         |                  |         |                                           |                      |                |
| 10                    | -10          | 1/3            | 1.405   | 1127             | 8127    | 2,617                                     | L127                 | 115            |
| 10                    | 0            | 1.261          | 1,176   | 5.655            | 5.165   | -                                         | -                    | -              |

Table 3. Low-Cost E Series Analog Output Absolute Accuracy Specifications

La comunicación de la tarjeta con el Matlab es a través de Simulink y xPCtarget, Simulink en sus librerías posee una gama de modelos de tarjetas de adquisición de datos entre las cuales se encuentra la PCI-6024E.

En la siguiente figura se puede ver al diagrama de bloques de la tarjeta de adquisición 6024E

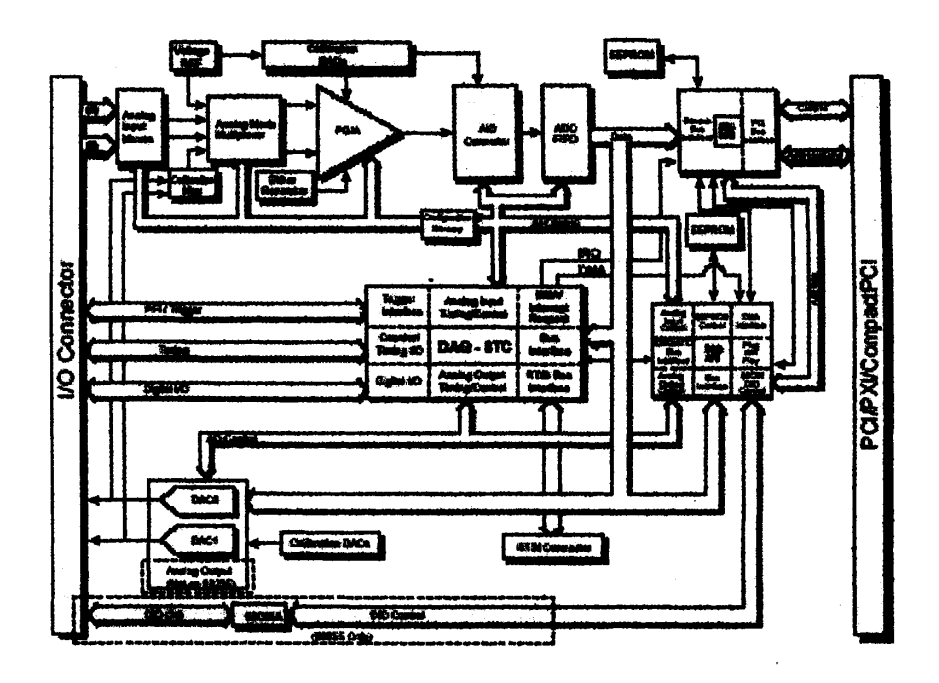

La ubicación y la descripción de cada uno de los pines de la tarjeta y el bloque de adquisición, se muestra en la figura abajo.

| ACHB                    |   |                  |                                                                                                    | _        | ACHo           |
|-------------------------|---|------------------|----------------------------------------------------------------------------------------------------|----------|----------------|
| ACH1                    | _ |                  |                                                                                                    |          | Algid          |
| AIGND                   |   | 3                |                                                                                                    |          | ACHe           |
| ACH10                   | _ | <b>6</b> 1       | (T)                                                                                                    |          | ACH2           |
| ACHS                    | - |                  | 1                                                                                                    |          | AIGHD          |
| AIGND                   | _ | <u> </u>         | 1                                                                                                    | _        | ACH11          |
| ACH4                    | - |                  |                                                                                                    |          | ASENCE         |
| AGND                    | _ | 27               |                                                                                                    | _        | ACH12          |
| ACII13                  | _ | កា               | a series a series a series a series a series a series a series a series a series a series a series a series a s | _        | ACH5           |
| ACH5                    | - | T,               |                                                                                                    | _        | AIGND          |
| AIGND                   | - | F. 1             | 2                                                                                                    | L_       | ACH14          |
| ACHIS                   |   |                  | 15                                                                                                    | L        | ACHT           |
| DACIOUT                 | l | <b>(</b> )       | Ē                                                                                                    |          | AIGRD          |
| DACIOUT                 | - |                  |                                                                                                    | L        | AOGND'         |
| RESERVED                | - |                  | 1 100 10<br>-1                                                                                                  |          | AGGNO          |
| DiOa                    | - | 10.00            | inini<br>NGC 2                                                                                                  |          | DGND           |
| DGNB                    |   | (                | 110                                                                                                    | L        | 010a           |
| DiOs                    | L | 20.44<br>20.44   | 200                                                                                                    |          | DiDs           |
| CiOs                    |   | 100              | 100                                                                                                    |          | nan            |
| DGNB                    |   | adara<br>Secul   | 2000<br>20100                                                                                                   |          | 002            |
| <u>د ۲</u>              | _ | 14-1<br>1999     | and the second                                                                                                  | L        | 007            |
| BGND                    | _ | and so<br>person | 3.24                                                                                                    |          | DiDa           |
| DGND                    |   |                  | 101000                                                                                                    |          | SCINCIN        |
| PFIe/TRIG1              | _ |                  | 31000 i<br>27172                                                                                                |          | ETTSTOORE*     |
| BUINTING?               | _ |                  | 80.000<br>1990                                                                                                  |          | nan            |
| DCND                    |   |                  |                                                                                                    |          | DE INFORMED TO |
| 5¥                      | _ | H                |                                                                                                    |          |                |
| 0.CND                   | _ | H                |                                                                                                    |          |                |
|                         |   | F                |                                                                                                    |          |                |
|                         |   | Ŀ                |                                                                                                    |          |                |
| רדוסניתיד שלוט<br>הכאות |   | ŀ                | 24                                                                                                    | Γ        | DEINSTRUTSCAN  |
|                         |   | ÷                | 38                                                                                                    | Γ        |                |
| Charles of the          | - | Ļ                | Ľ                                                                                                    | Γ        | DOND           |
| GPUIND_UUI              |   | É                | 1.56                                                                                                    |          |                |
| HALU_UUT                | - | T.T.             | 135                                                                                                    | <b>—</b> | UGRU           |

### ANEXO 4

## **COMUNICACIÓN HOST - TARGET**

La comunicación entre las computadoras Host y Target se lo realizo por medio de protocolo TCP/IP, para lo cual la PC Target debe tener instalada una tarjeta de red para trabajar a altas velocidades, y en el PC Host debe instalarse el Matlab con todas sus herramientas.

Estas son parte de las condiciones físicas que deben tener las computadoras que trabajaran como Target y como Host, además de un BootDisk que se lo realiza en el Host y se lo inserta en el Target, con la finalidad de cargar el programa Kernel al encender la Target.

| Venior           | 20                  |                   | PIS232NotPot:      | C060 - 1            |    |
|------------------|---------------------|-------------------|--------------------|---------------------|----|
| CCompiler.       | ViewilC             | •                 | R5232Bauchate:     | 115200 •            |    |
| ComplinPatri     | c:\program files/mi |                   | ToppTageMddeex     | 200.9.176.163       |    |
| Tagefillitie     | Auto                | •                 | ToppTagePot        | 22222               |    |
| ManddochalSiper  | 11/18               | 3                 | ToppSublishing:    | 255.255.255.128     |    |
| System FortBies: | Small               | 5                 | TopleOuteway       | 200.5.176.125       |    |
| CANLEmage        | None                | <b>.</b>          | ToppTerpDive:      | 162559 -            |    |
| HostTageComm:    | TOPAP               | <b>.</b>          | TopipT against you | PCI •               |    |
| Tagaticope       | Enabled             | <b>.</b>          | TaleTeetS/MonPot.  | 0:300               | ÷, |
| Targatelouser    | None                | <b>∃</b>          | TopipTage#SAIRQ:   | 5 •                 |    |
| IFC Taget El     | ebectied Option     | CONTRACTOR OF THE |                    | CARLES AND A CARLES |    |
| TageBook         | BoolFlappy          | I                 |                    |                     |    |
|                  |                     |                   |                    |                     |    |
|                  | and the second      | 1.000             | rest in the second |                     |    |

Para hacer un BootDisk, hay que es ingresar en la ventana de comandos de Matlab el comando *xpcsetup* y presionar *enter*, esto abrirá la ventana de parámetros del xPCtarget, que se revisó en la figura anterior.

Cabe recalcar que en la ventana que aparece al ejecutar xpcsetup hay que configurar la red de trabajo de los dos computadores Host y Target, para que la comunicación pueda llevarse a cabo entre ellos, luego se presiona update.

Una vez que se cargan todos los parámetros de configuración, se inserta un disquete en la Host y se presiona BootDisk, luego de lo cual aparece el siguiente cuadro de diálogo:

| Bootdisk    |                                            | × |
|-------------|--------------------------------------------|---|
| 0           | ed linear data has una heat PC's data data |   |
| to continue |                                            |   |
|             | DR. Cented                                 |   |

Una ves que se presiona Ok, aparece la siguiente pantalla que muestra el avance de la elaboración del BootDisk:

| <ul> <li>Creating xPC Target boot disk</li> </ul> | -           | X |
|---------------------------------------------------|-------------|---|
|                                                   |             |   |
|                                                   |             |   |
|                                                   | 020392-0253 |   |

Al finalizar la construcción del disquete de arranque, queda listo para trabajar en la adquisición de datos para el control de la planta o proyecto que se desea controlar.

Al encender la maquina Target con el BootDisk insertado el monitor presentara la siguiente pantalla de inicio, donde muestra las direcciones IP y el estado de la ejecución de la aplicación.

| - T N                                                                                                    |
|----------------------------------------------------------------------------------------------------|
| - x/C Targer 3.0, (c) 1996-2003 The Marddwrig Inc<br>Captoni Bast-Targer Javerfags in TCD/7P (Ethermost)<br>19 Add: 200,0,276,183 Part : 2028<br>Subfer 125,257,575,183 Characat 200,0,714,189<br>Baard : 162559, 9CI-200, Machaes daud 00, 120:11 |
|                                                                                                    |
|                                                                                                    |
|                                                                                                    |
|                                                                                                    |
|                                                                                                    |
|                                                                                                    |
|                                                                                                    |
|                                                                                                    |

Las señales que son enviadas al computador desde la planta y viceversa, son transmitidas mediante bloques de salida y entrada analógicos, estos representan a la tarjeta de adquisición de datos en la programación construida en Simulink, y se las seleccionan en la librería xPCTarget, que se muestra en la siguiente figura.

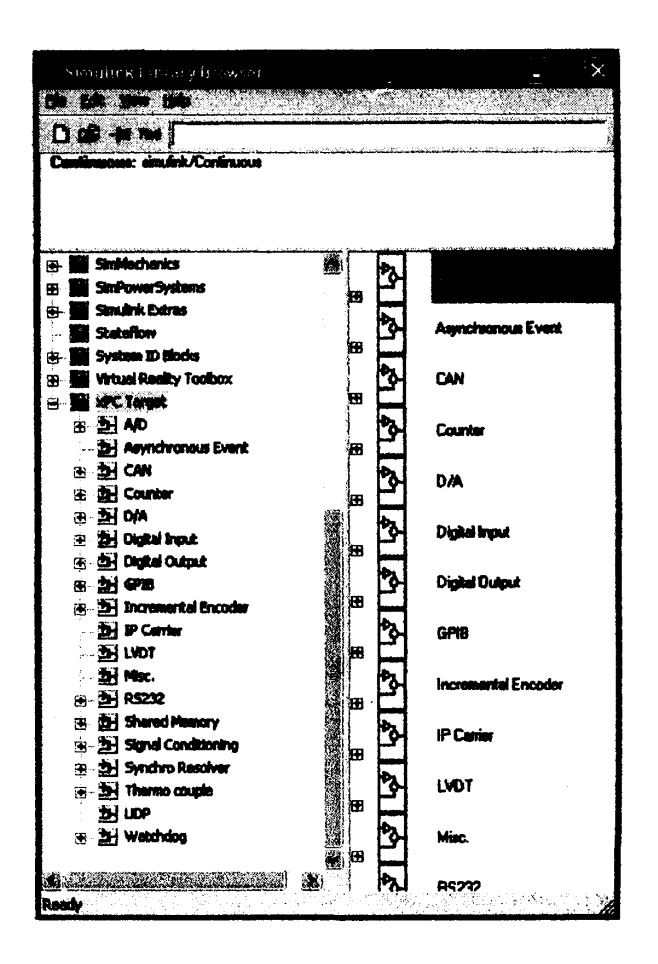

Para finalizar la comunicación de la planta o proceso con los computadores, se debe enviar a construir la codificación de la aplicación que se a creado en . Simulink, es decir, descargar la aplicación o programación de bloques desarrollada en Simulink en el computador Target.

# ANEXO 5

# **CONTROL PID CLÁSICO**

# Panorama: Estructura PID Ajuste empírico Método de oscilación de Ziegler-Nichols Métodos basados en la respuesta al escalón (curva de reacción)

#### Introducción

examinaremos una particular estructura de control que es casi universalmente tilizada en la industria. Se trata de la familia de controladores de estructura fija llamada **familia de controladores PID**.

Estos controladores han mostrado ser robustos y extremadamente beneficiosos en el control de muchas aplicaciones de importancia en la industria. PID significa

Proporcional,

Integral

Derivativo.

Hoy en día, a pesar de la abundancia de sofisticadas herramientas y métodos avanzados de control, el controlador PID es aún el más ampliamente utilizado en la industria moderna, controlando más del 95% de los procesos industriales en lazo cerrado.

Consideramos el lazo básico de control SISO

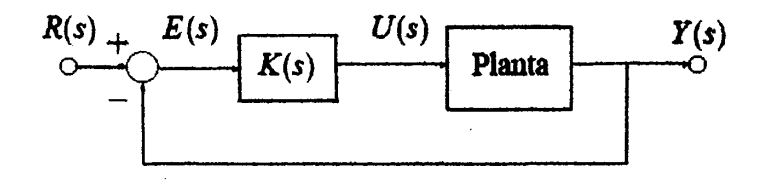

Las formas estándar de controladores PID:

Proporcional $K_p(s) = K_p$ Proporcional e Integral $K_{PI}(s) = K_p \left(1 + \frac{1}{T_P s}\right)$ Proporcional y Derivativo $K_{PD} = K_p \left(1 + \frac{T_d s}{\tau_d s + 1}\right)$ Proporcional, Integral y Derivativo $K_{PID}(s) = K_p \left(1 + \frac{1}{T_P s} + \frac{T_d s}{\tau_d s + 1}\right)$ 

Alternativamente, tenemos la forma serie

$$K_{\text{serie}}(s) = K_s \left(1 + \frac{I_s}{s}\right) \left(1 + \frac{D_s s}{\gamma_s D_s s + 1}\right),$$

y la forma paralelo

$$K_{\text{paralelo}}(s) = K_p + \frac{I_p}{s} + \frac{D_p s}{\gamma_p D_p s + 1}.$$

#### Ajuste empírico de controladores PID

Debido a su difundido uso en la práctica, presentamos a continuación varios métodos de ajuste empírico de controladores PID, basados en mediciones realizadas sobre la planta real.

Estos métodos, referidos como clásicos, comenzaron a usarse alrededor de 1950. Hoy en día, es preferible para el diseñador de un PID usar técnicas basadas en modelo.

- > El método de oscilación de Ziegler-Nichols
- > El método de la curva de reacción de Ziegler-Nichols
- > El método de la curva de reacción de Cohen-Coon

#### Método de oscilación de Ziegler-Nichols

Este método es válido sólo para plantas estables a lazo abierto. El procedimiento es el siguiente:

- 1. Aplicar a la planta sólo control proporcional con ganancia Kp pequeña.
- Aumentar el valor de Kp hasta que el lazo comience a oscilar. La oscilación debe ser líneal y debe detectarse en la salida del controlador (u(t)).
- Registrar la ganancia crítica Kp = Kc y el período de oscilación Pc de u(t), a la salida del controlador.
- 4. Ajustar los parámetros del controlador PID de acuerdo al Cuadro 1.

$$\begin{array}{c|ccc} K_{p} & T_{r} & T_{d} \\ \hline P & 0,50K_{c} \\ \hline PI & 0,45K_{c} & \frac{P_{c}}{1,2} \\ \hline PID & 0,60K_{c} & \frac{P_{c}}{2} & \frac{P_{c}}{8} \end{array}$$

Cuadro 1: Parámetros de controladores PID según el método de oscilación de Ziegler-Nichols.

Es importante saber cuál es la estructura (estándar, serie o paralelo) del PID al que se aplica el ajuste propuesto por Ziegler y Nichols. Existe cierta controversia respecto a cuál fue la estructura originalmente usada por Ziegler y Nichols; las reglas dadas aquí se proponen para la estructura estándar.

#### Desempeño con el método de oscilación de Z-N

Notar que el modelo intrínsecamente obtenido en el experimento es sólo un punto de la respuesta en frecuencia, que corresponde a fase  $-180^{\circ}$  y magnitud Kc<sup>-1</sup>, dado que el diagrama de Nyquist cruza el punto (\_1;0) cuando Kp = Kc.

Para analizar el efecto del ajuste de control proporcionado por el método de oscilación de Ziegler-Nichols consideremos una planta general con función transferencia.

$$G_0(s) = rac{k_0 e^{-s\tau_0}}{\gamma_0 s + 1}; \quad \gamma_0 > 0$$

La Figura muestra la respuesta del lazo cerrado con un controlador PID ajustado mediante el método de oscilación de Ziegler-Nichols para distintos valores de  $x = t_0 = \gamma_0$ . El eje de tiempos se representa normalizado en unidades de t=t<sub>0</sub>

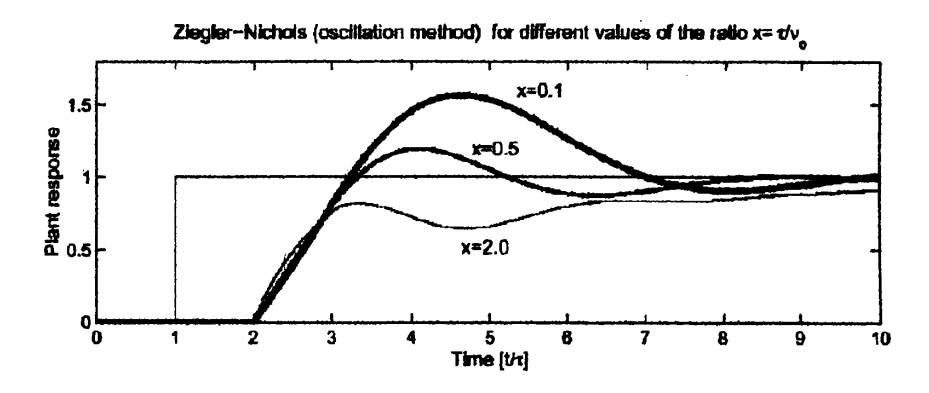

Figura 1: Respuesta a lazo cerrado de la planta (3) con PID ajustado mediante el método de oscilación de Ziegler-Nichols.

Vemos que el ajuste es muy sensible al cociente  $t_0=\gamma_0$ . Otra limitación es que se require forzar en la planta una oscilación que puede ser peligrosa o inconveniente en muchos casos.

#### Método de la curva de reacción de Ziegler-Nichols

Muchas plantas en la práctica pueden describirse satisfactoriamente con un modelo de la forma (3). Una versión linealizada quantitativa de este modelo puede obtenerse mediante un experimento a lazo abierto con el siguiente procedimiento:

- Llevar manualmente la planta a lazo abierto a un punto de operación normal manipulando u(t). Supongamos que la planta se estabiliza en y(t) = y0 para u(t) = u0.
- 2. En un instante inicial to aplicar un cambio escalón en la entrada, de uo a u $\infty$  (el salto debe estar entre un 10 a 20% del valor nominal.
- Registrar la respuesta de la salida hasta que se estabilice en el nuevo punto de operación. La Figura 2 muestra una curva típica.
- 4. Calcular los parámetros del modelo (3) de las fórmula

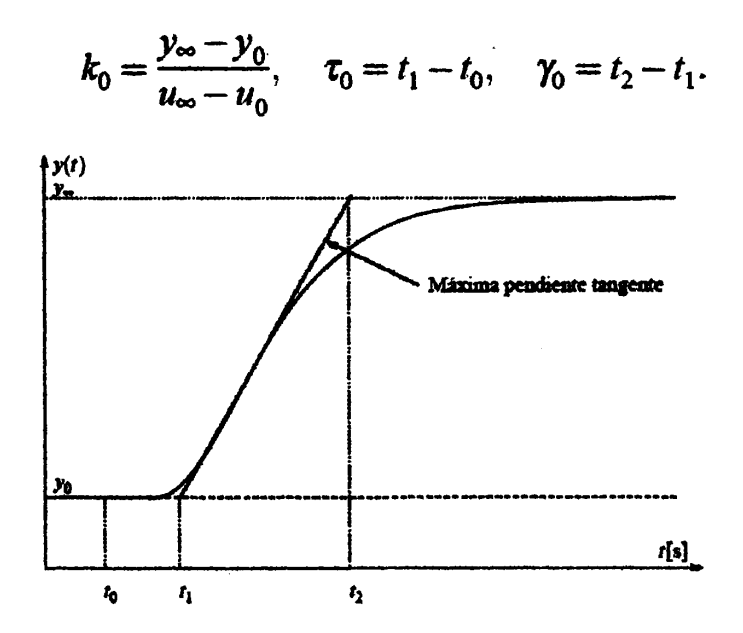

Figura 2: Respuesta al escalón (curva de reacción) en lazo abierto de la planta.

Los parámetros del controlador PID propuestos por Ziegler y Nichols a partir de la curva de reacción se determinan del Cuadro 2.

Cuadro 2: Parámetros de controladores PID según el método de la curva de reacción de Ziegler-Nichols.

Desempeño con el método de la CR de Z-N

Consideramos nuevamente la planta genérica (3) para analizar el desempeño obtenido con el ajuste de Ziegler-Nichols a partir de la curva de reacción.

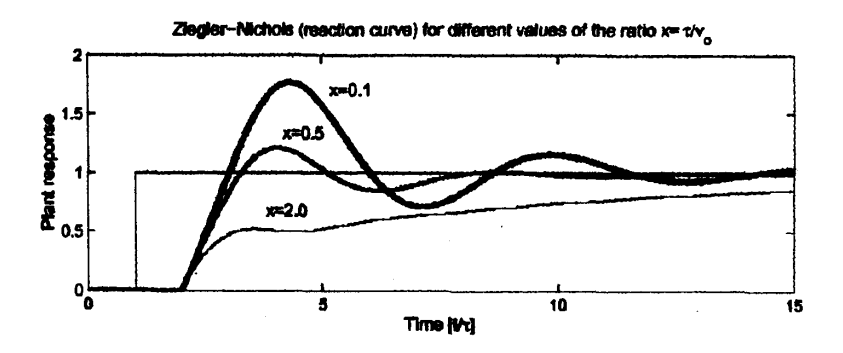

Figura 3: Respuesta a lazo cerrado de la planta (3) con PID ajustado de la curva de reacción vía Ziegler-Nichols.

### Método de la curva de reacción de Cohen-Coon

La Figura 3 muestra que el ajuste de Ziegler y Nichols para la curva de reacción es muy sensible a variaciones de t=g0. Cohen y Coon desarrollaron una tabla modificada para mejorar esta limitación usando datos del mismo ensayo.

|     | K <sub>p</sub>                                                                | T <sub>r</sub>                                          | T <sub>d</sub>                               |
|-----|-------------------------------------------------------------------------------|---------------------------------------------------------|----------------------------------------------|
| Р   | $\frac{\gamma_0}{K_0\tau_0}\left(1+\frac{\tau_0}{3\gamma_0}\right)$           |                                                         |                                              |
| PI  | $\frac{\gamma_0}{K_0\tau_0}\left(0.9+\frac{\tau_0}{12\gamma_0}\right)$        | $\frac{\tau_0(30\gamma_0+3\tau_0)}{9\gamma_0+20\tau_0}$ |                                              |
| PID | $\frac{\gamma_0}{K_0\tau_0}\left(\frac{4}{3}+\frac{\tau_0}{4\gamma_0}\right)$ | $\frac{\tau_0(32\gamma_0+6\tau_0)}{13\gamma_0+8\tau_0}$ | $\frac{4\tau_0\gamma_0}{11\gamma_0+2\tau_0}$ |

Cuadro 3: Parámetros de controladores PID según el método de la curva de reacción de Cohen-Coon.

## Desempeño con el método de la CR de C-C

La Figura 4 muestra la respuesta de lazo cerrado con el ajuste Cohen-Coon. Aunque aún es sensible a x = t=g0, la respuesta es mucho más homogénea que con el ajuste Ziegler-Nichols.

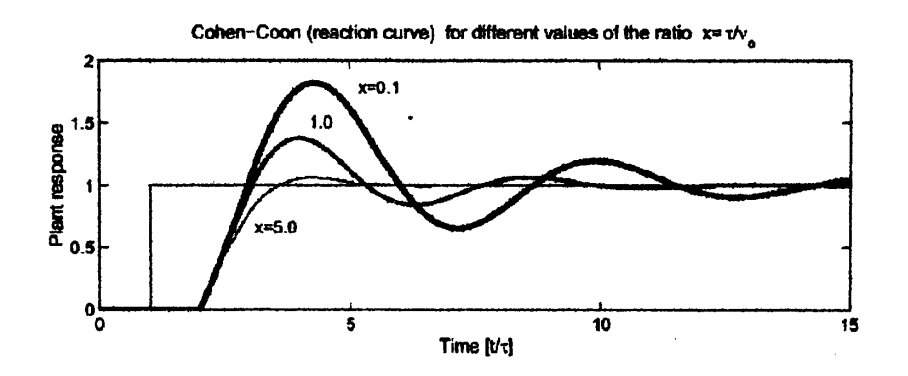

Figura 4: Respuesta a lazo cerrado de la planta (3) con PID ajustado de la curva de reacción vía Cohen-Coon.

# **BIBLIOGRAFIA**

http://www.chemkeys.com/esplagluyc\_3/sidu\_2/vds\_2.htm

http://prof.usb.ve/jaller/Ascenso/capitulo4.pdf

http://www.elo.utpfsm.cl/elo383/apuntes/controlvectorial.pdf http://www.mathworks.com/access/helpdesk/help/toolbox/xpc/xpc.html http://www1.universia.net/CatalogaXXI/C10010PPESII1/E39897 Modern Control Systems; Richard C. Dorf & Robert H. Bishop Simulink user guide; The MathWorks Power System Blockset for use with Simulink; The MathWorks The Real-Time Workshop for use with Simulink; The MathWorks Xpc Target for use with Real-Time Workshop; The MathWorks

System Identifications user guide; The MathWorks

Tesis de Graduación "Implementación de un Control Digital para el Módulo de Control y Caudal de la Planta de control de Procesos de la FIMCP"; Ing. Jaime H. Ríos Orellana.